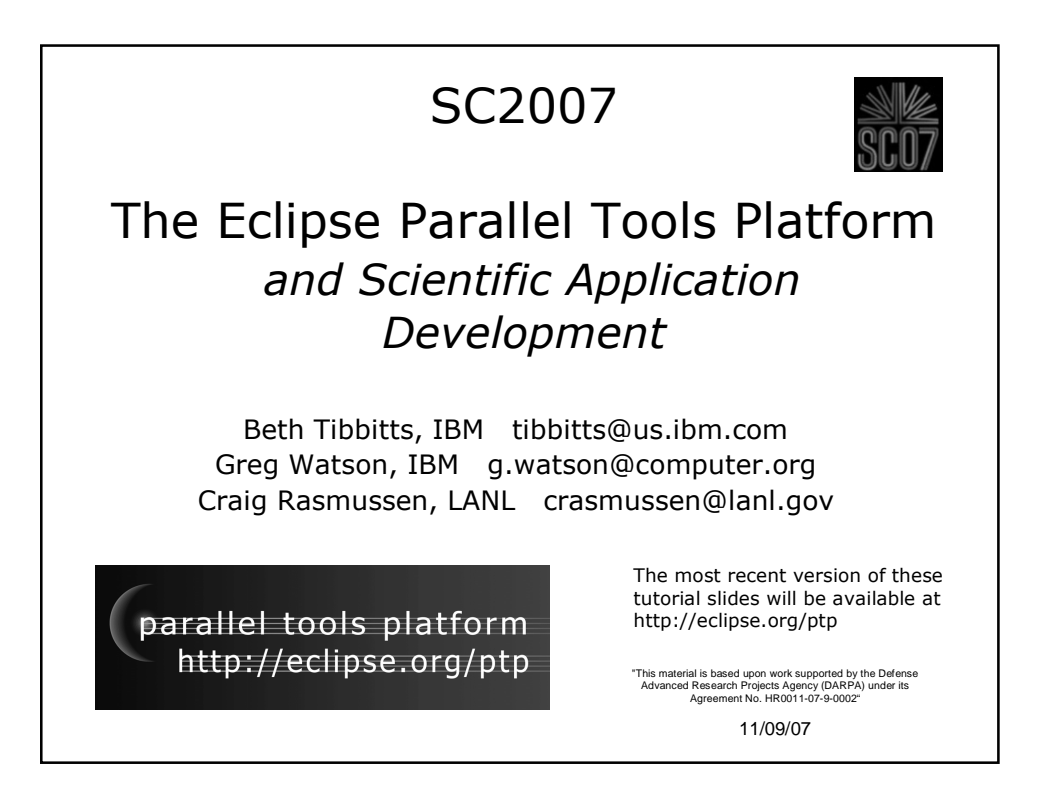

| Tutorial Outline (morning) |                                    |                                                                                                    |                    |  |  |
|----------------------------|------------------------------------|----------------------------------------------------------------------------------------------------|--------------------|--|--|
| Time                       | Module                             | Outcomes                                                                                                    | Presenter          |  |  |
| 8:30 - 8:45                | Tutorial Introduction              | <ul> <li>Overview of the tutorial<br/>process and setup</li> </ul>                                                                           | Greg Watson        |  |  |
| 8:45 - 9:15                | 1. Overview of Eclipse<br>and PTP  | + An understanding of the overall<br>Eclipse and PTP architecture                                                                            | Greg Watson        |  |  |
| 9:15 - 10:00               | 2. Installing Eclipse              | + Eclipse installed on your laptop                                                                                                    | Beth Tibbitts      |  |  |
| 10:00 - 10:30              | Break                              |                                                                                                    |                    |  |  |
| 10:30 - 11:30              | 3. Introduction to the Eclipse IDE | <ul> <li>Knowledge of the basic<br/>features of the Eclipse IDE</li> <li>Building, running and<br/>debugging a sample application</li> </ul> | Craig<br>Rasmussen |  |  |
| 11:30 - 12:00              | 4. Advanced<br>Development         | + Knowledge of some of the<br>advanced features of the<br>Eclipse IDE                                                                        | Craig<br>Rasmussen |  |  |
| 12:00 - 1:30               | Lunch Break                        |                                                                                                    |                    |  |  |

| Time        | Module                                               | Outcomes                                                                                                    | Presenter     |
|-------------|------------------------------------------------------|----------------------------------------------------------------------------------------------------|---------------|
| 1:30 - 3:00 | 5. PTP and Parallel<br>Language Development<br>Tools | <ul> <li>Introduction to PTP</li> <li>Creating and launching a parallel application</li> <li>Experience using PLDT tools on a real application</li> </ul> | Beth Tibbitts |
| 3:00 - 3:30 | Break                                                |                                                                                                    |               |
| 3:30 - 4:30 | 6. Parallel Debugging                                | + Introduction to the Eclipse<br>parallel debugger, locating<br>and correcting bugs in<br>parallel code                                                   | Greg Watson   |
| 4:30 - 4:50 | 7. Where To Go Next                                  | + Further information about<br>Eclipse, PTP and related<br>tools                                                                                          | Greg Watson   |
| 4:50 - 5:00 | Tutorial Wrap Up                                     | + Completed feedback forms                                                                                                    | Greg Watson   |

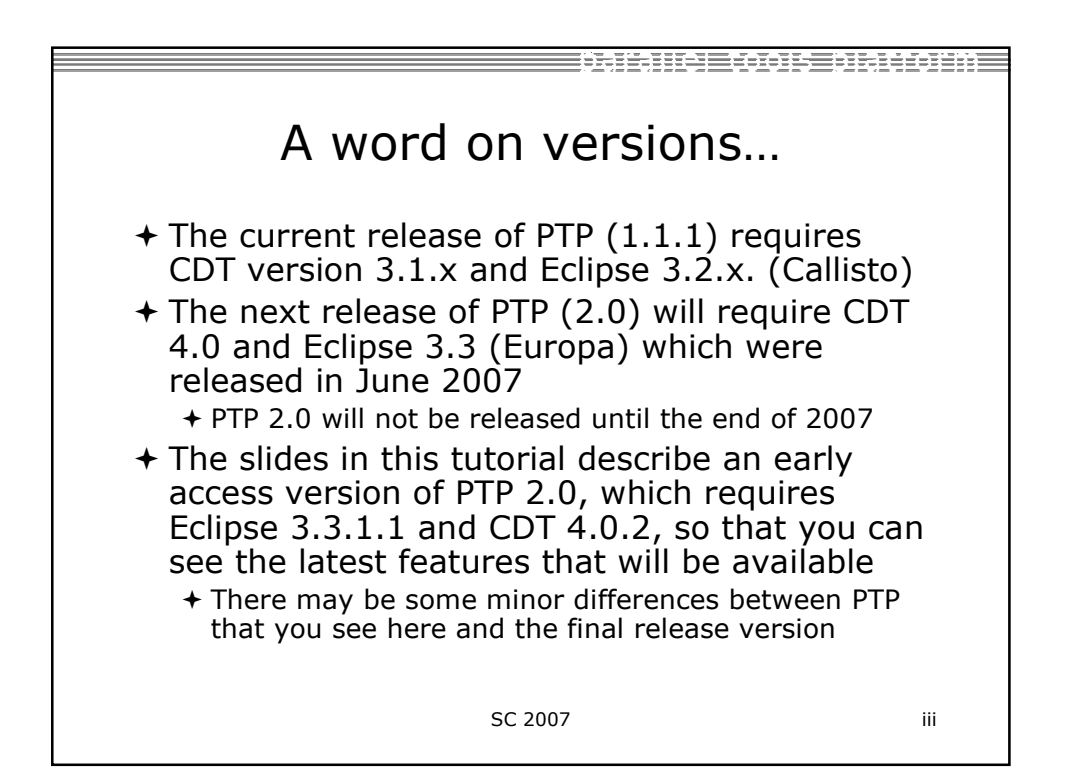

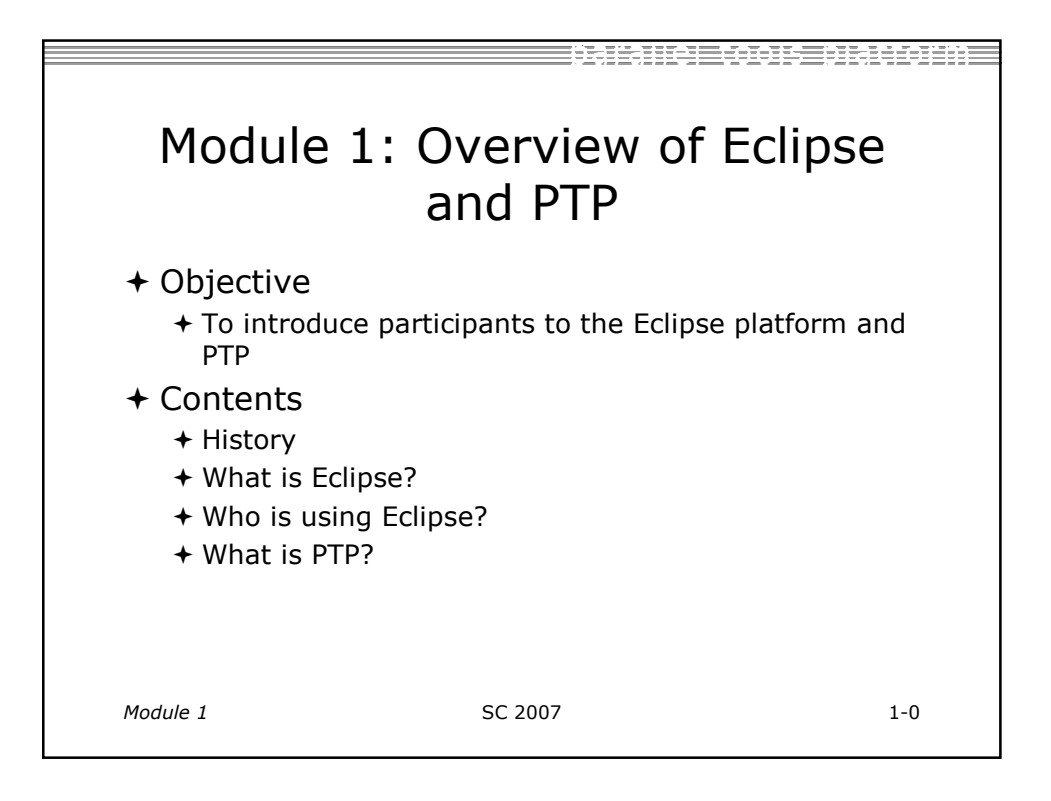

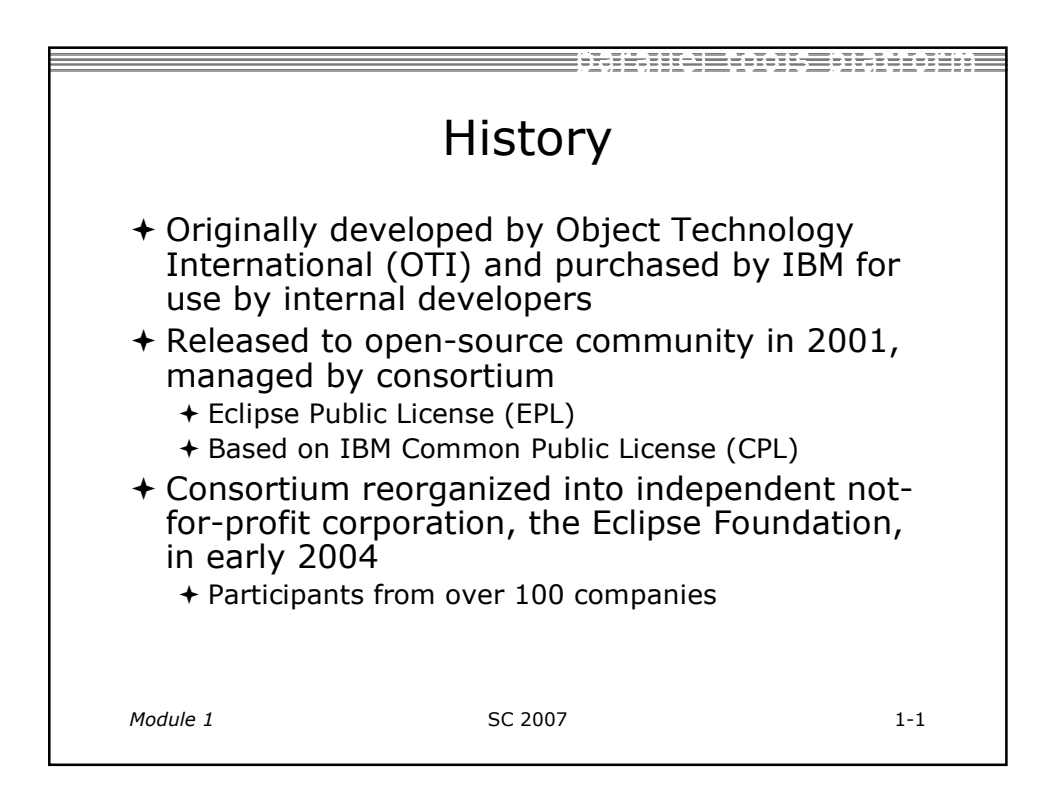

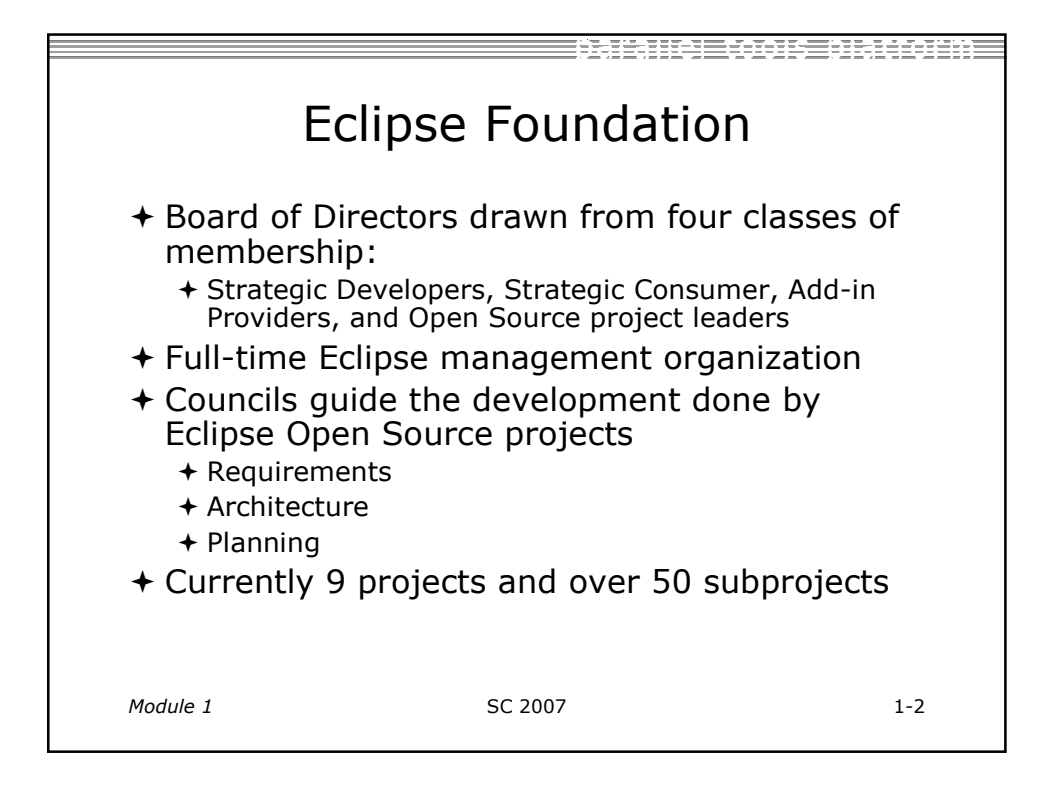

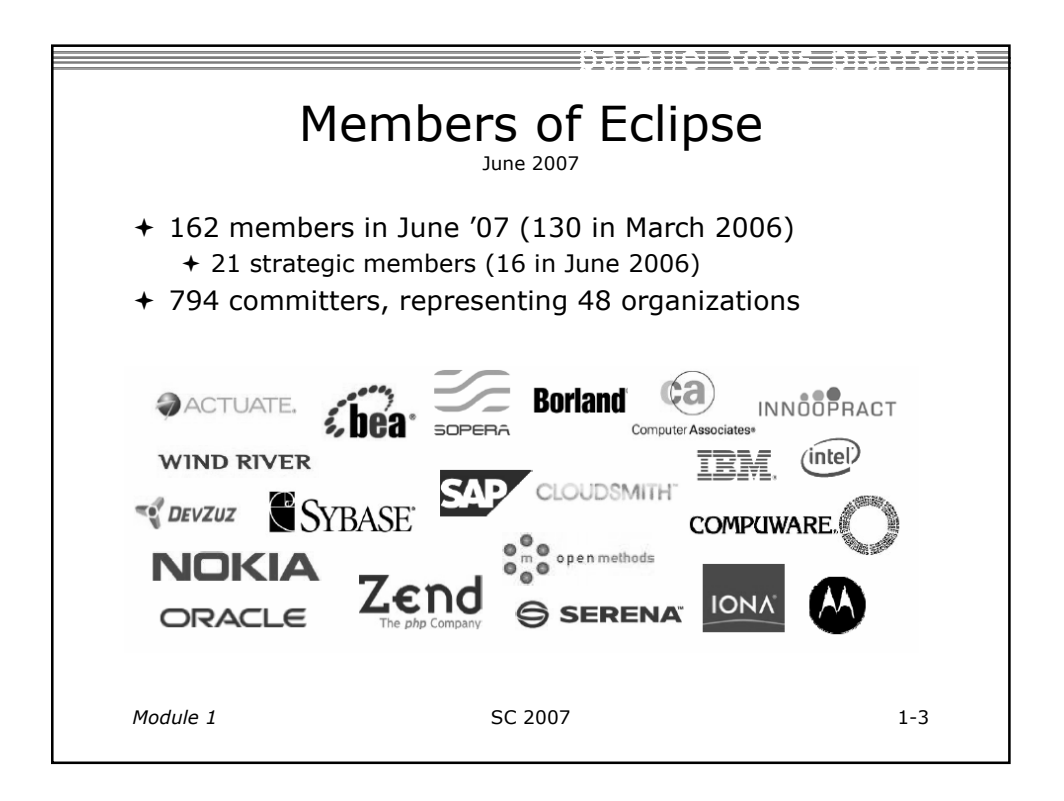

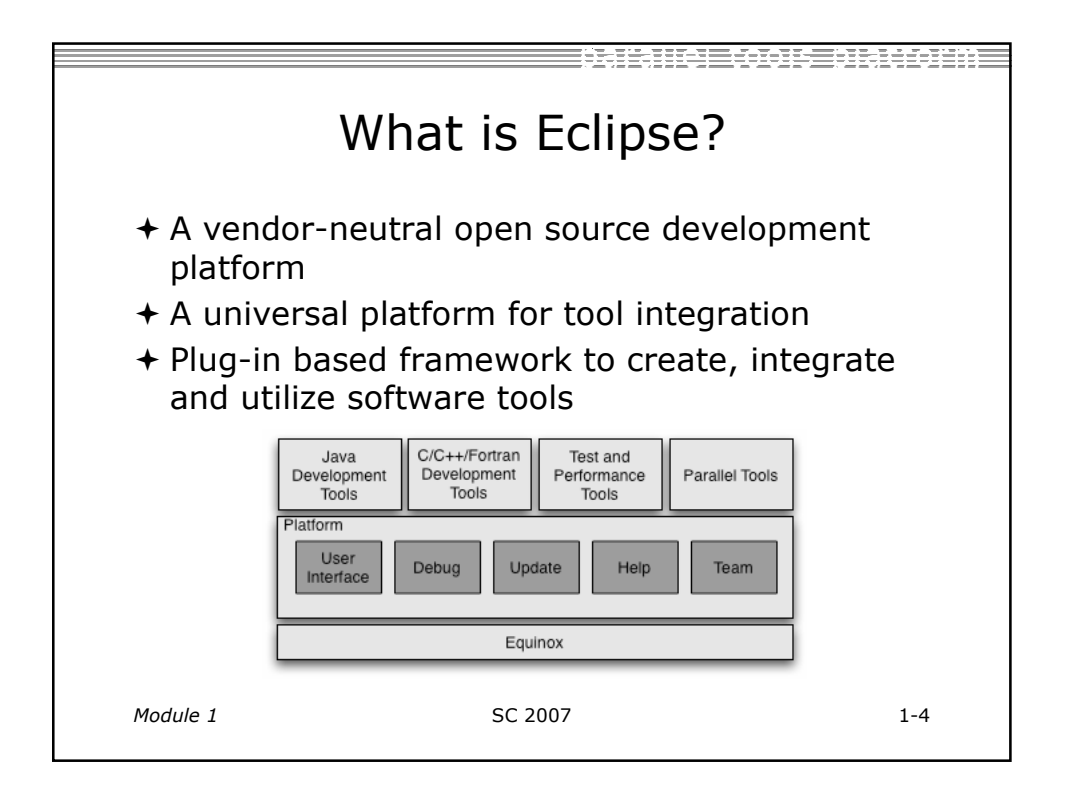

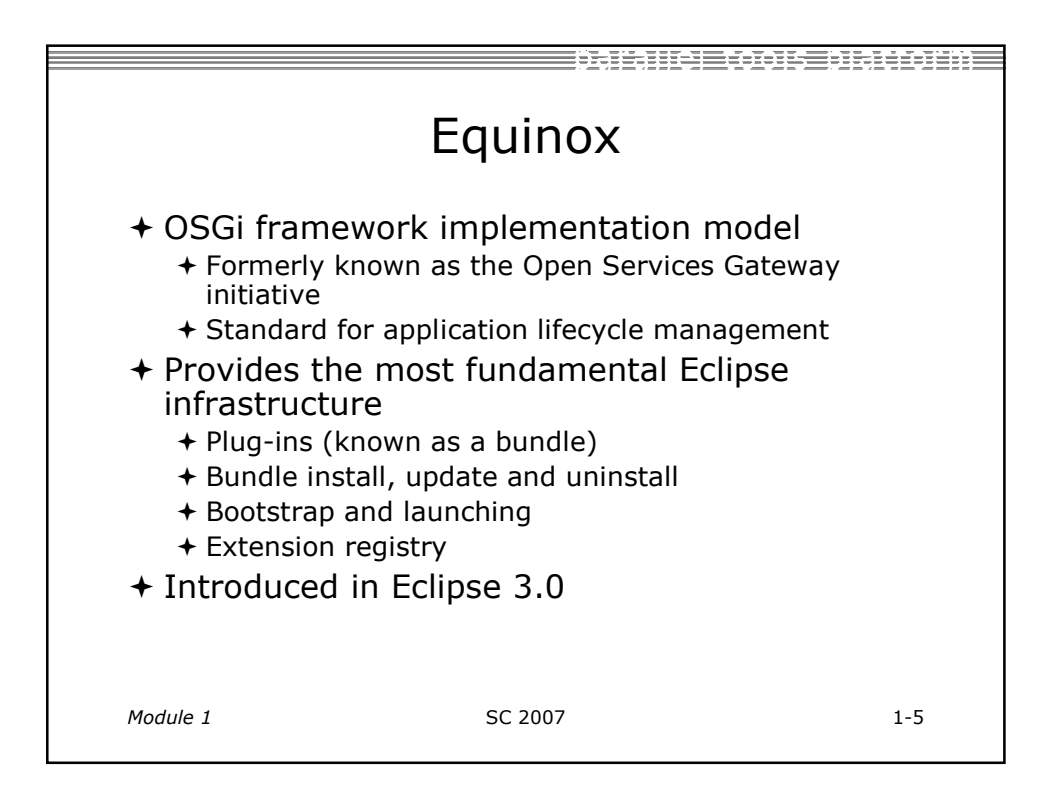

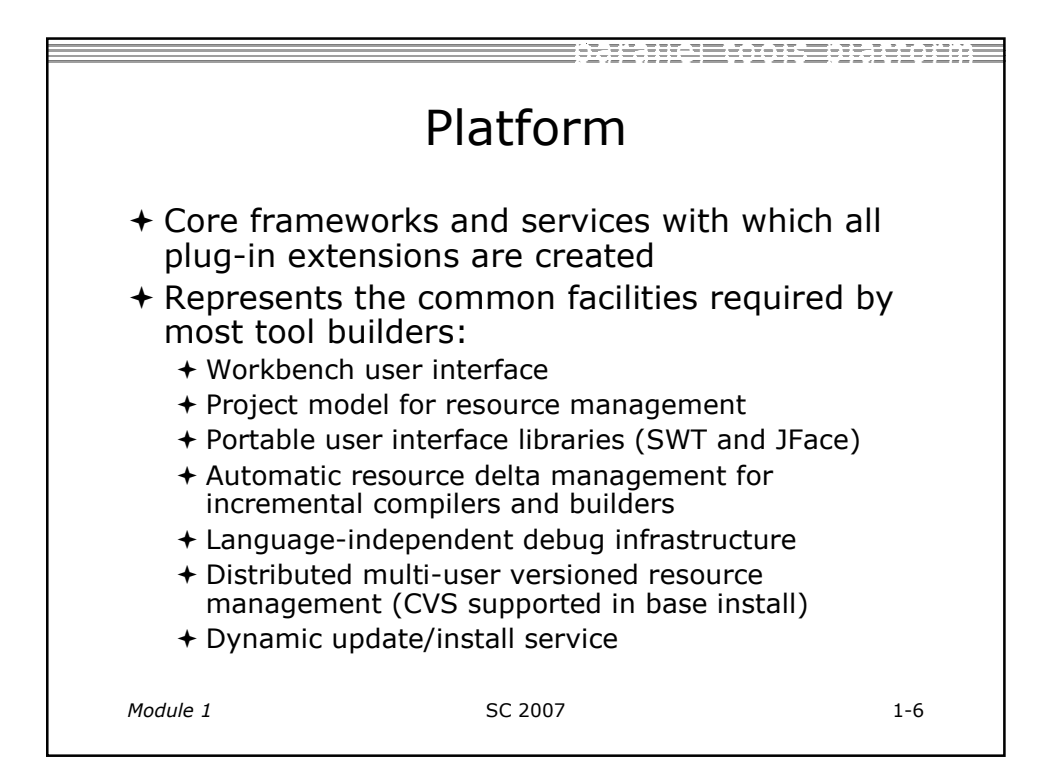

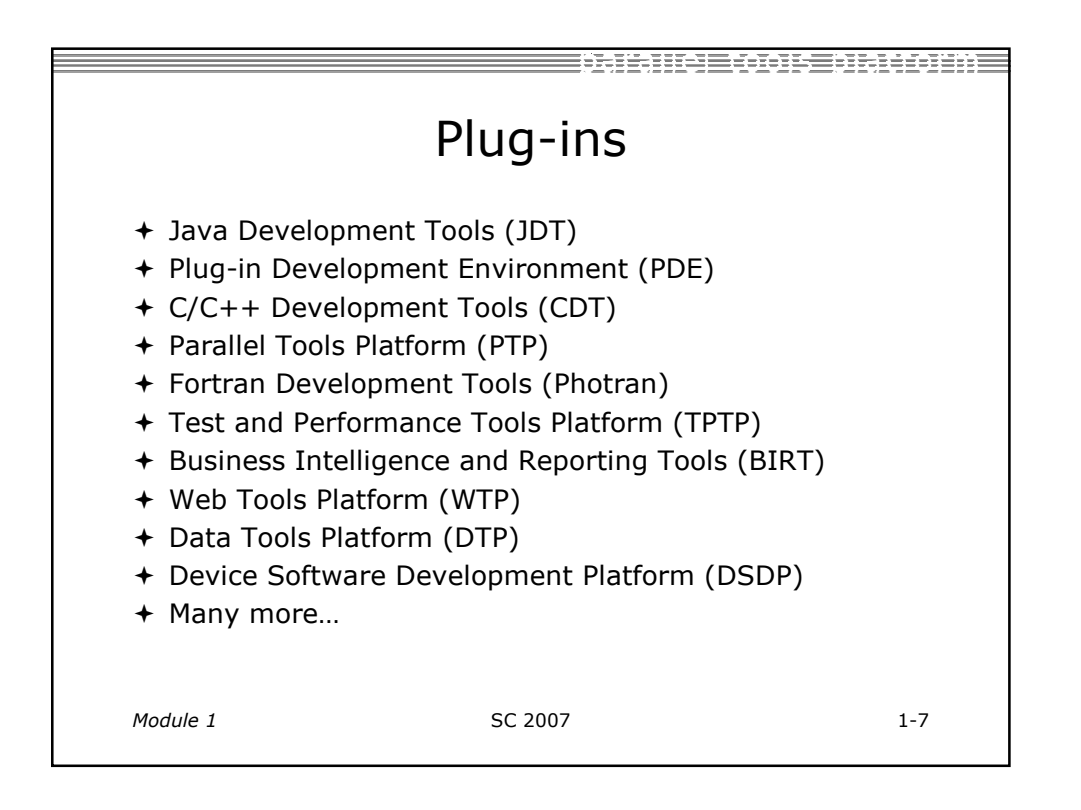

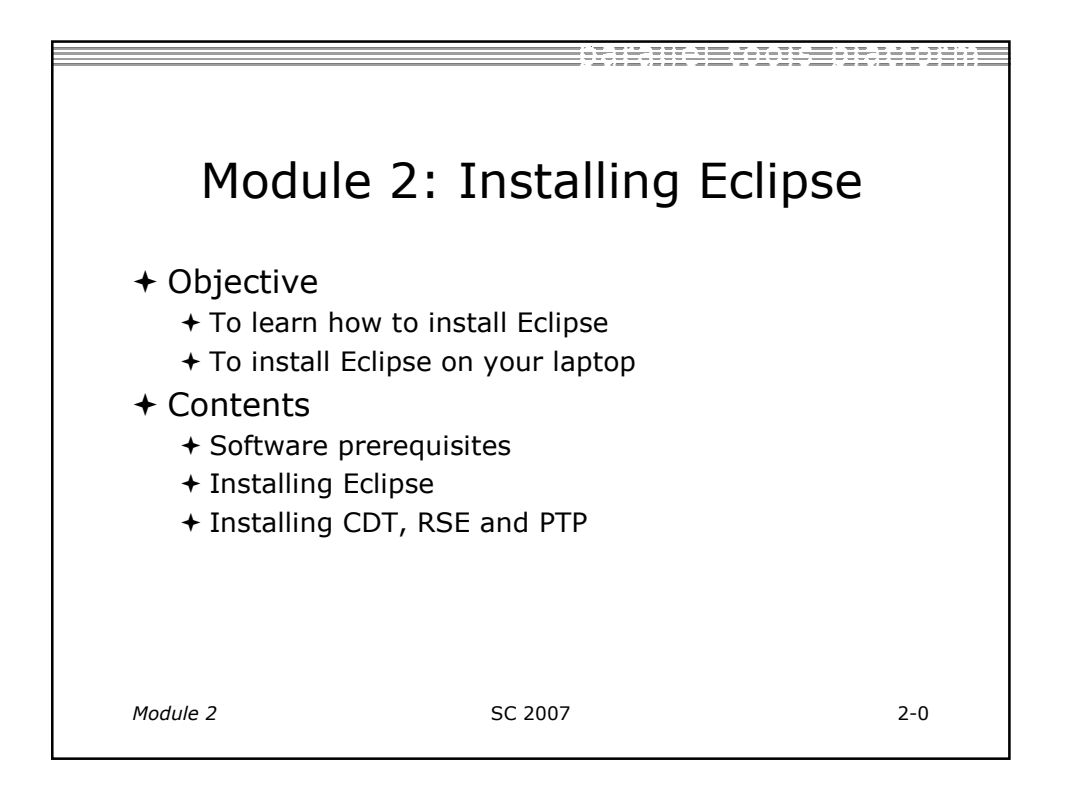

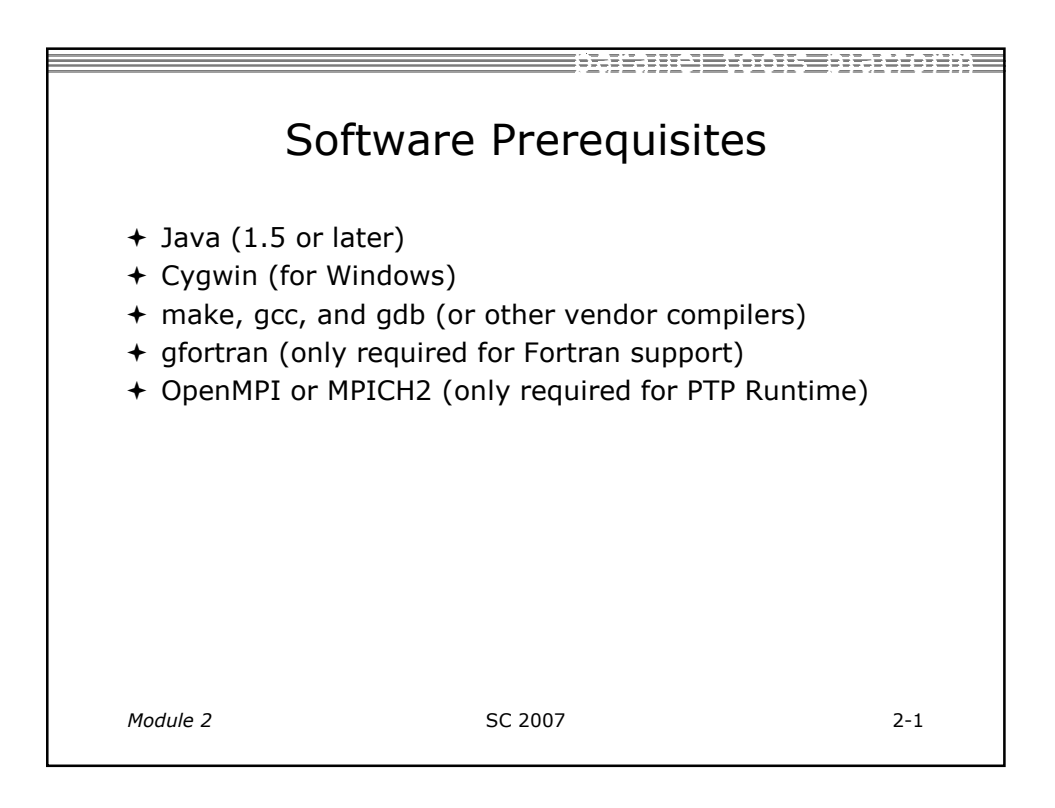

| Pre-installation Overview |         |         |                        |          |         |
|---------------------------|---------|---------|------------------------|----------|---------|
|                           | Java    | Cygwin  | make/gcc<br>/gdb       | gfortran | OpenMPI |
| Windows                   | install | install | installed<br>by cygwin | install  | N/A     |
| Linux                     | install | -       | check<br>installed     | install  | install |
| MacOS X                   | -       | -       | requires<br>Xcode      | install  | install |
|                           |         |         |                        |          |         |
| Module 2                  |         | SC      | 2007                   |          | 2-      |

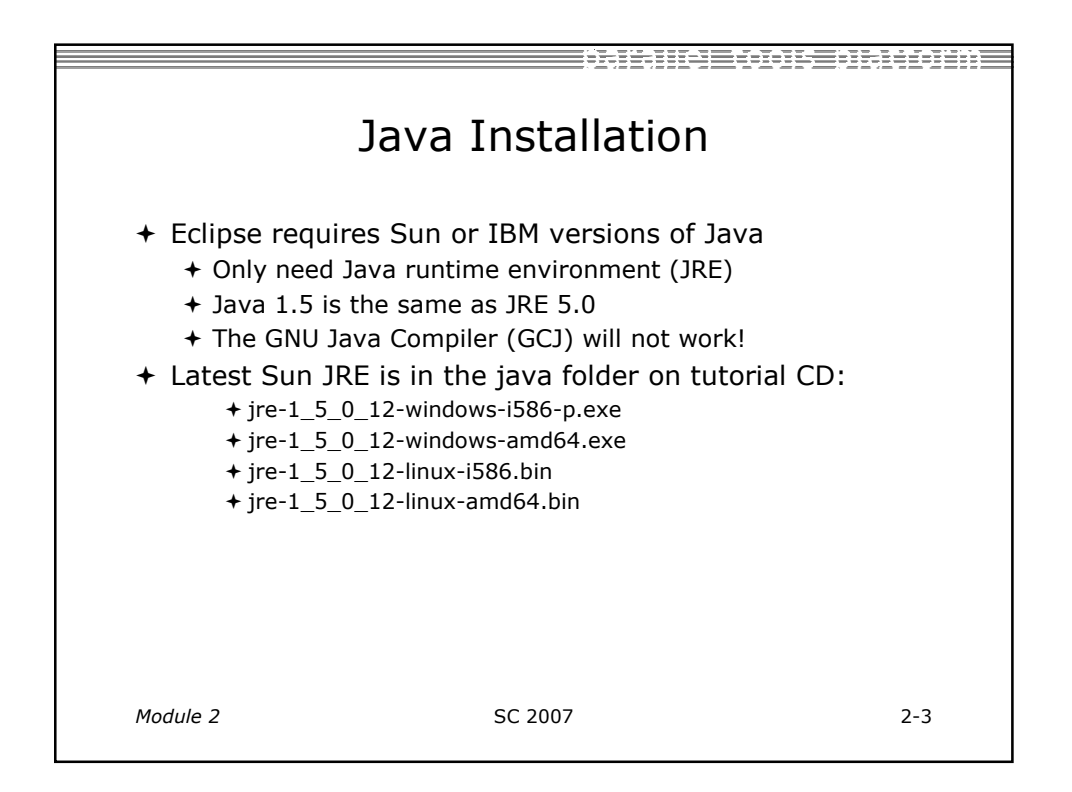

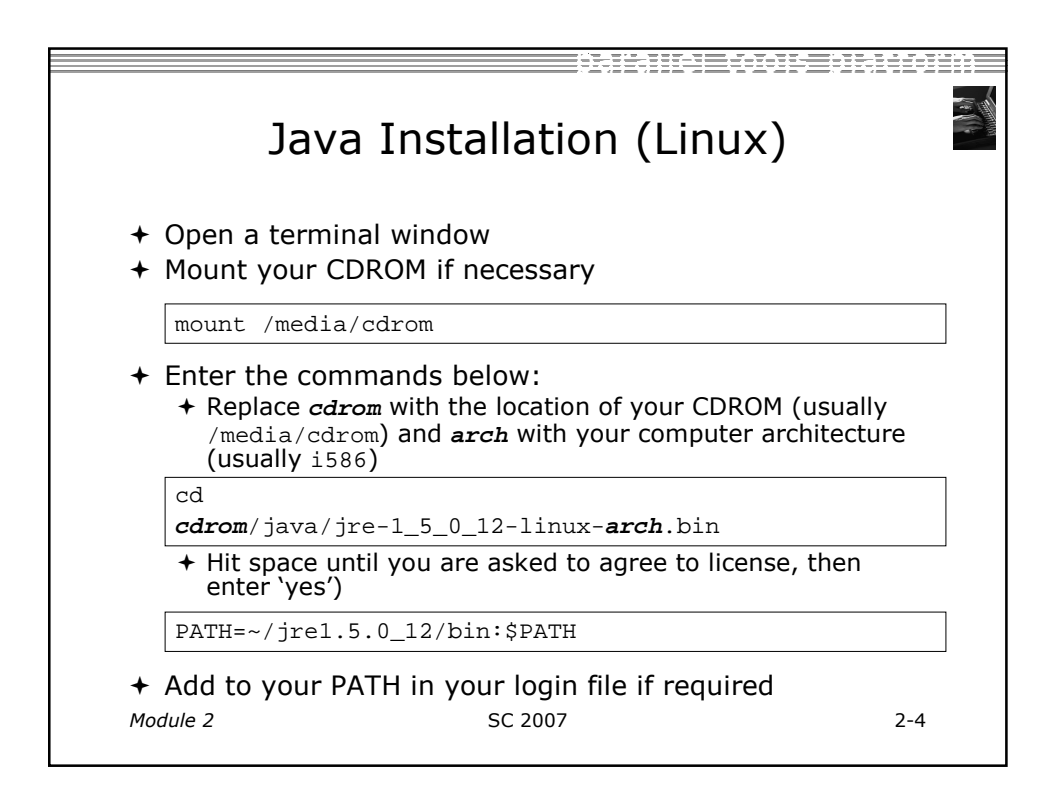

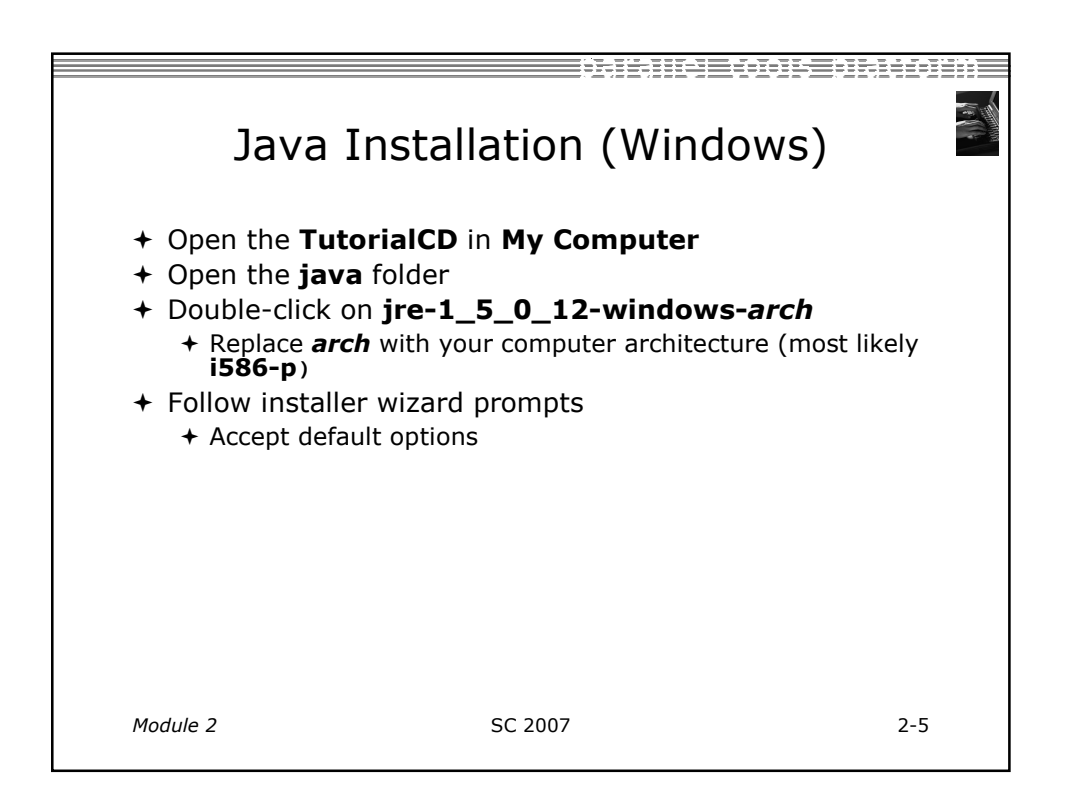

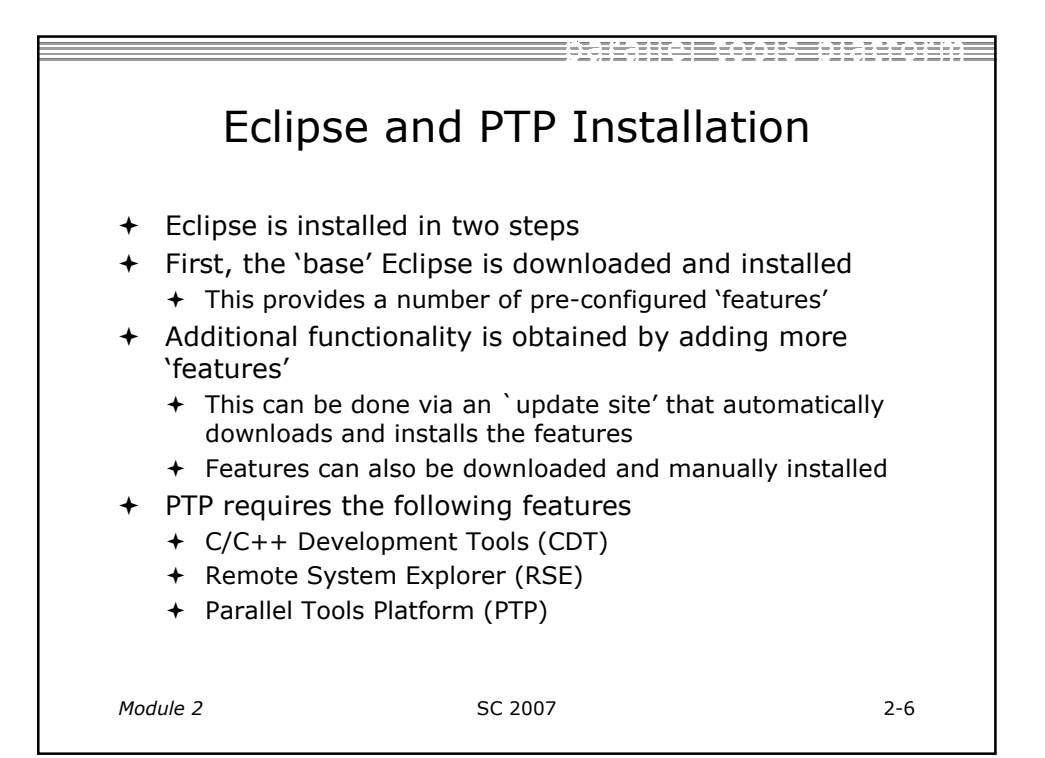

| Eclipse and PTP Installation Overview |                |                |                |                |              |
|---------------------------------------|----------------|----------------|----------------|----------------|--------------|
|                                       | Eclipse<br>SDK | CDT<br>Feature | RSE<br>Feature | PTP<br>Feature | PTP<br>Proxy |
| Windows                               | install        | update         | update         | update         | N/A          |
| Linux                                 | install        | update         | update         | update         | install      |
| MacOS X                               | install        | update         | update         | update         | install      |
|                                       |                |                |                |                |              |

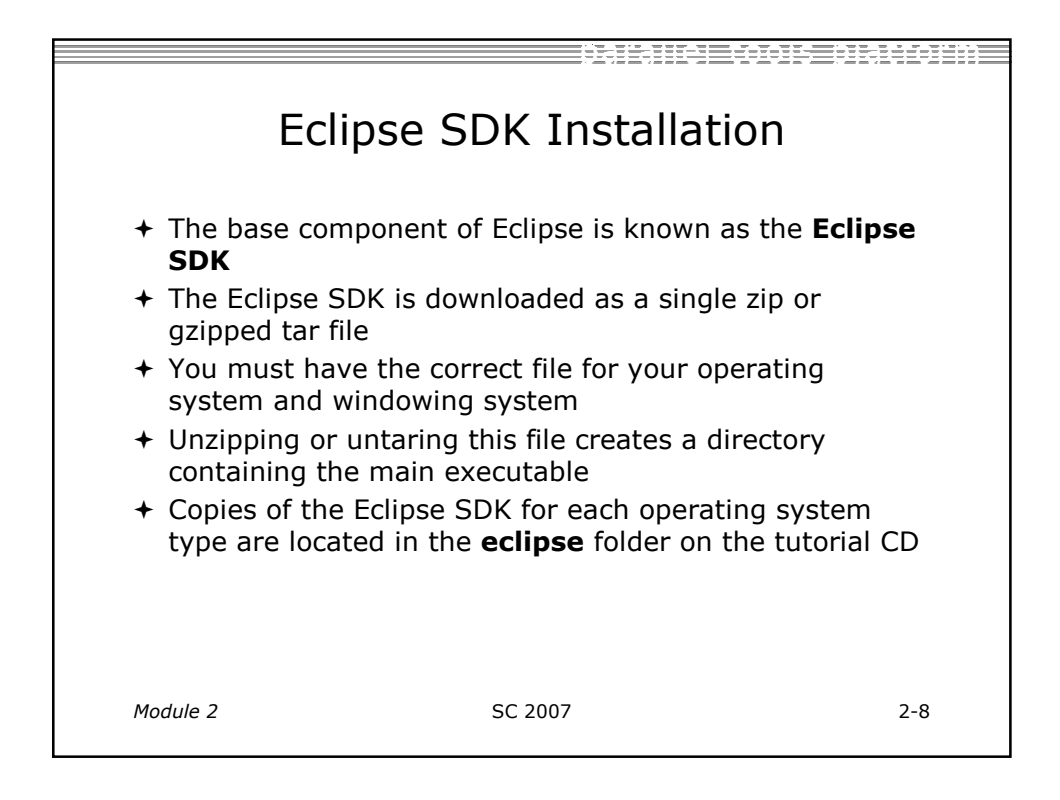

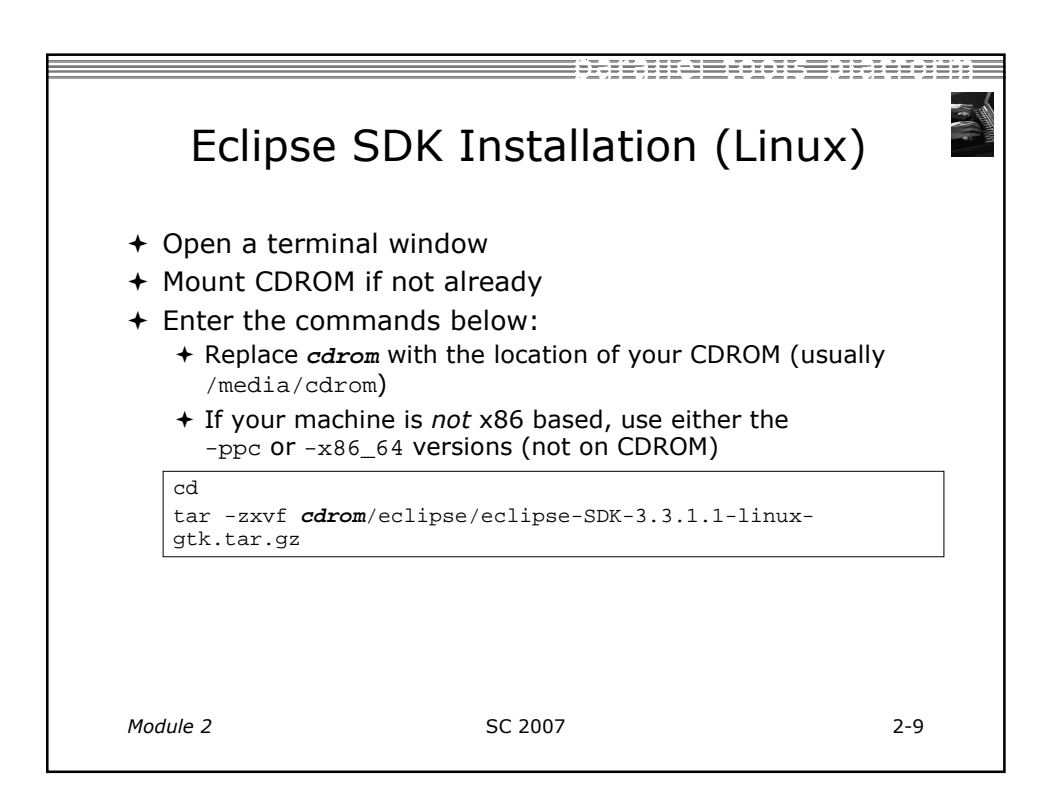

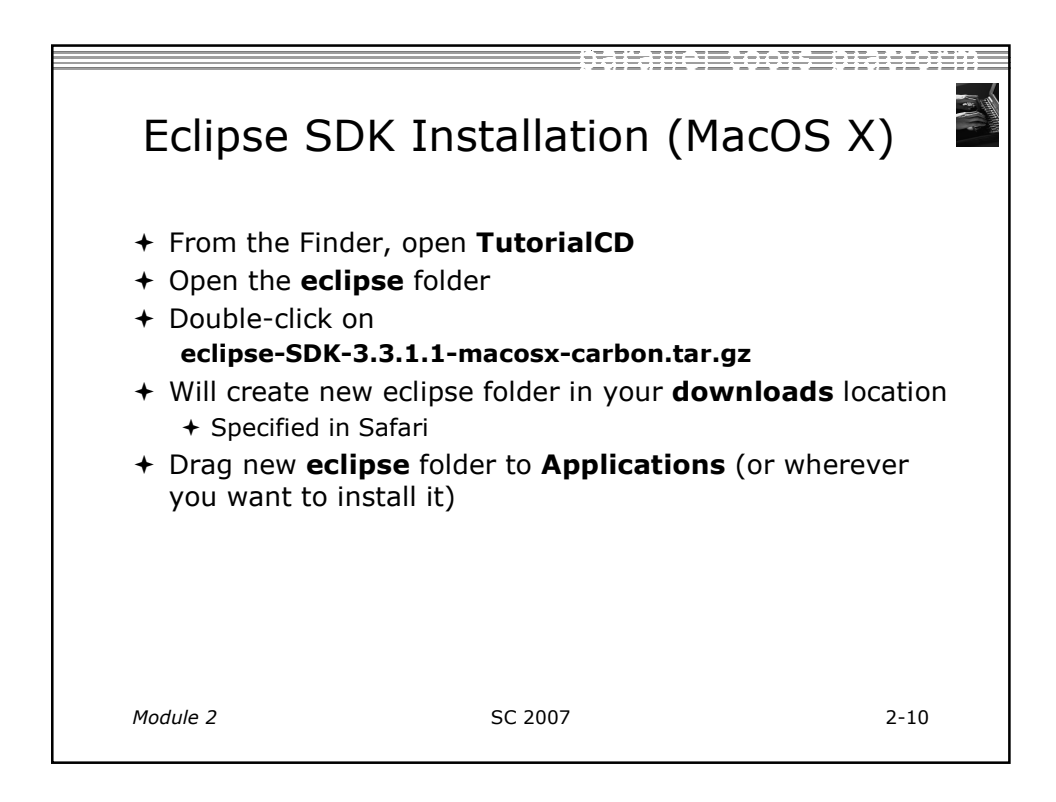

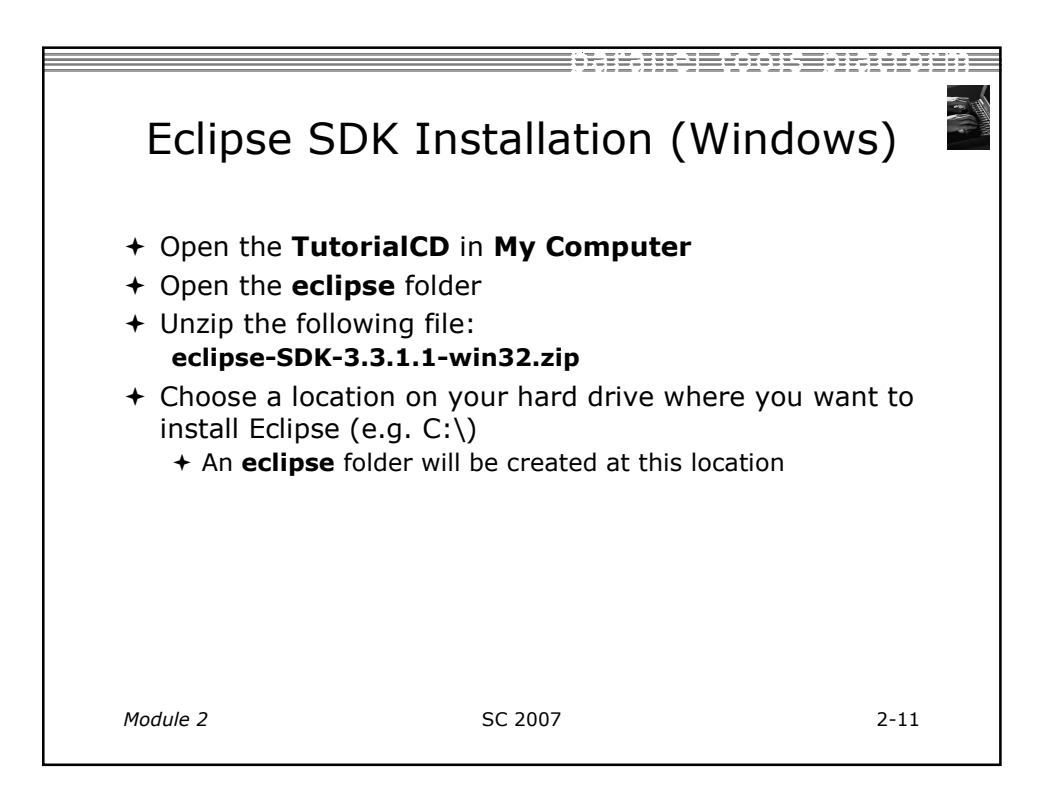

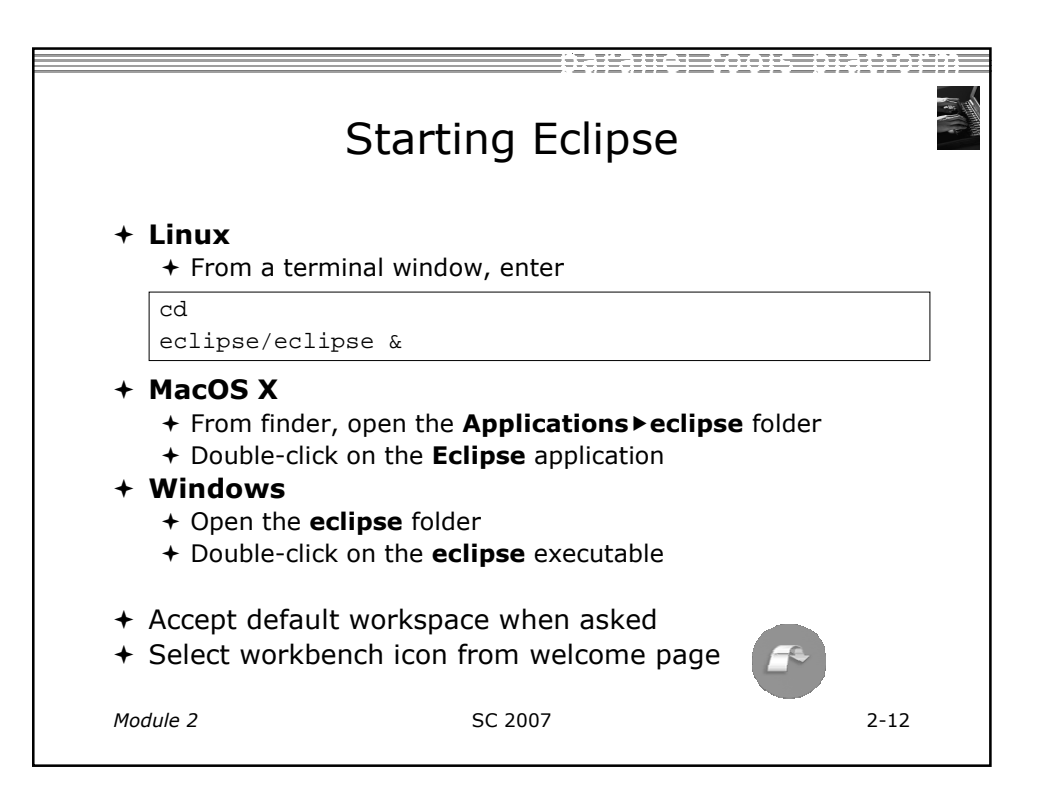

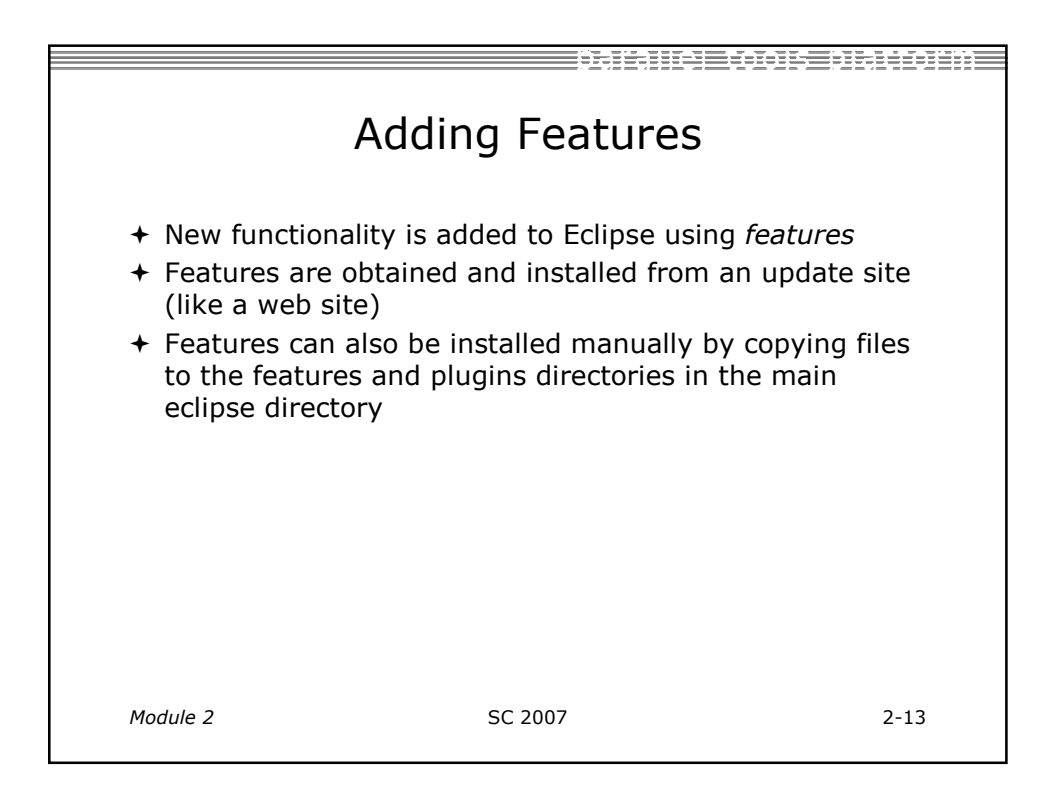

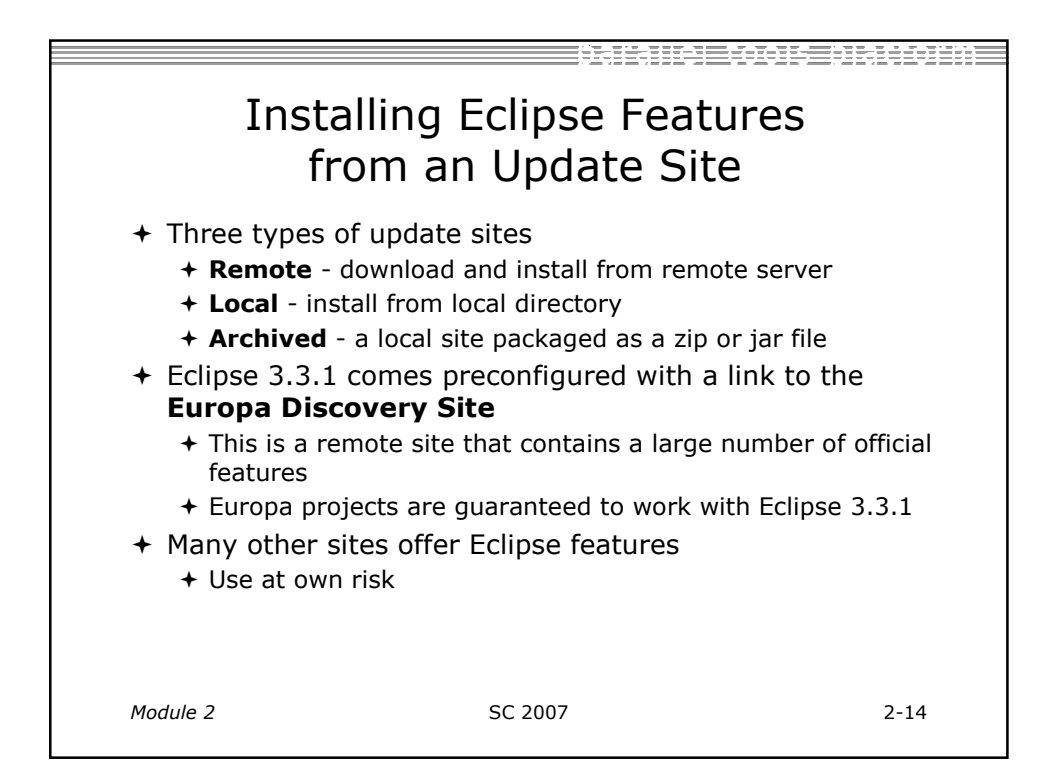

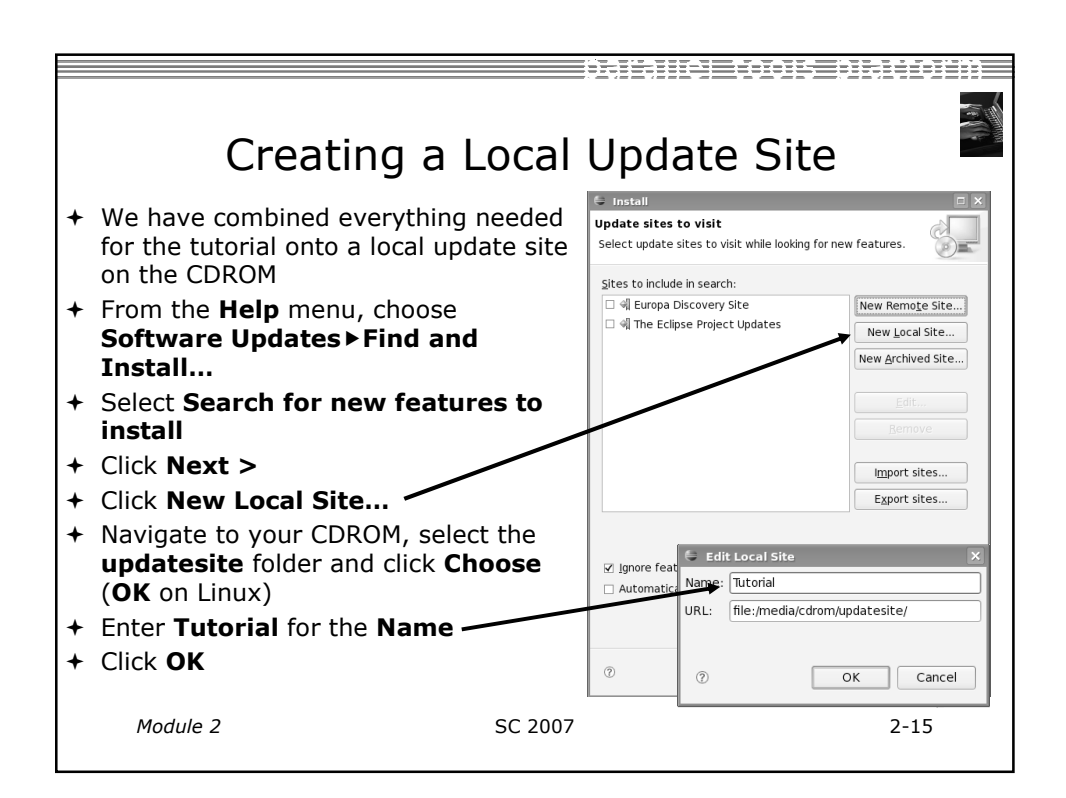

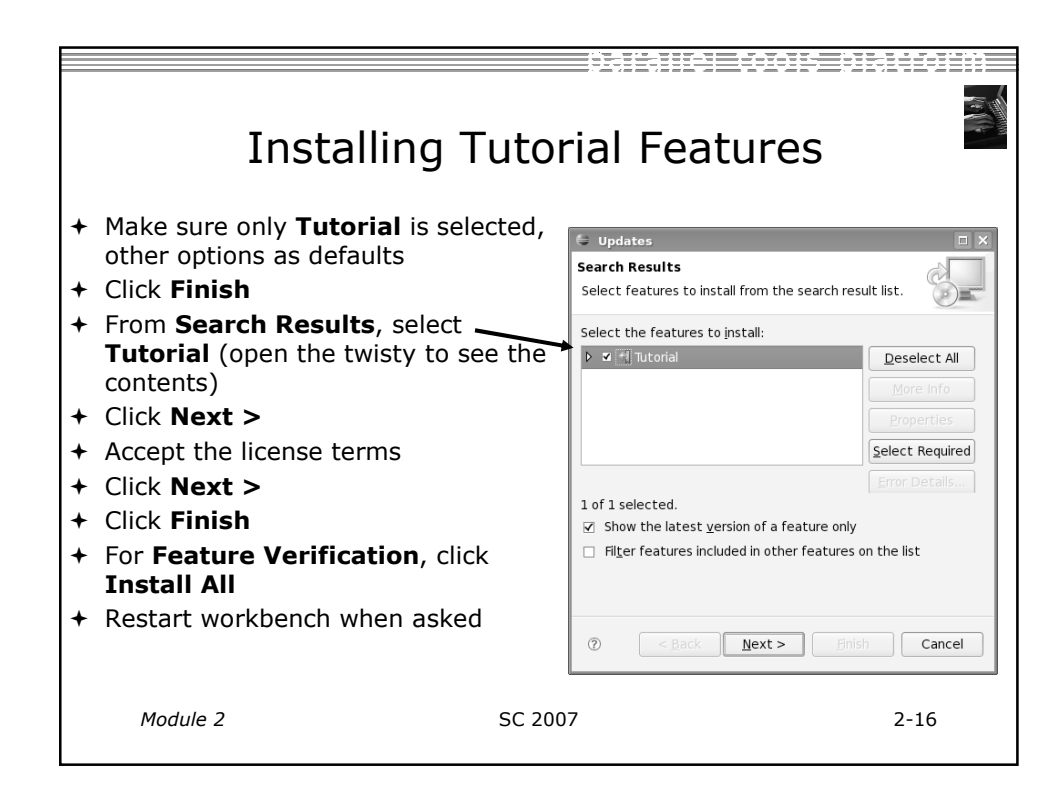

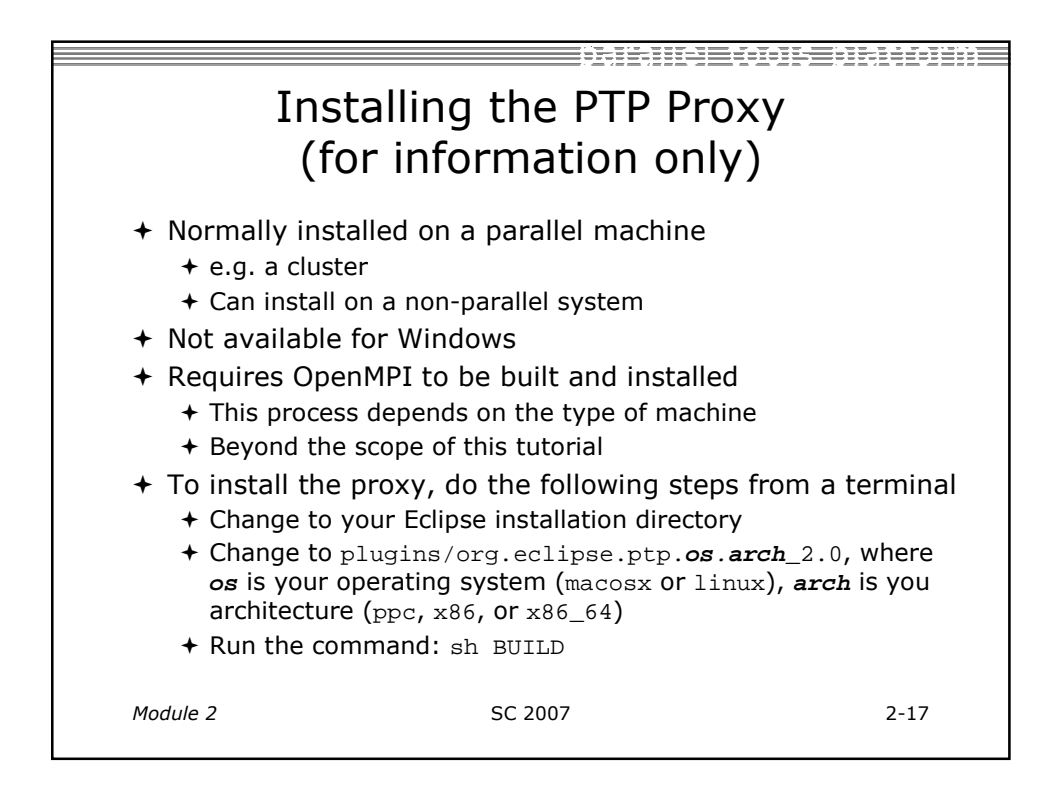

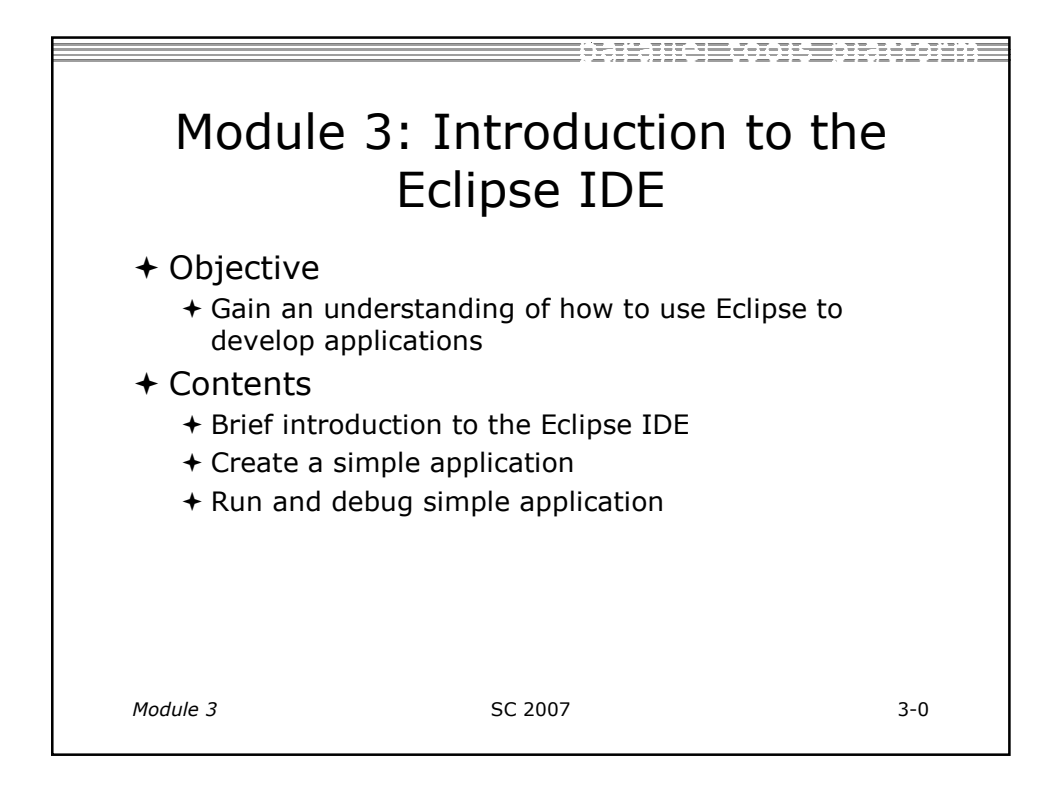

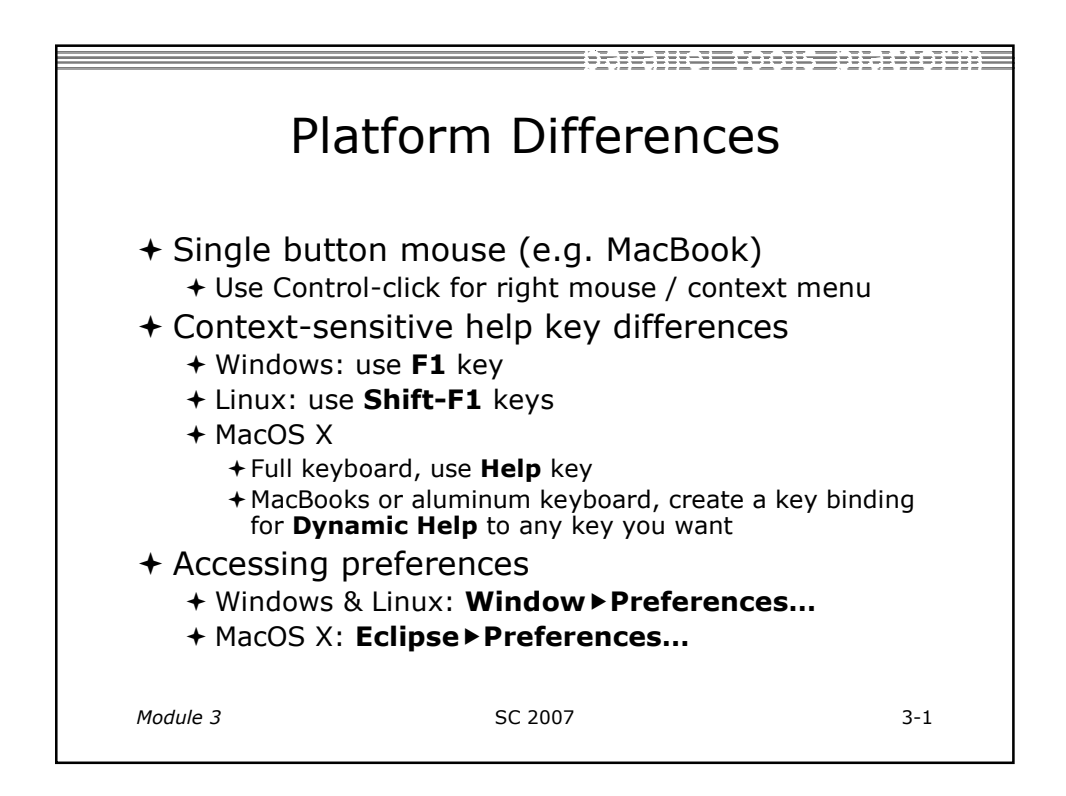

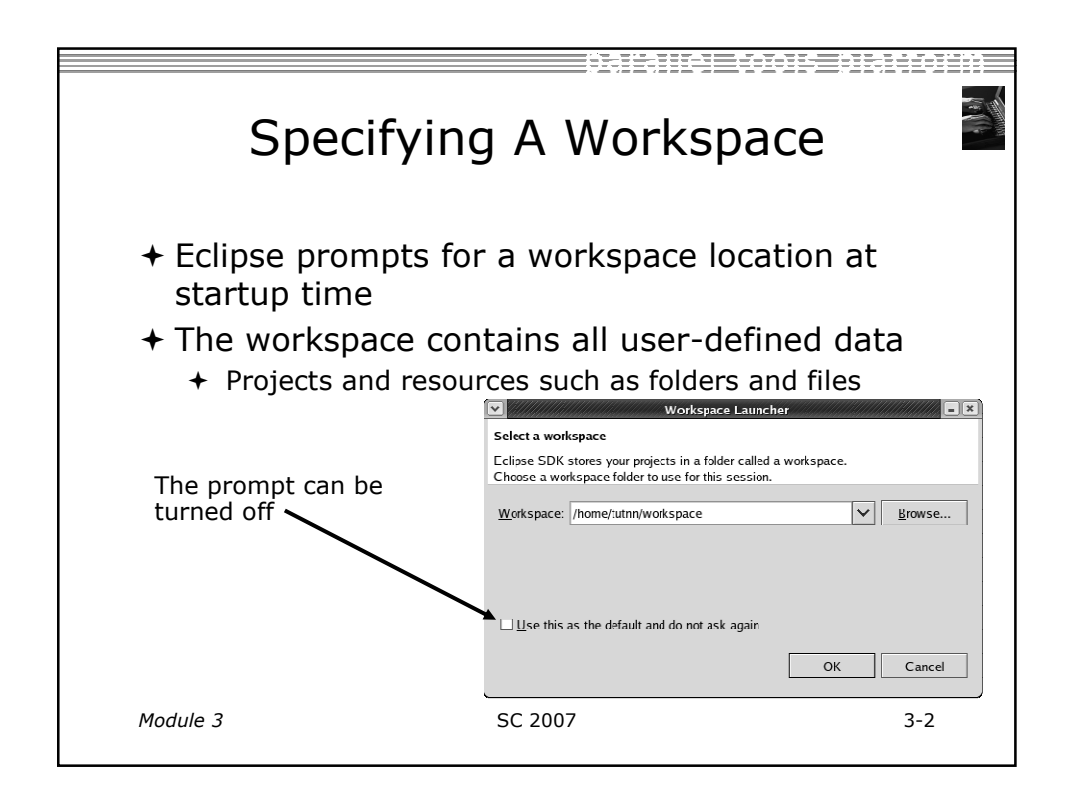

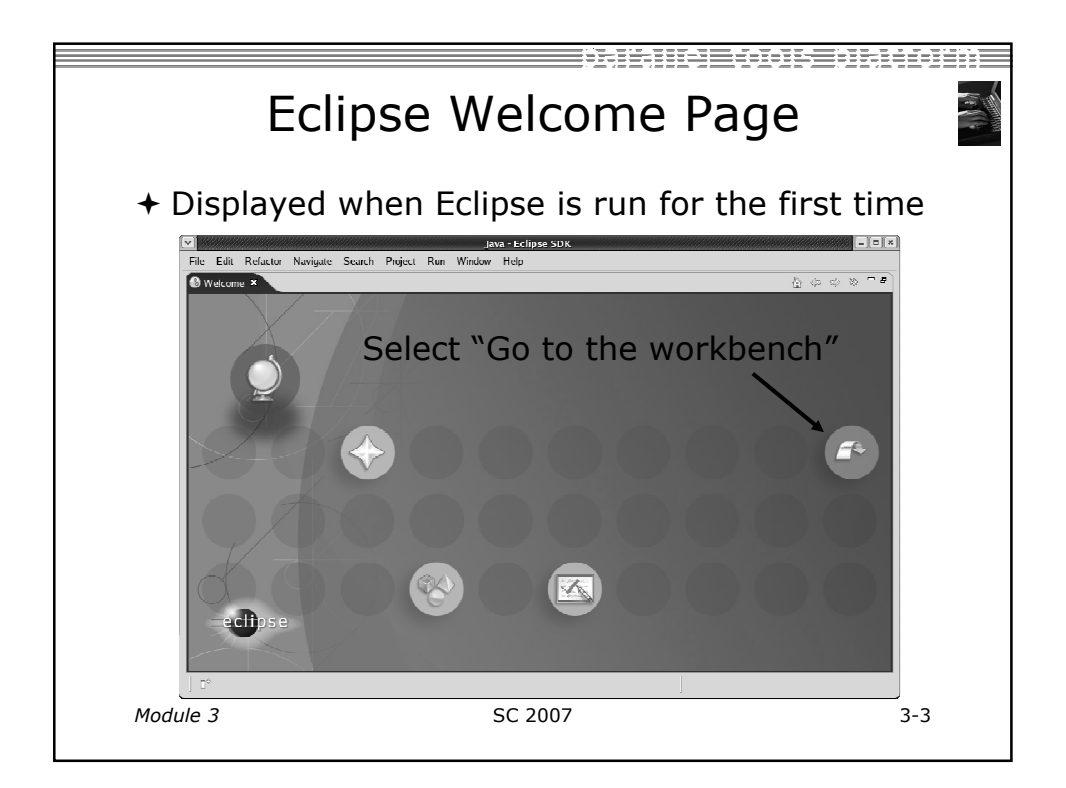

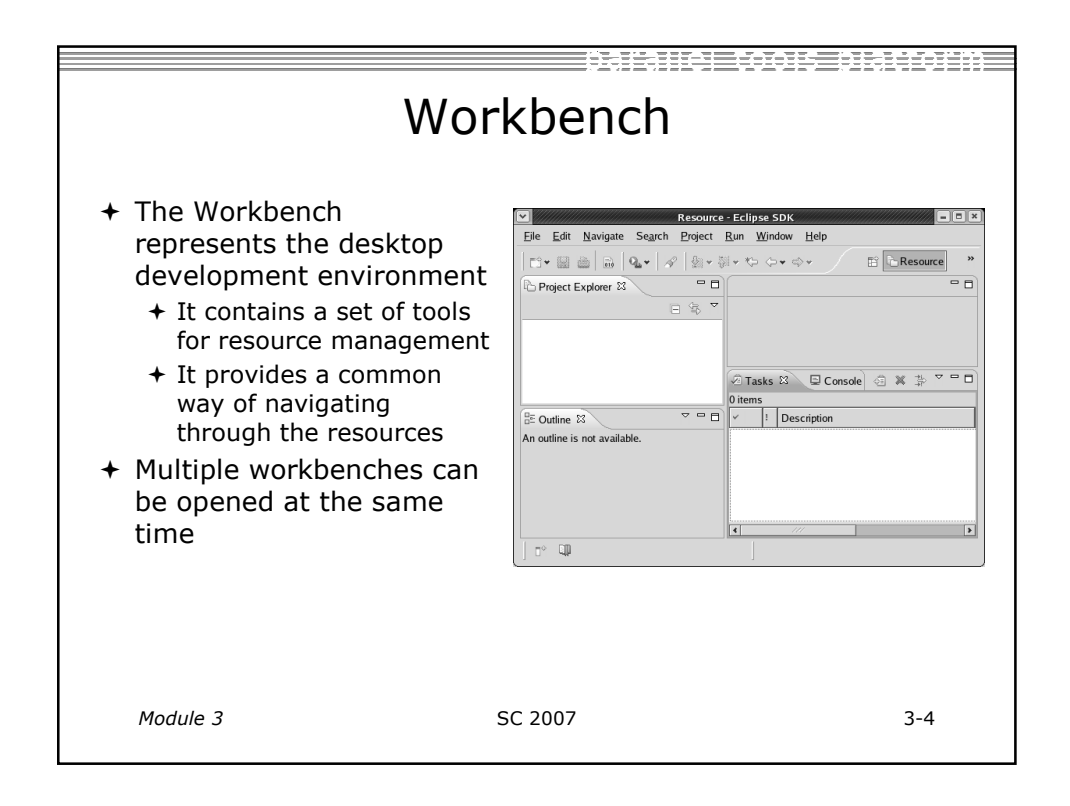

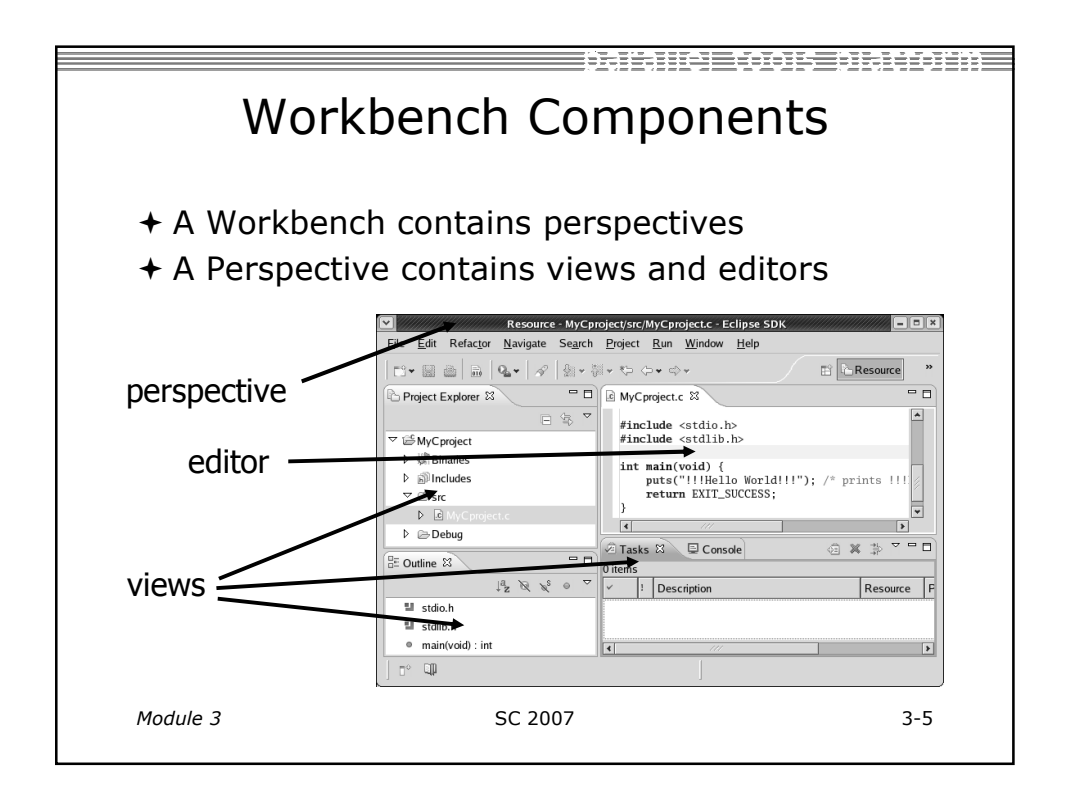

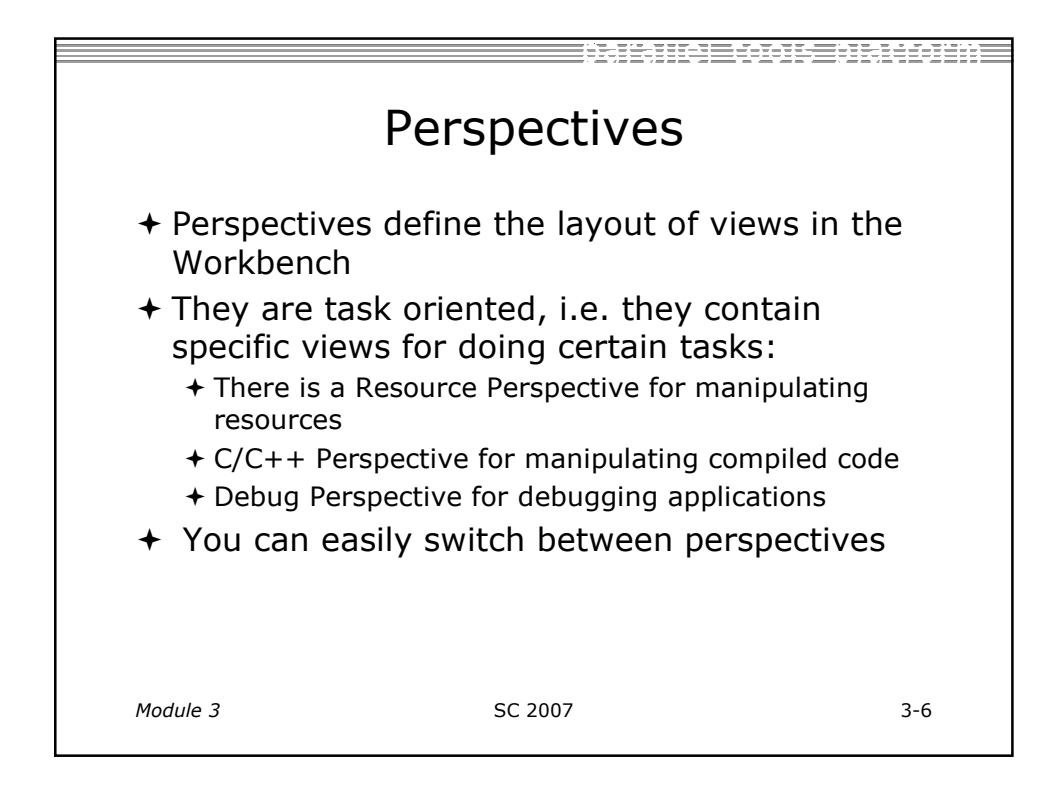

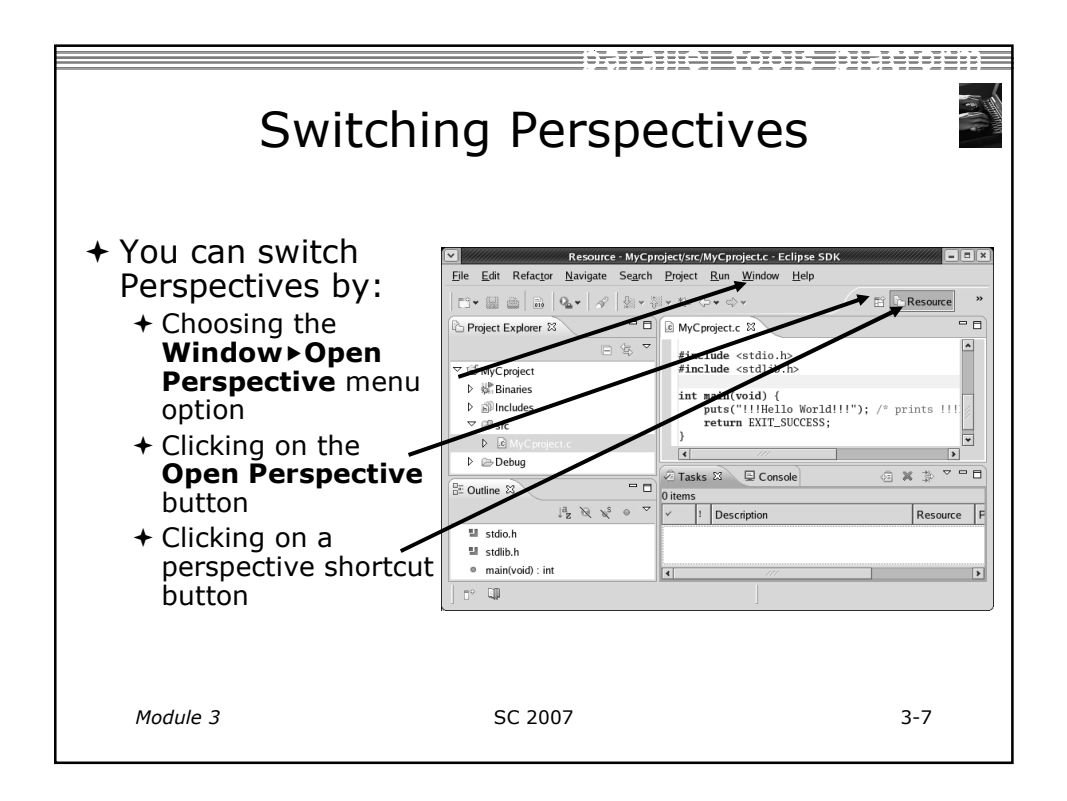

| Available Perspectives                                                                                              |                                                 |                                                                                                    |  |  |
|----------------------------------------------------------------------------------------------------|-------------------------------------------------|----------------------------------------------------------------------------------------------------|--|--|
| <ul> <li>+ By default, ce<br/>perspectives a<br/>in the Workbe</li> <li>+ We've also ins<br/>perspective</li> </ul> | rtain<br>are available<br>ench<br>stalled C/C++ | Open Perspective       ▼       ♥ C/C++       ♥ CVS Repository Exploring       ♥ Debug       ₩ Java (default)       ♥ Java Browsing       № Java Type Hierarchy       ♥ PHUp Development       № PTP Debug       ₩ TTP Runtime       № Rescurce       ♣ <sup>0</sup> Team Synchronizing |  |  |
| Module 3                                                                                                    | SC 2007                                         | 3-8                                                                                                    |  |  |

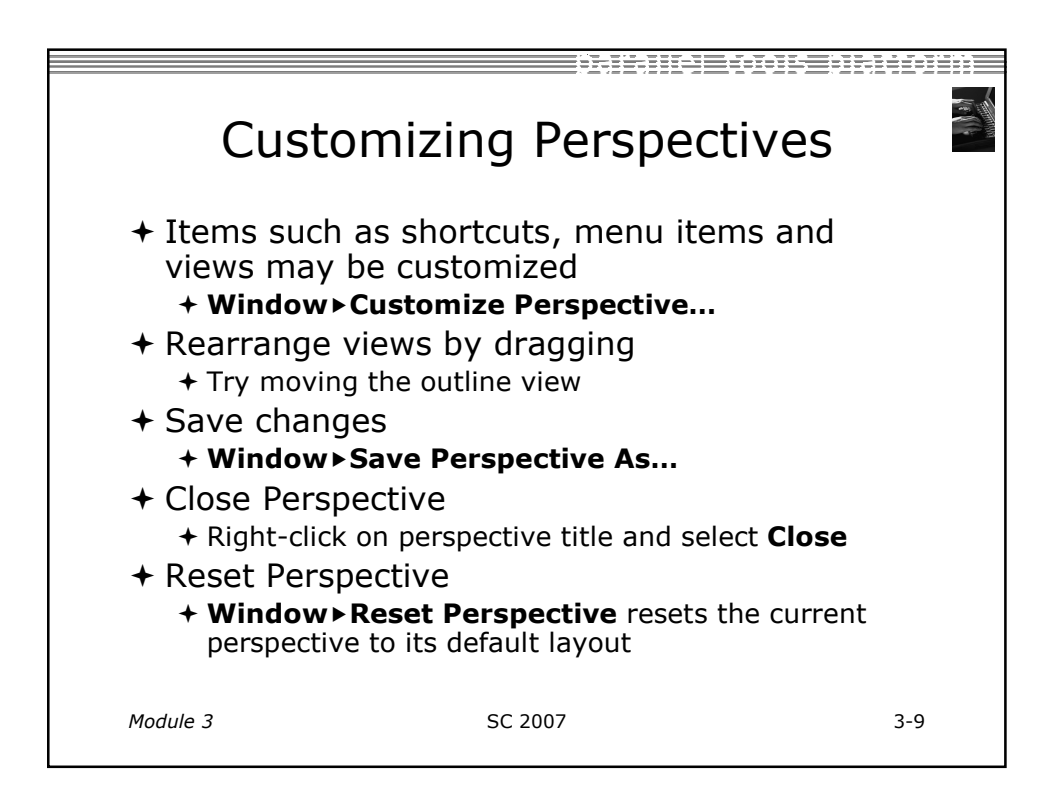

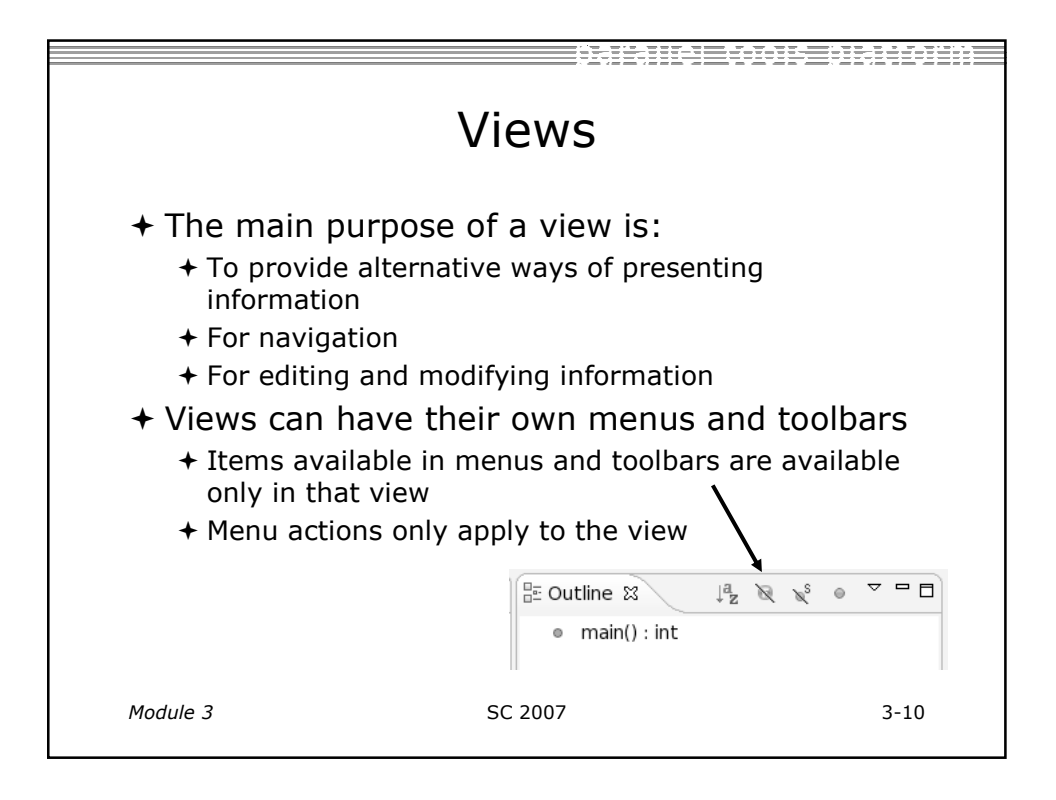

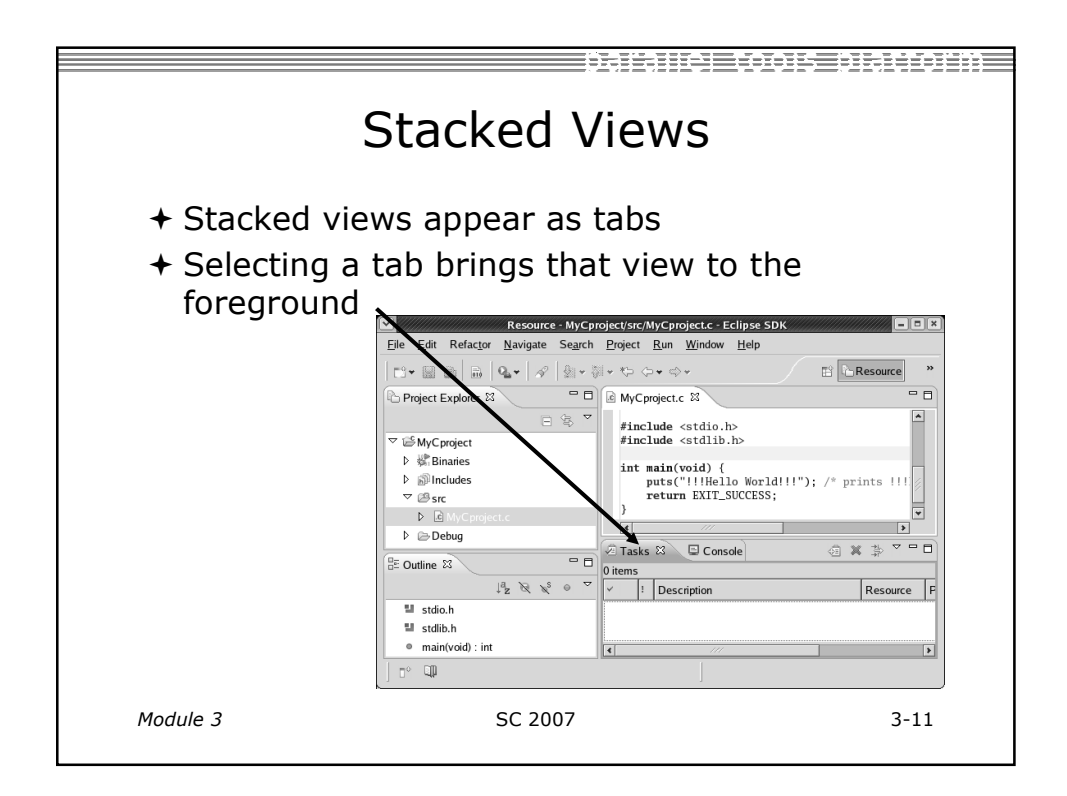

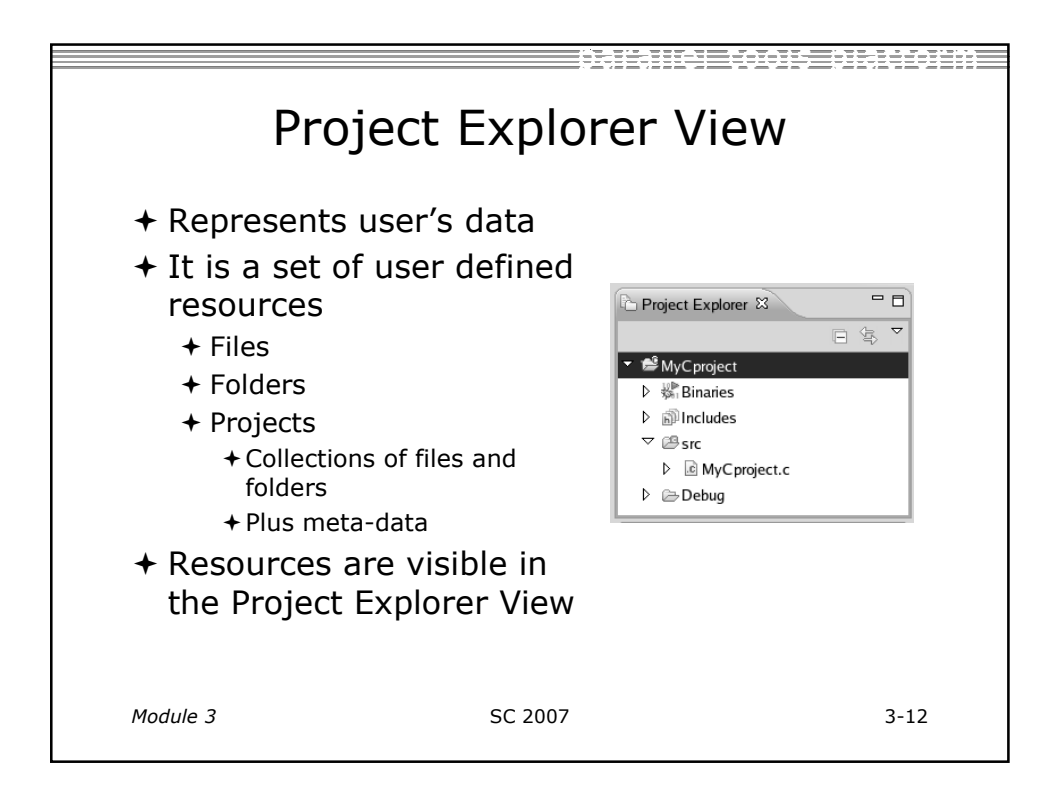

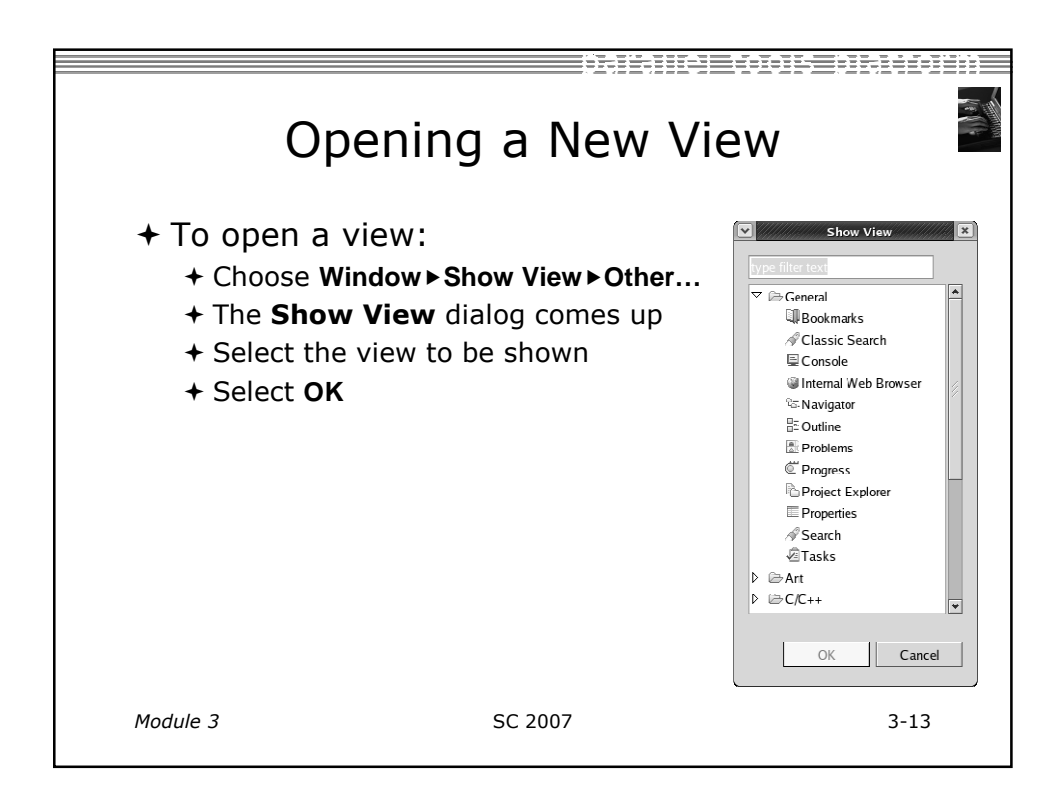

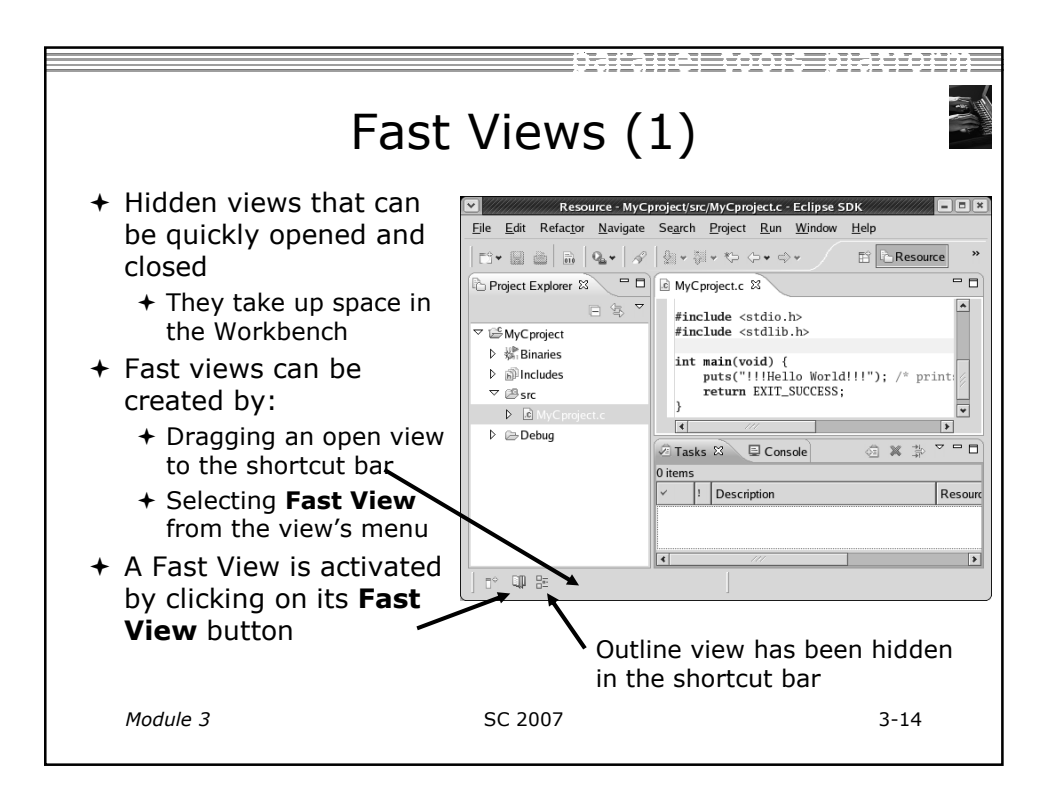

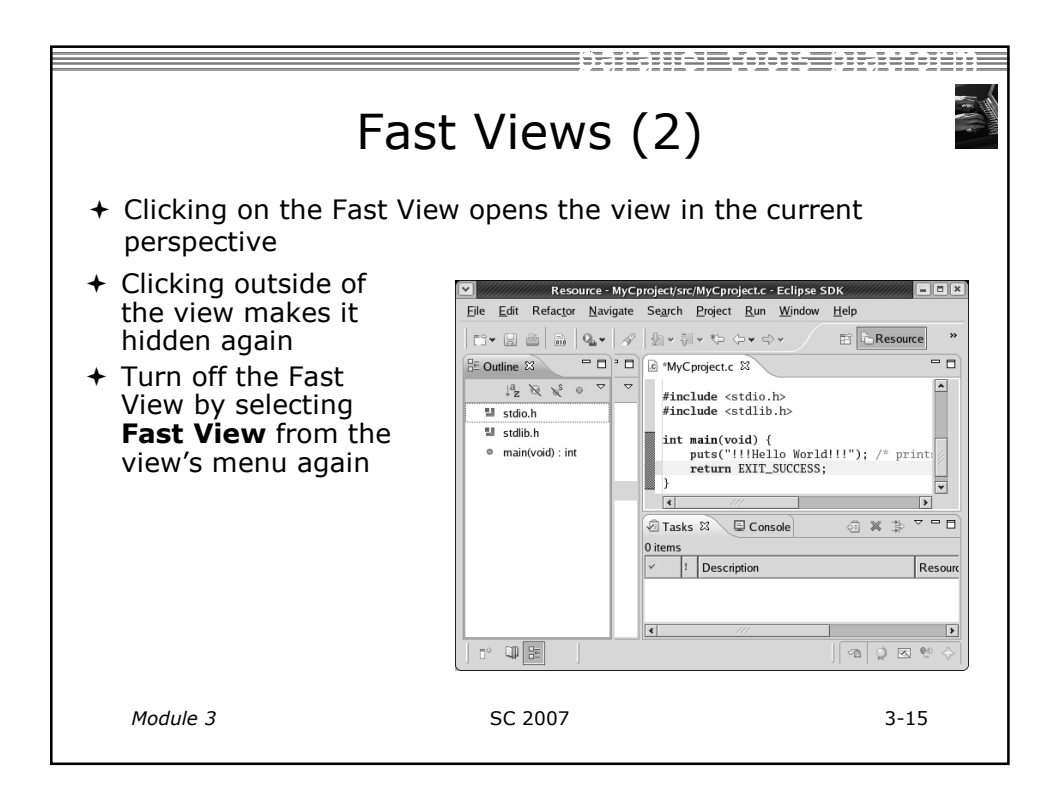

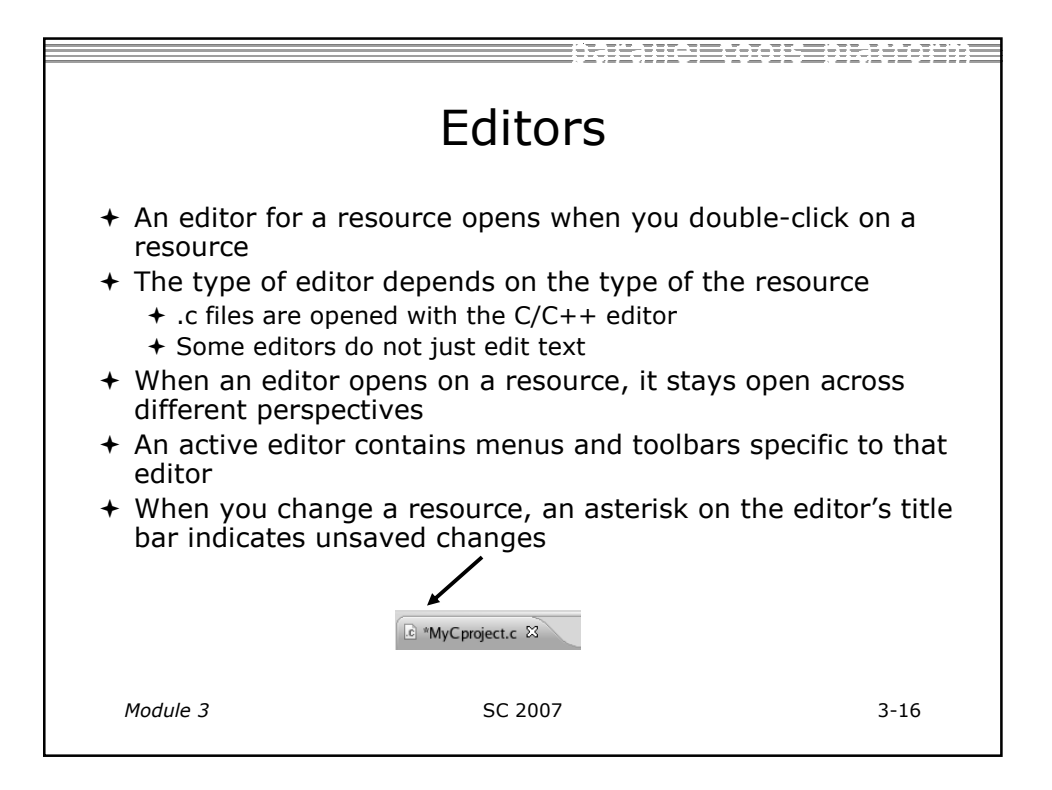

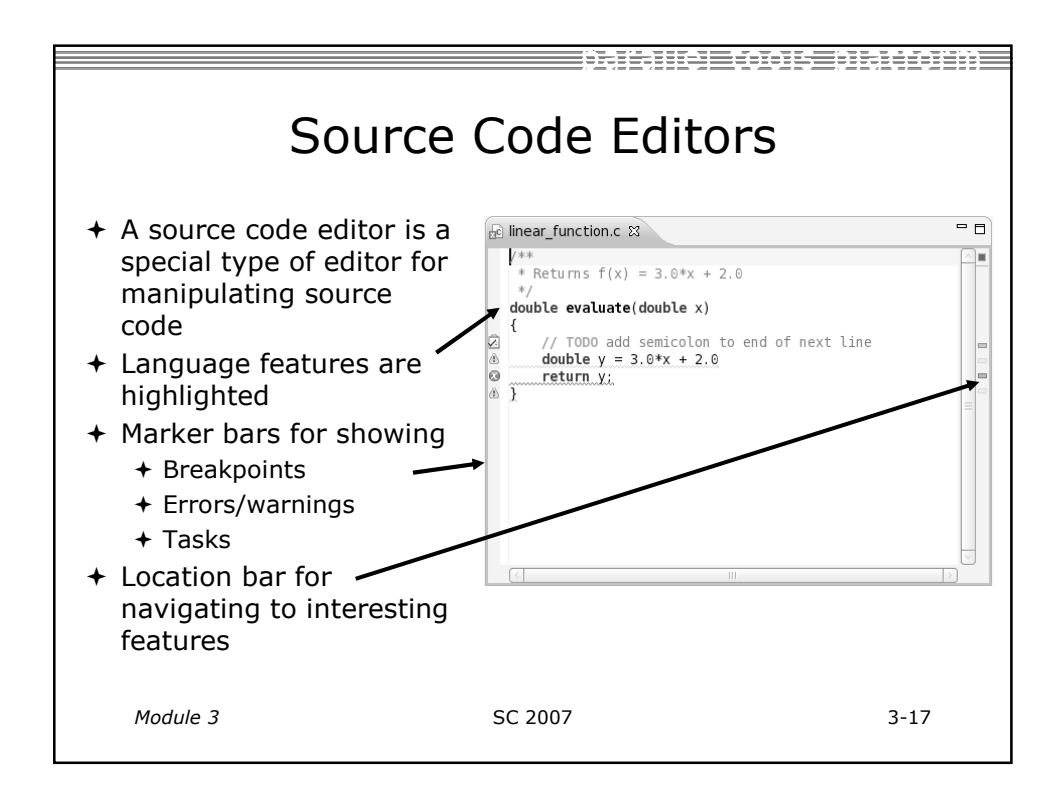

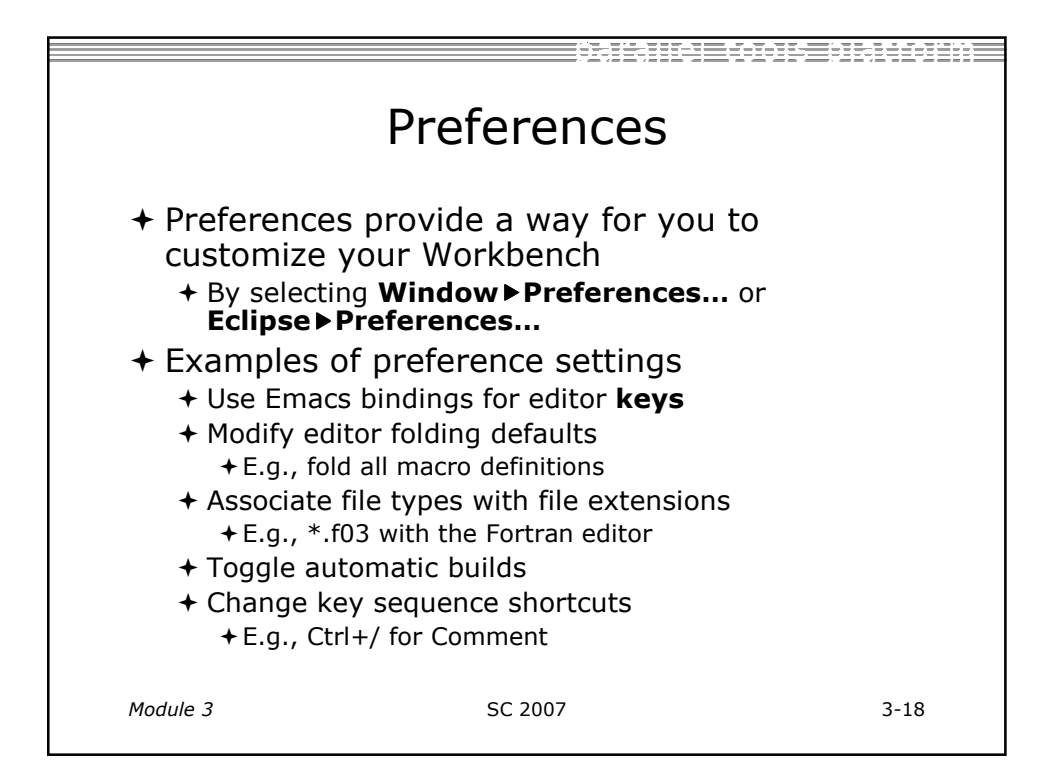

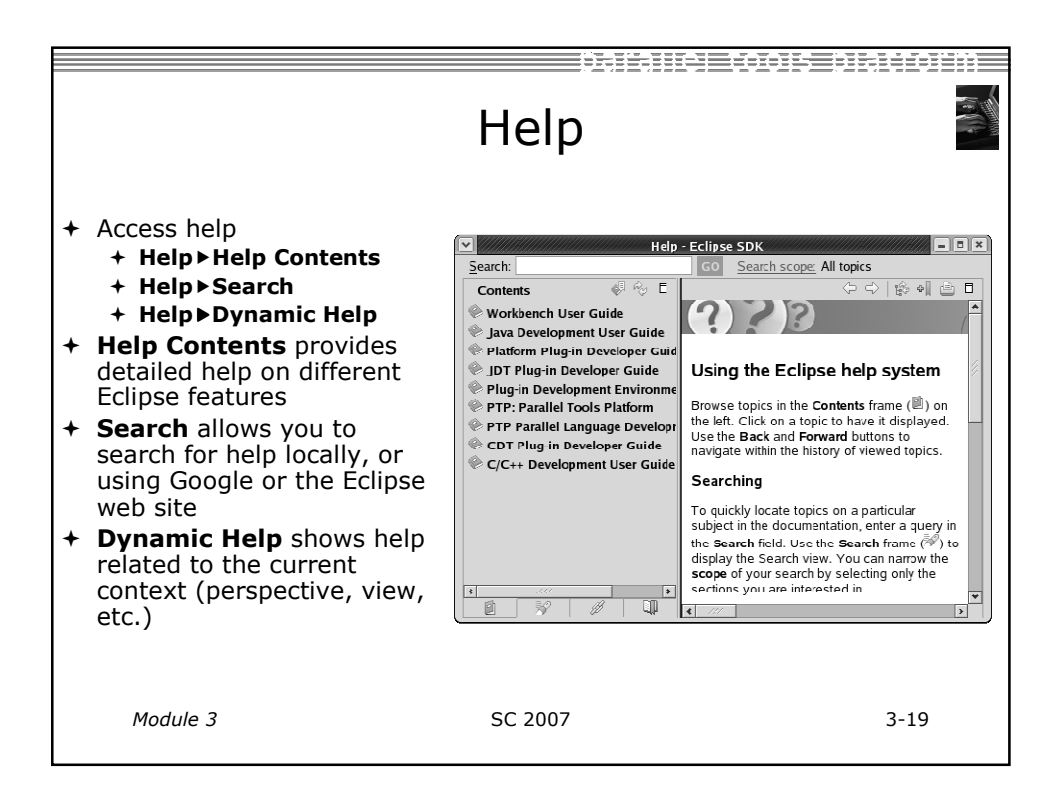

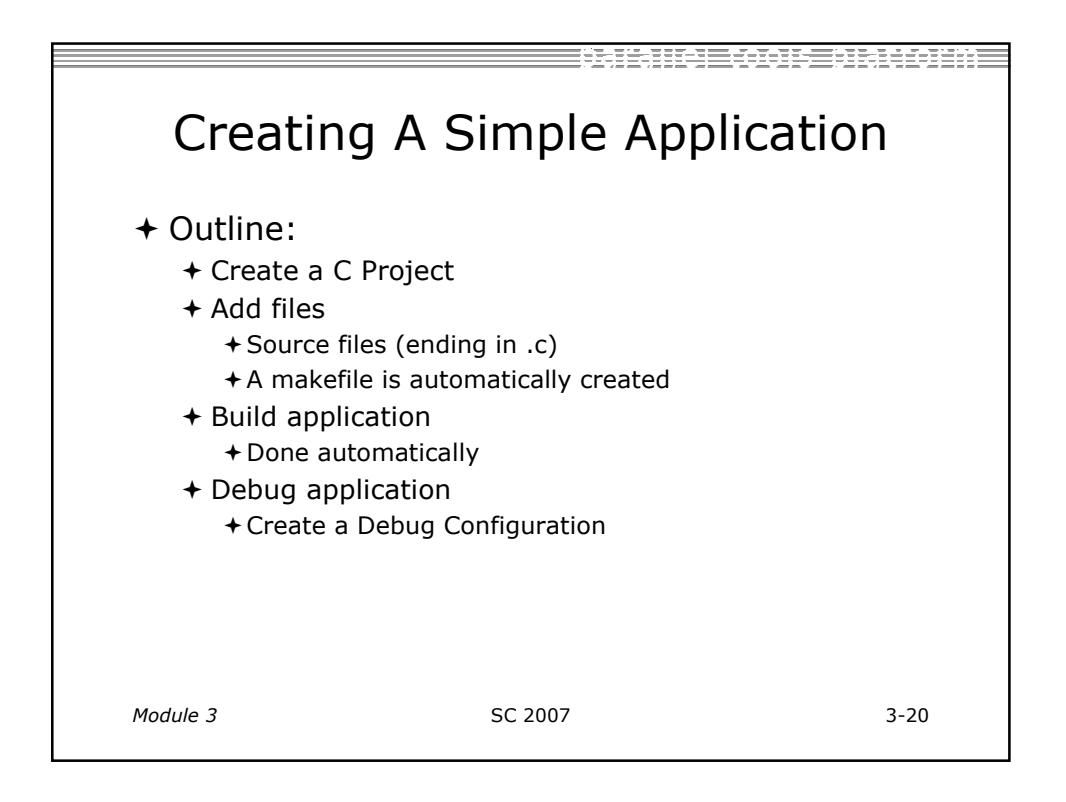

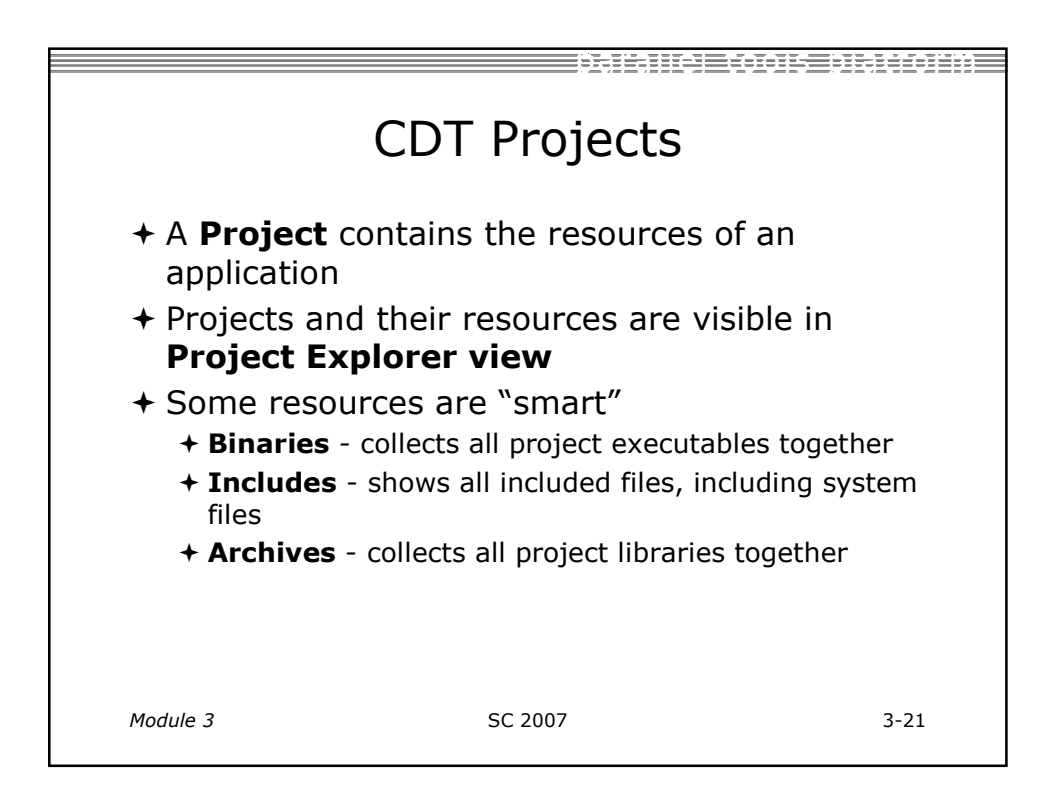

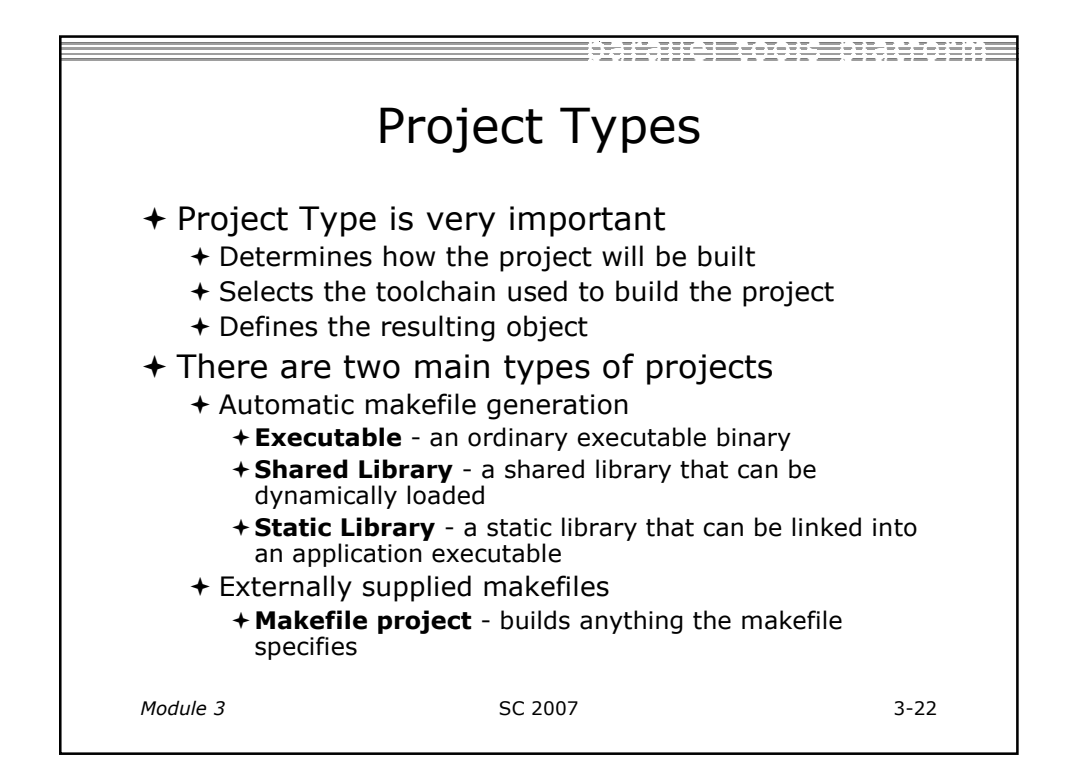

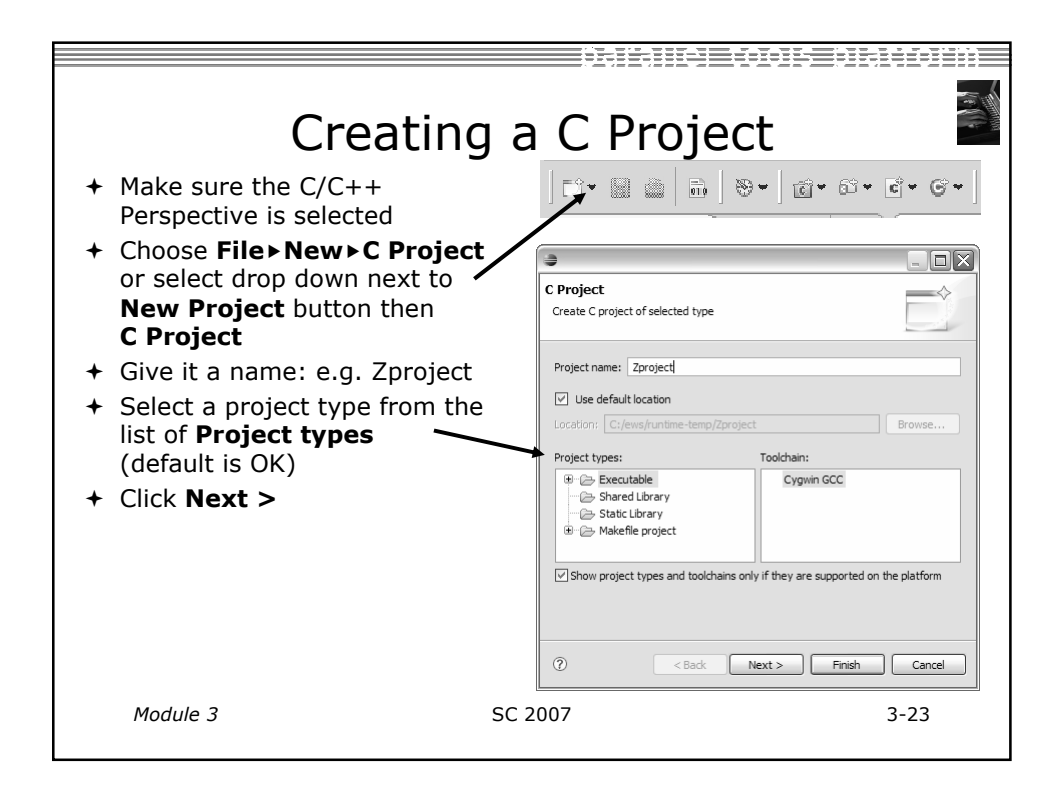

| Selecting Confi                                                                                                    | gurations                                                                                                    |
|----------------------------------------------------------------------------------------------------|----------------------------------------------------------------------------------------------------|
| <ul> <li>A Configuration allows you to customize the project for deployment on a particular platform</li> <li>By default, CDT will create Debug and Release configurations</li> <li>You can choose which configuration to use when launching the application</li> <li>You also have the chance to manually set project properties by, clicking on Advanced Settings</li> <li>Select Finish to complete project creation</li> </ul> | Select Configurations         Select platforms and configurations you wish to deploy on         Project type: Executable         Tod-chains:         Configurations:         Ø Debug         Ø Debug         Ø Release         Deselect all         Advanced settings* button to edit project's properties.         Additional configurations buttons either on toolbar or on property pa         ①       < Back       Emish       Cancel |
| Module 3 SC 2007                                                                                                    | 3-24                                                                                                    |

| Adding                                                                                                    | g Resources                                                                                                    |        |
|----------------------------------------------------------------------------------------------------|----------------------------------------------------------------------------------------------------|--------|
| <ul> <li>Resources can be added to project by:         <ul> <li>Creating new resources</li> <li>Importing existing resource from another location</li> </ul> </li> <li>We will import existing files from file system</li> <li>Right-click on project, sele Import</li> <li>Open the General folder a select File System</li> <li>Click Next &gt;</li> </ul> | o a<br>Select<br>Import resources from the local file system into an existing pr<br>rcces<br>Select an import source:<br>rype filter text<br>General<br>General<br>General<br>File System<br>File System<br>File System<br>File System<br>File System<br>File System<br>General<br>General<br>Ge | oject. |
| Module 3                                                                                                    | SC 2007                                                                                                    | 3-25   |

|   | Importing Resources                                                 |                                                                                                    |                              |  |  |  |
|---|---------------------------------------------------------------------|----------------------------------------------------------------------------------------------------|------------------------------|--|--|--|
| + | Click Browse                                                        |                                                                                                    |                              |  |  |  |
| + | Navigate to and select the <b>samples</b> folder on the tutorial CD | File system Import resources from the local file system.                                                           |                              |  |  |  |
| + | Click on the <b>samples</b> —<br>folder                             | From directory: /Volumes/TutorialCD/samples                                                                        | Browse Browse Browse testz.c |  |  |  |
| + | Select check box next to <b>linear_function.c</b> and               | (Filter Types) Select All Deselect All                                                                             |                              |  |  |  |
| + | Click <b>Finish</b>                                                 | Options Overwrite existing resources without warning Create complete folder structure Create selected folders only | (nonse)                      |  |  |  |
|   |                                                                     | ٢ ( - « Back                                                                                                    | Next > Cancel Finish         |  |  |  |
|   | Module 3                                                            | SC 2007                                                                                                    | 3-26                         |  |  |  |

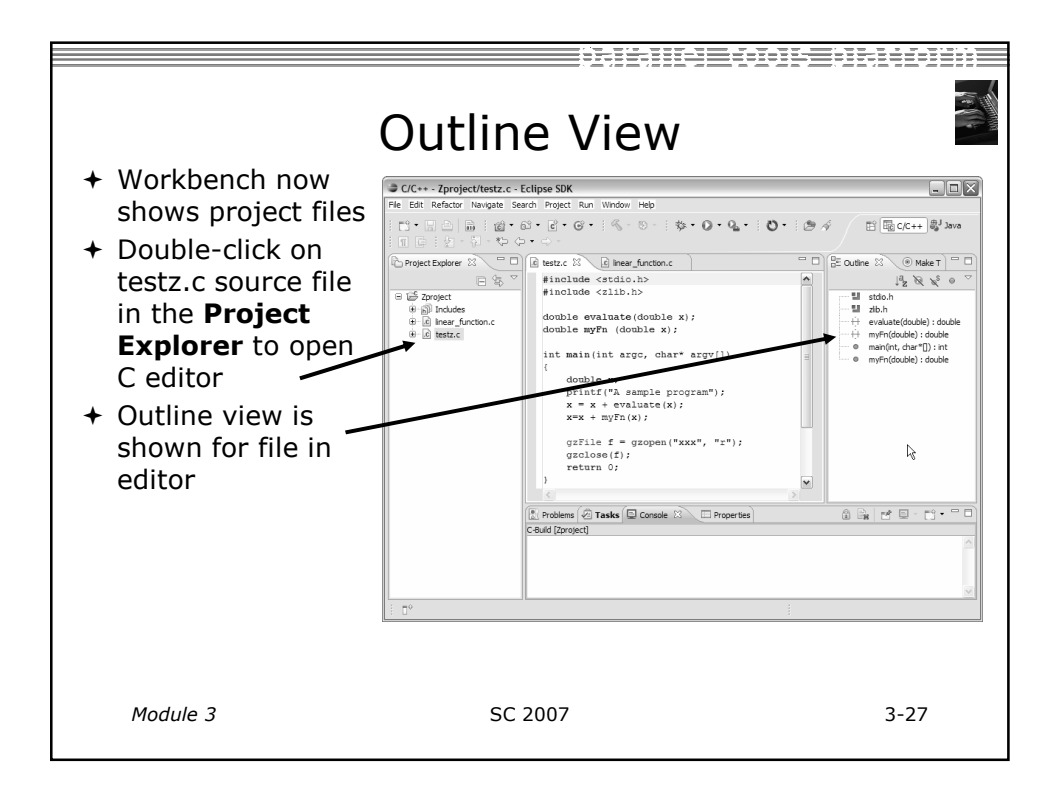

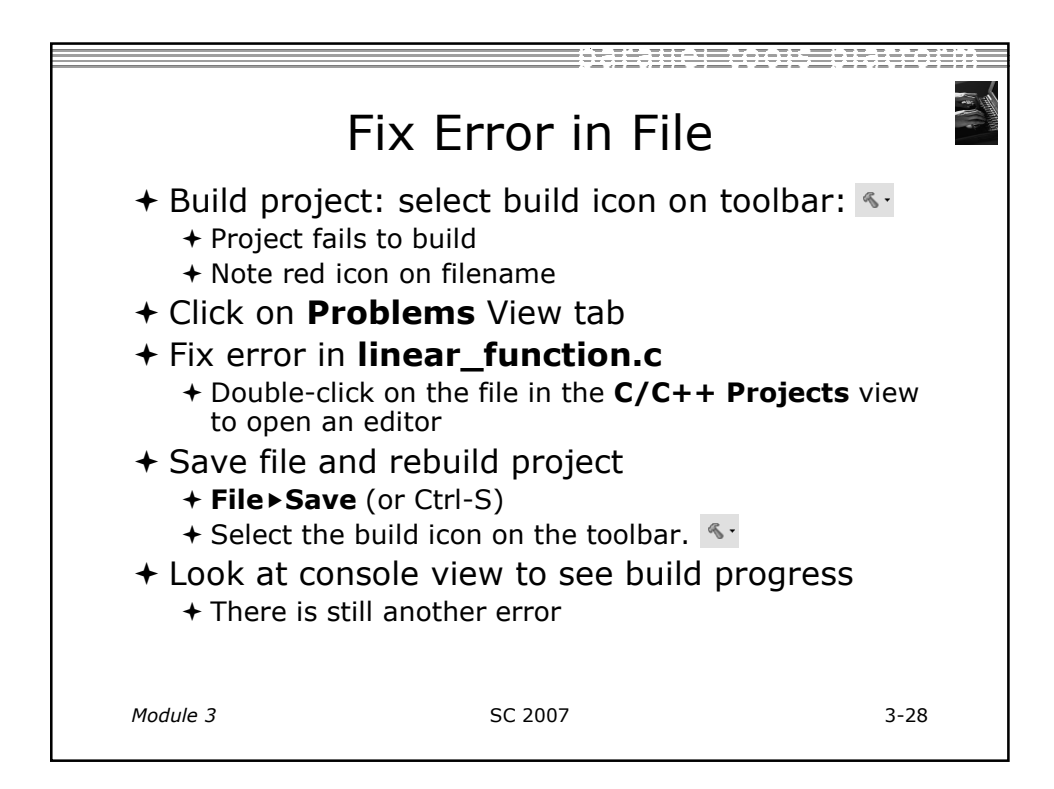

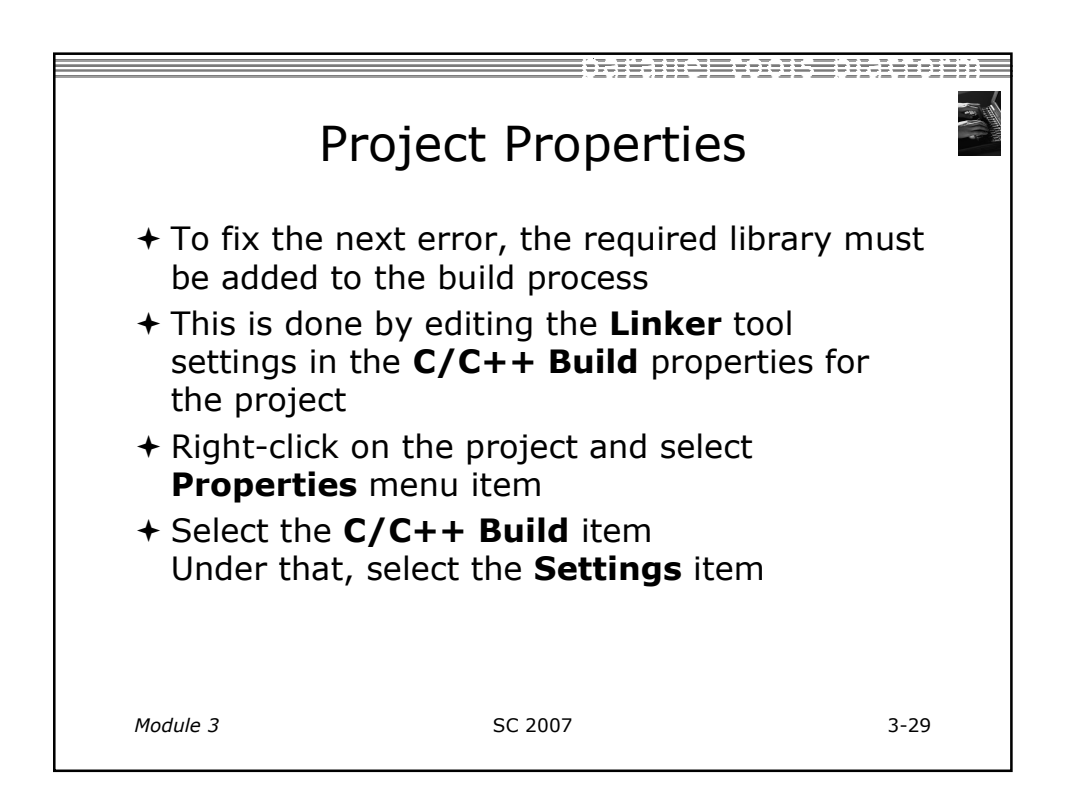

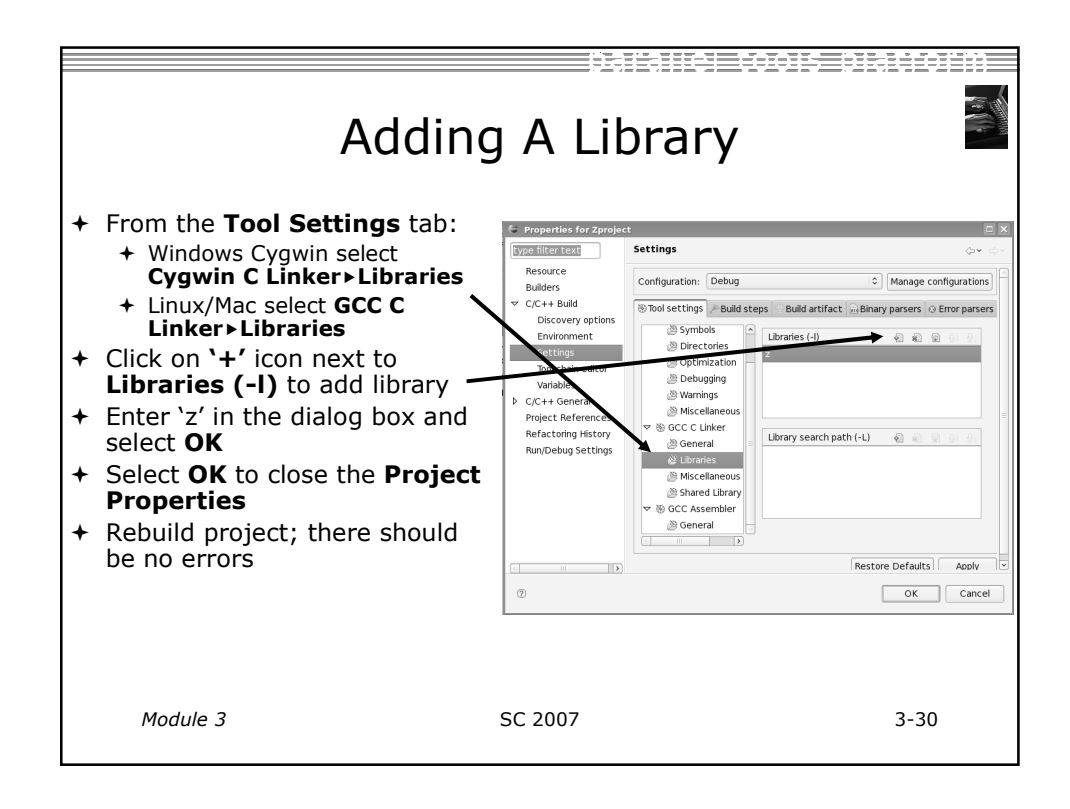

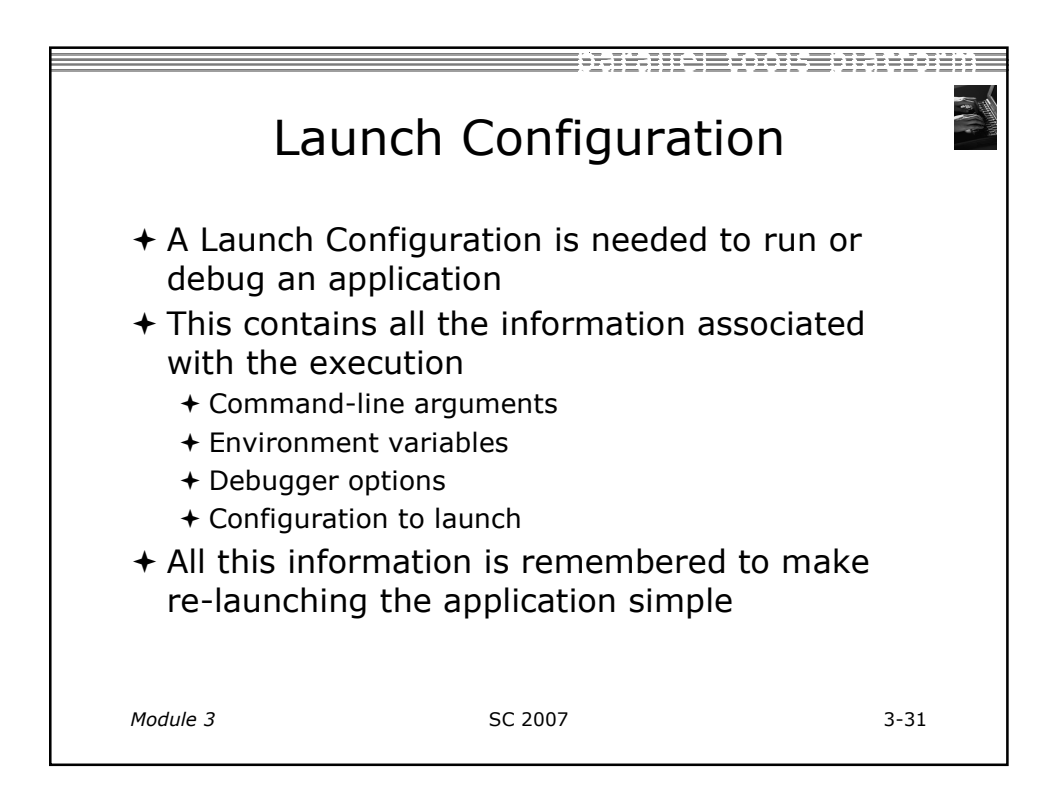

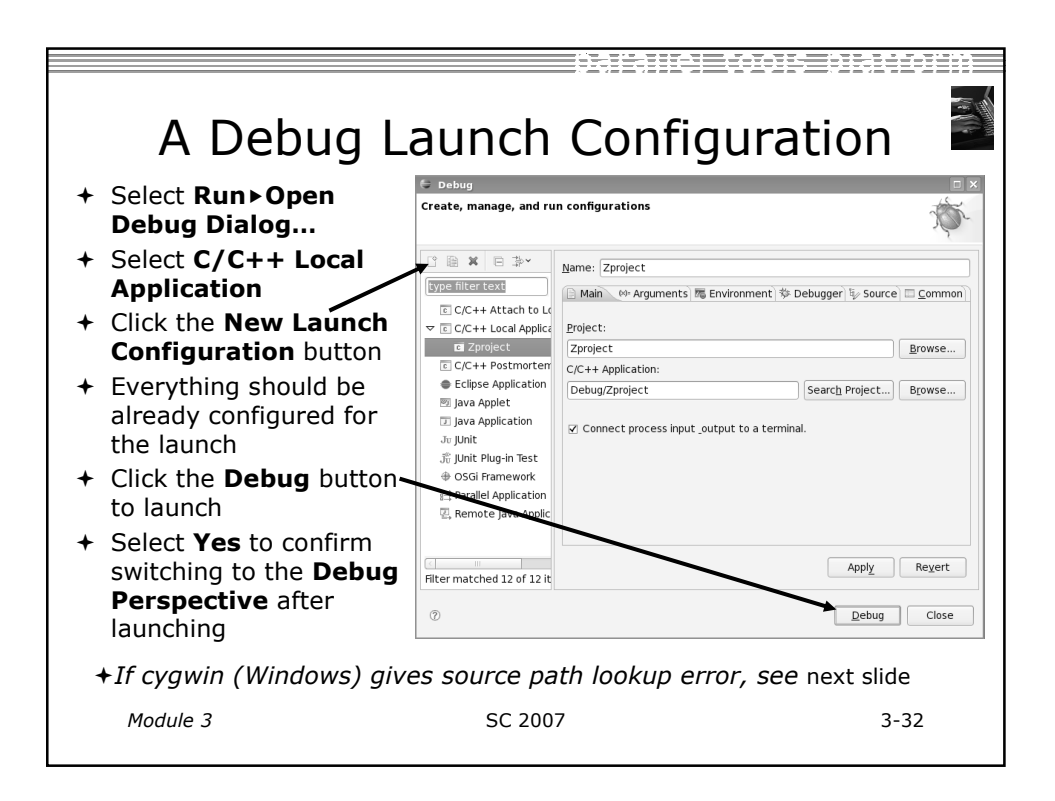

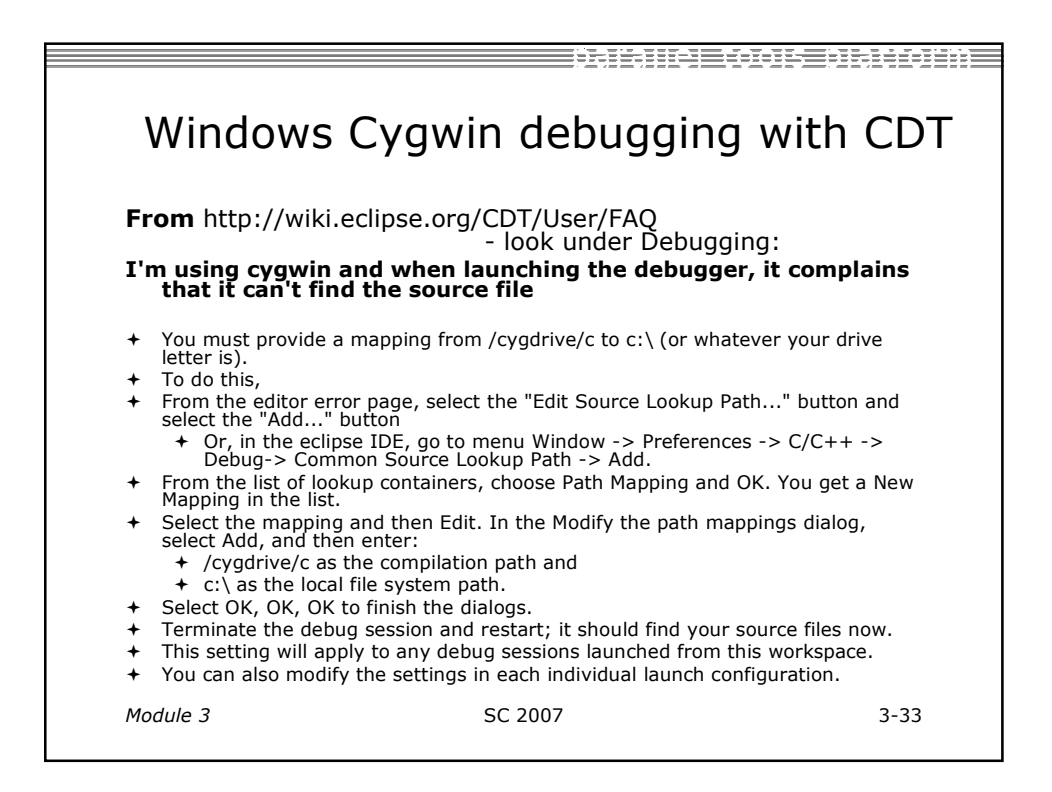

| De                                                                        | bug Perspect                                                                                                    | ive                               |                                                                                                    |
|---------------------------------------------------------------------------|----------------------------------------------------------------------------------------------------|-----------------------------------|----------------------------------------------------------------------------------------------------|
| + Controls for<br>resuming, stepping, -                                   | C Debug - Zproject/testzc - Eclipse SDK<br>Ble Edit Refactor Navigate Search Project Bun Window Hi<br>Cr C C C B B S C O C Q C O C B C C C C C C C C C C C C C C C C                                                                                                    | elp                               | E Sebug BC/C++ & Java                                                                                                    |
| <ul> <li>+ Debug view shows<br/>stack frames and →<br/>threads</li> </ul> | ▼ Decay as           ※ Ø ● ■ ■ № № ● ■ № № ● ■ № № ● ■ ● ■           ▼ © Z project (Z/C++ Local Application)           ▽ @ gdb,mi (9/23/07 10:41 AM) (Suspended)           ● Thread (D (Suspended)           ■ Thread (D (Suspended)           ■ Inamit, home/greghtuttime-workspace2/Zproject/te           ■ gdb (9/23/07 10:41 AM)                                                                                                    | Name<br>Name<br>No-x<br>+ f       | Ls ini registers m Modules □ □<br>Value -0.9575252538005797<br>0x00579ff4                                                                                                    |
| + Source view shows<br>current line marker<br>and breakpoints             | <pre>Bimear_function.c B testz.c B      double x;     printf("A same program");     x = 1/eralluate(x);     + myFn(x);</pre>                                                                                                    |                                   | BE Outline 23 United by the set of the set of the set o |
| + Variables view<br>shows values of local<br>variables                    | grEle f = gropen(*xxx*, *r*);<br>grcLose(f;)<br>return 0;<br>□ Console 2: ② Tasks 한 Problems © Memory                                                                                                    |                                   | Horize (counter) - counter     Horize (counter) - counter     Horize (counter) - counte       |
| + Console shows                                                           | Zproject [C/C++ Local Application] /home/greg/tuntime-workspace2/Z         Image: Comparison of the state of the state of the stat | project/Debug/Zproject (9/23/07 1 | 0:41 AM)                                                                                                    |
| Module 3                                                                  | SC 2007                                                                                                    |                                   | 3-34                                                                                                    |

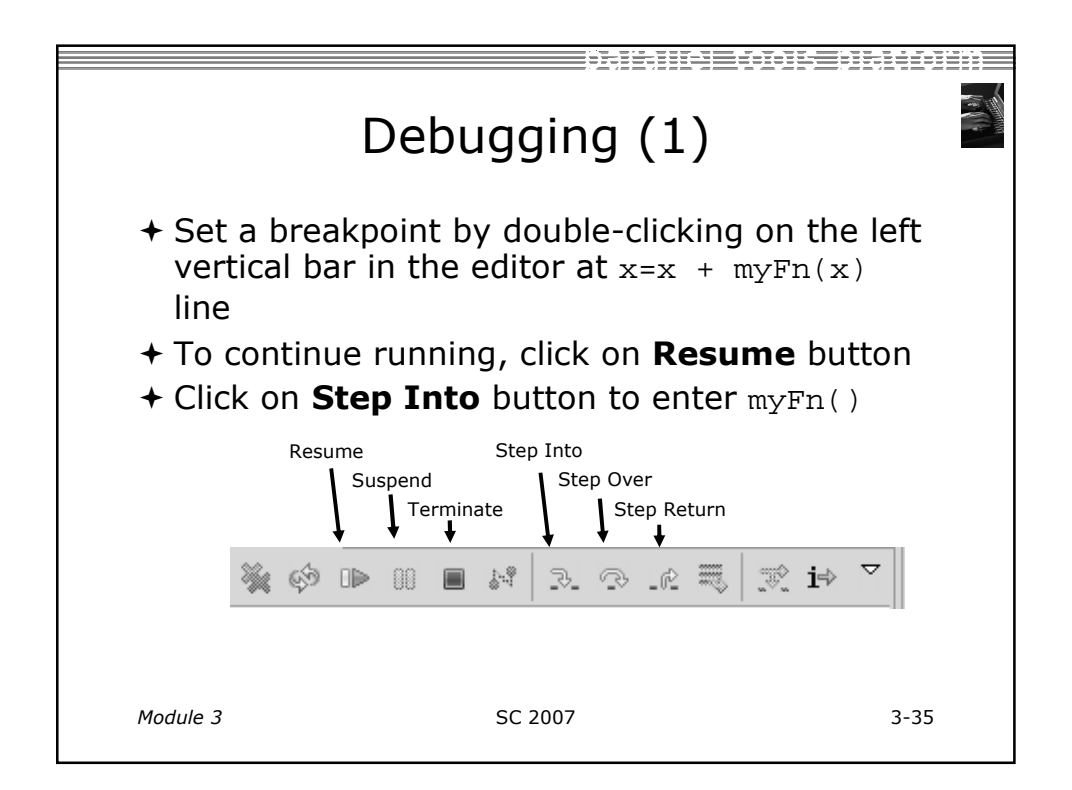

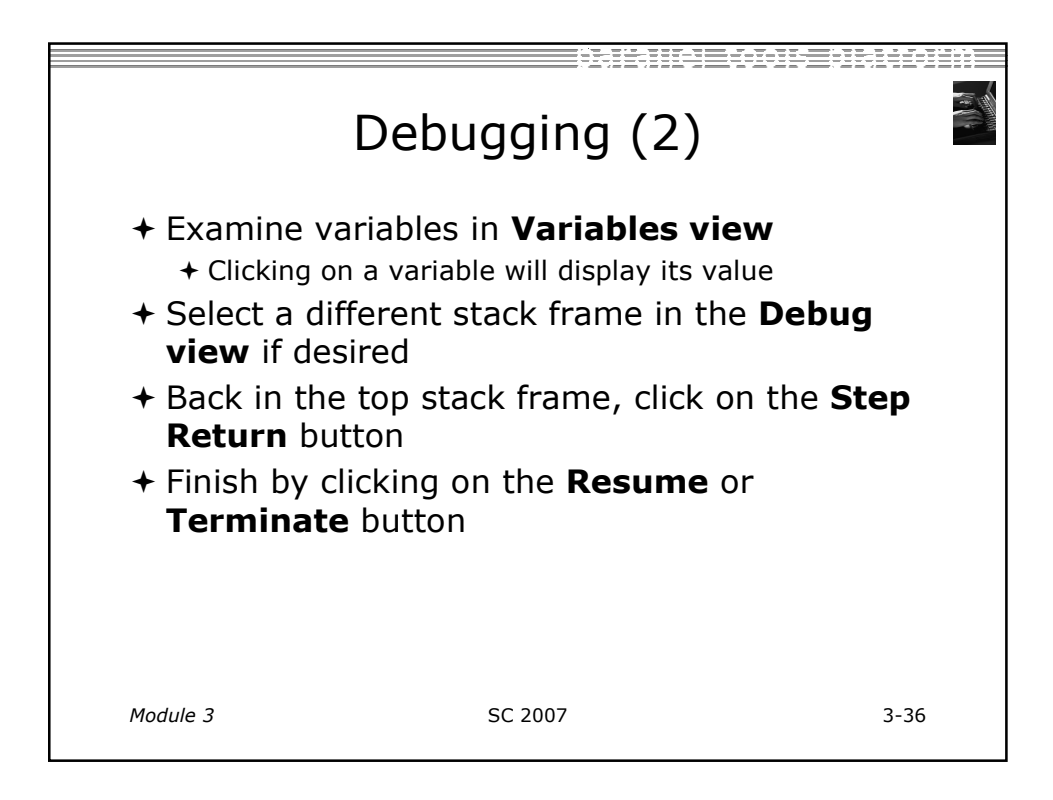

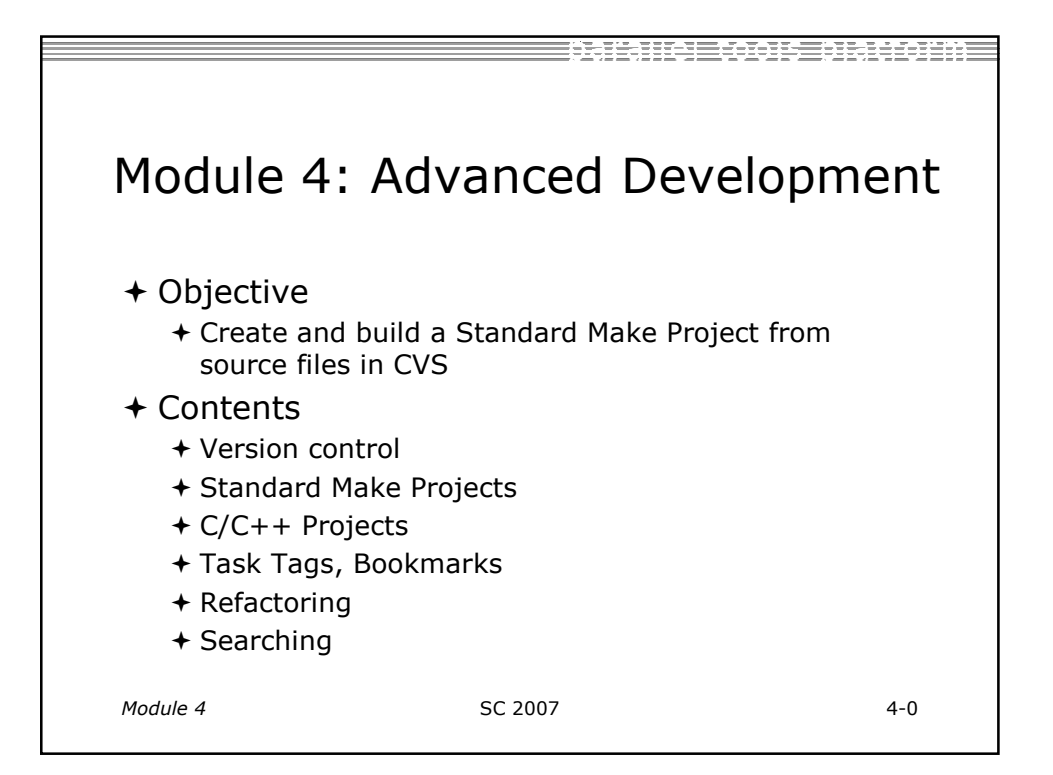

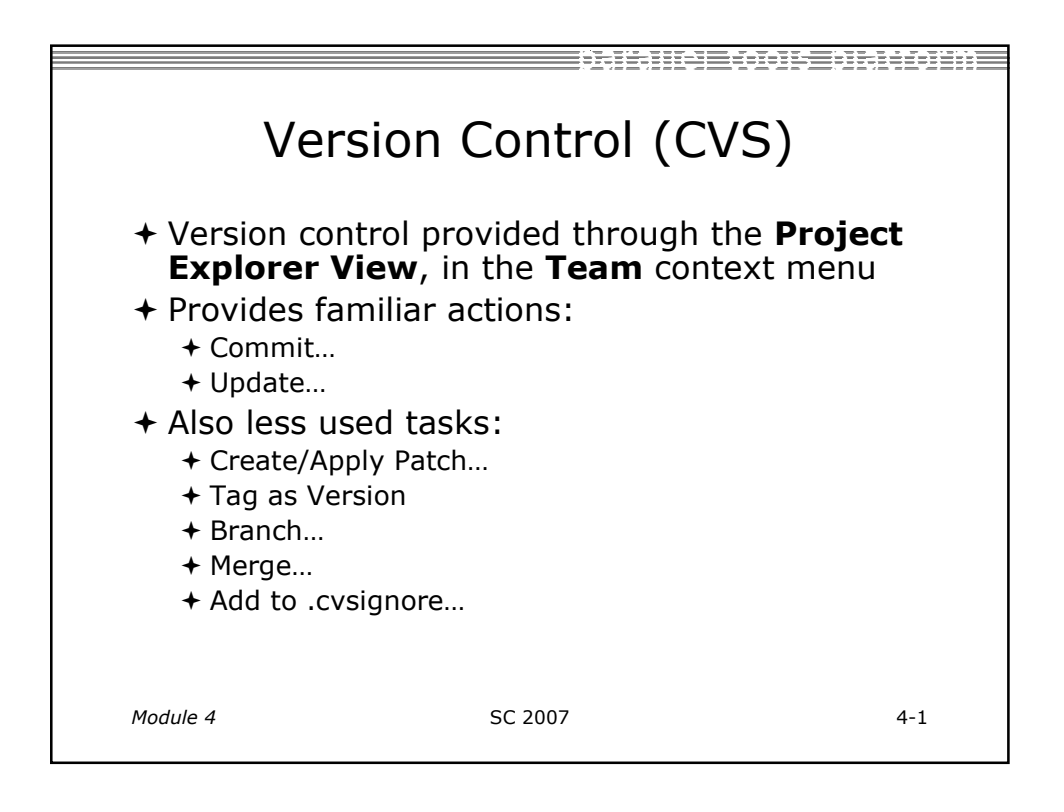

| Add Reposit                                                                                                    | tory Location                                                                                                    |
|----------------------------------------------------------------------------------------------------|----------------------------------------------------------------------------------------------------|
| <ul> <li>+ Select Window &gt; Open<br/>Perspective &gt; Other</li> <li>+ Select CVS Repository Exploring<br/>then OK</li> <li>+ Right-click in CVS Repositories<br/>View, then select<br/>New &gt; Repository Location</li> <li>+ Set Host to the IP address of<br/>remote machine</li> <li>+ Set Repository path to<br/>/home/YOUR_USERNAME</li> <li>+ Fill in Username and Password</li> <li>+ Set Connection type to extssh</li> <li>+ Check Save password</li> </ul> | Add ave CVS Repository Add a new CVS Repository Add a new CVS Repository to the CVS Repositories view  Location Host: N.N.N Repository path: /nome/YOUR_USERNAME Authentication User: YOUR_USERNAME Password: Connection Connection Co |
| + Select Finish                                                                                                    | ⑦ Enish Cancel                                                                                                    |
| Module 4 SC                                                                                                    | 2007 4-2                                                                                                    |

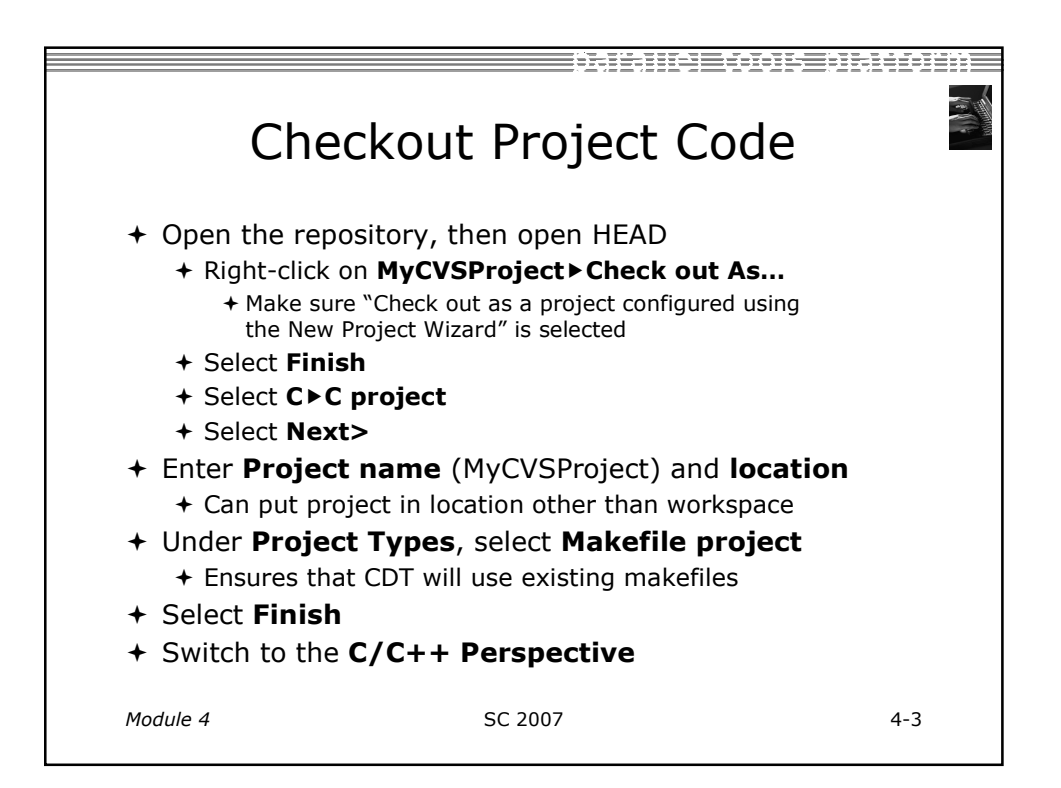
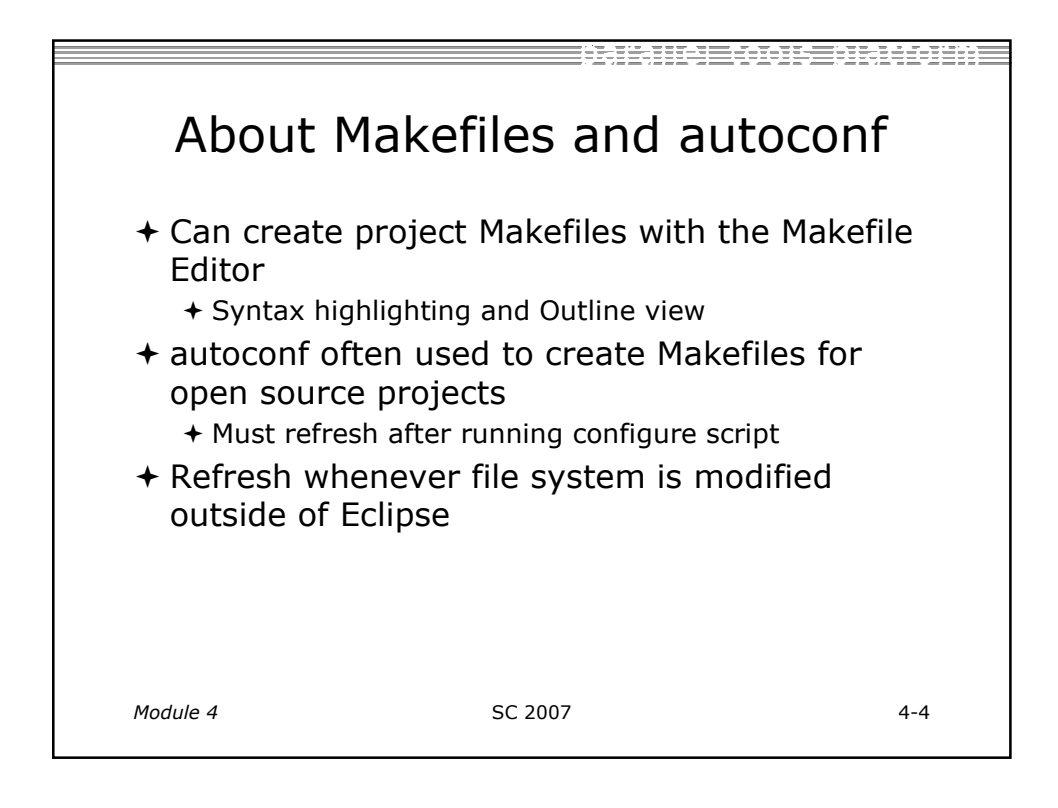

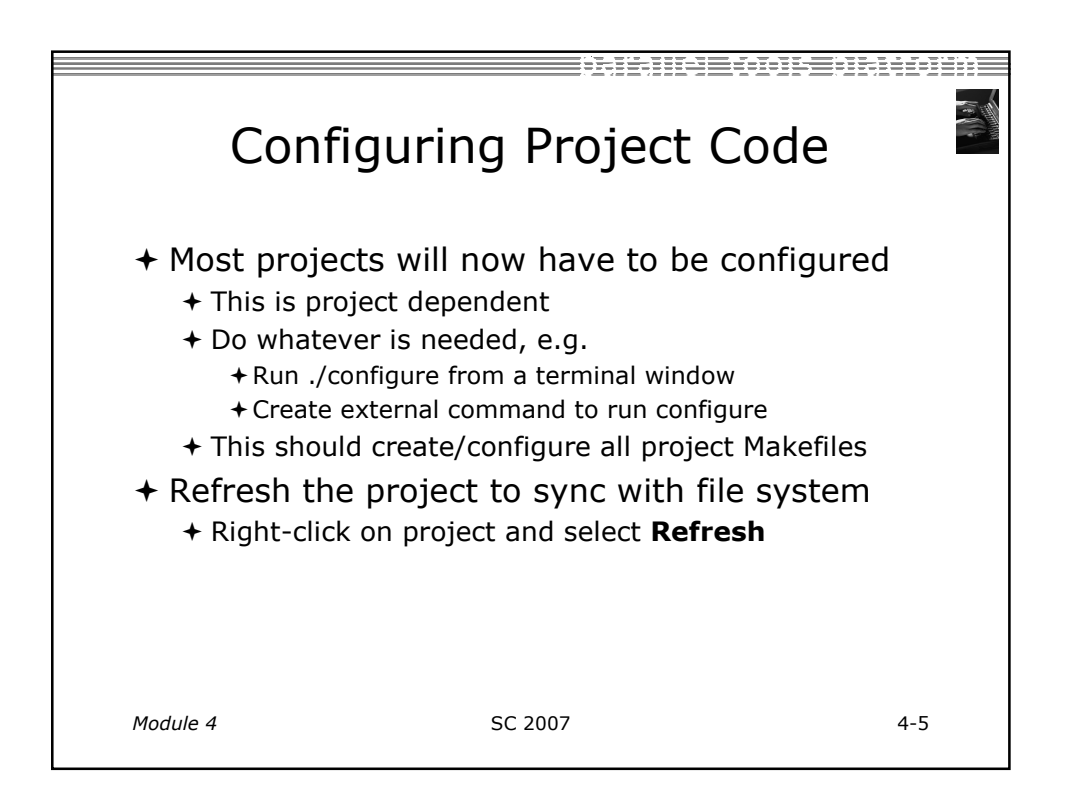

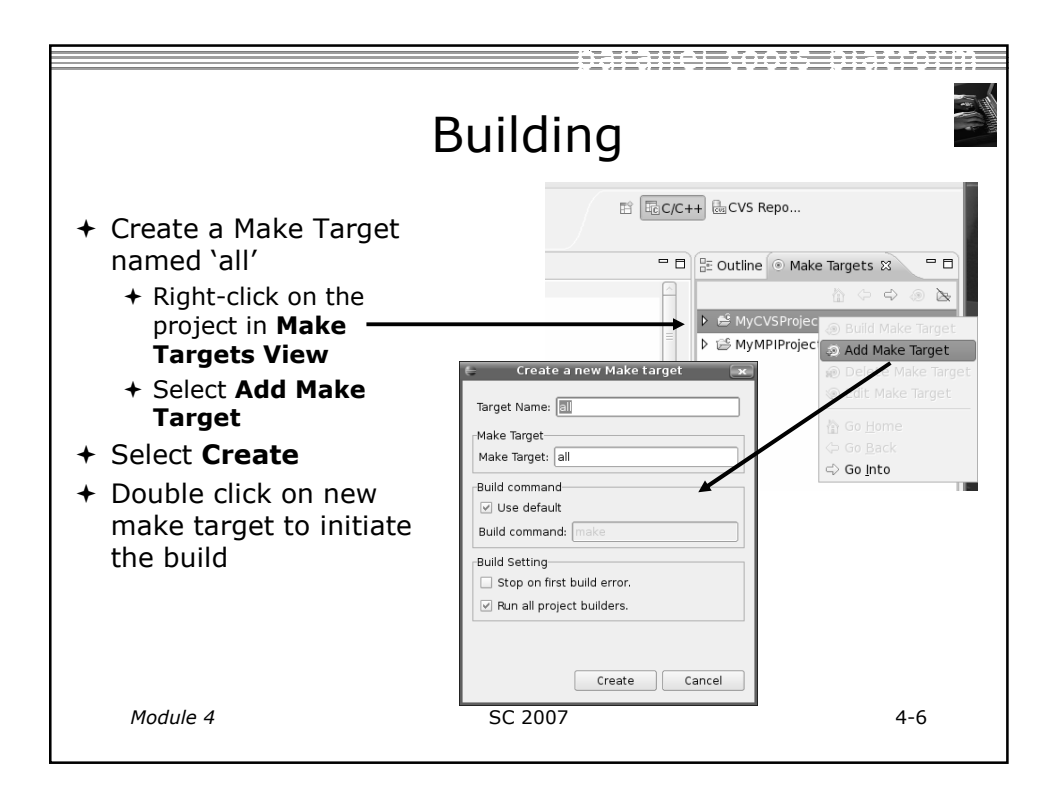

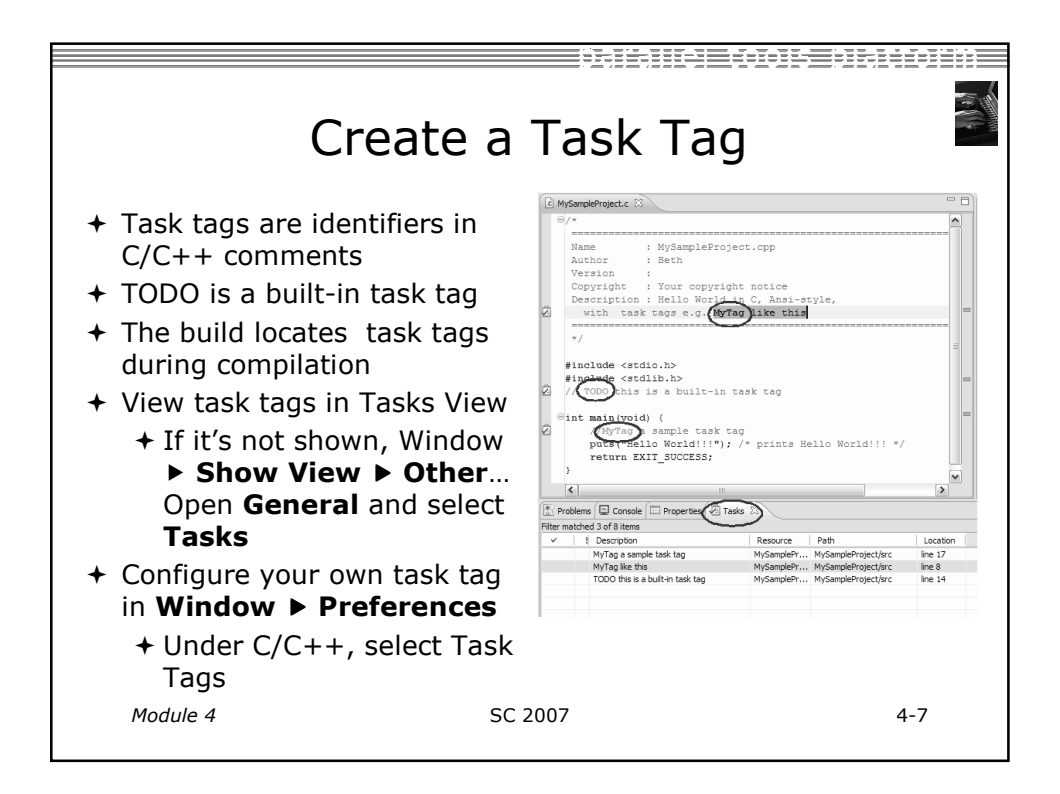

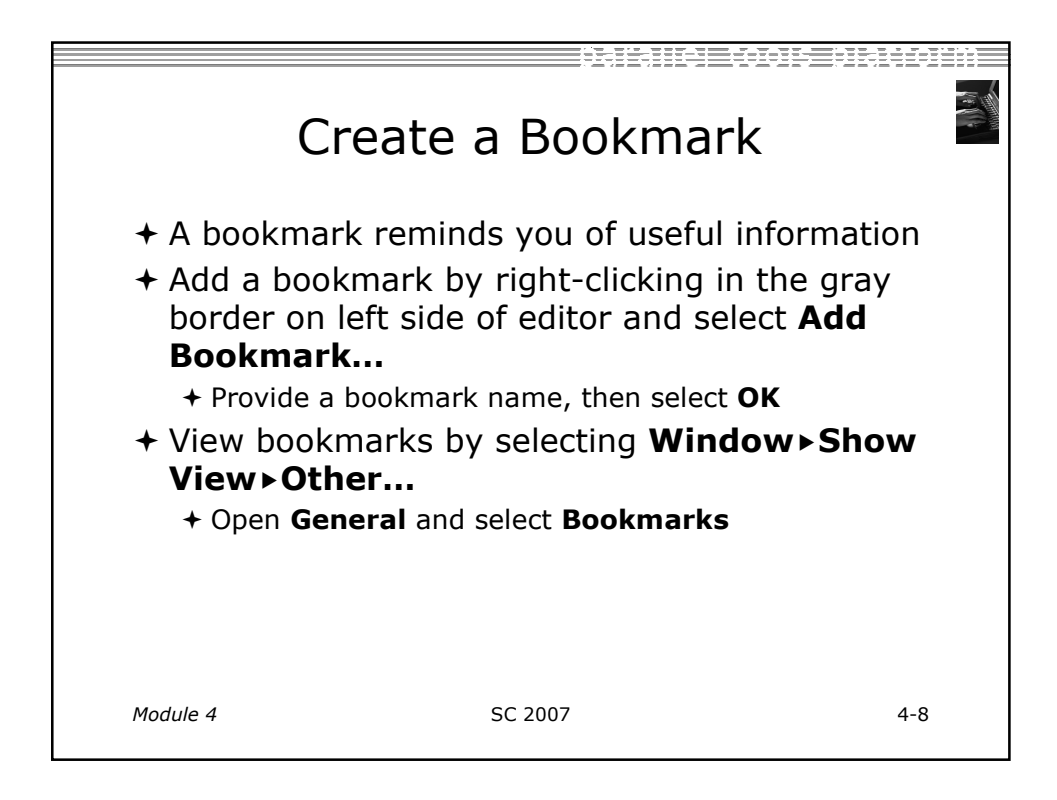

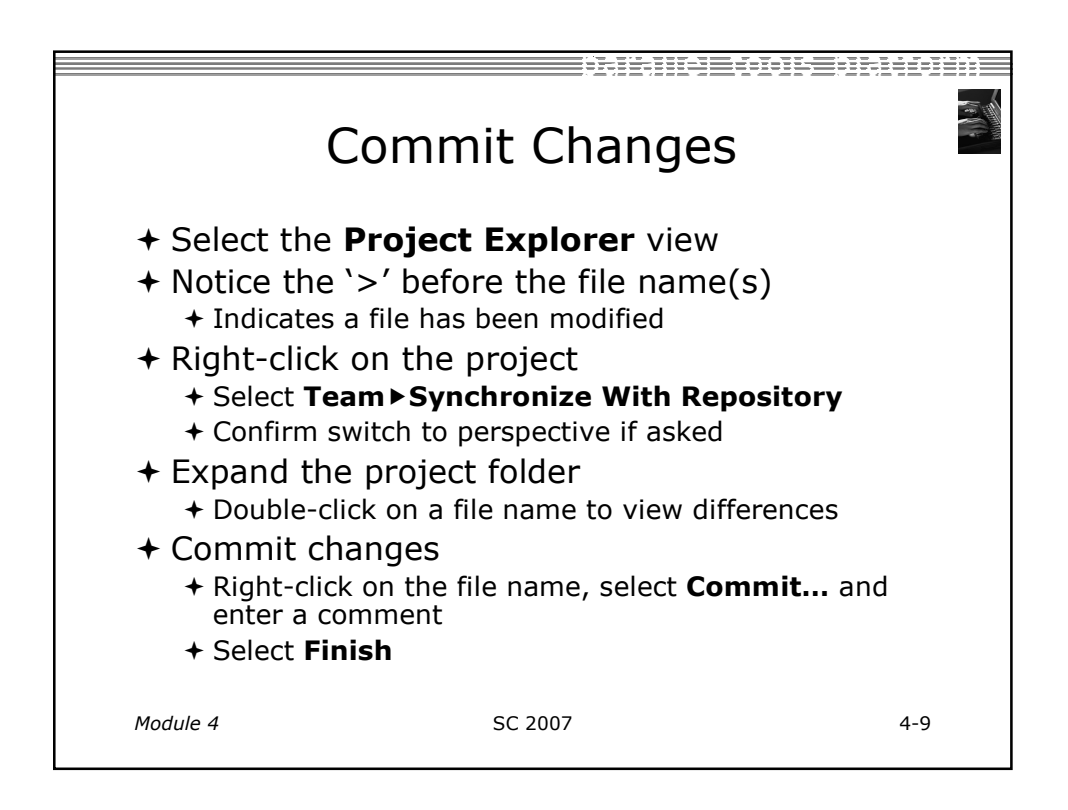

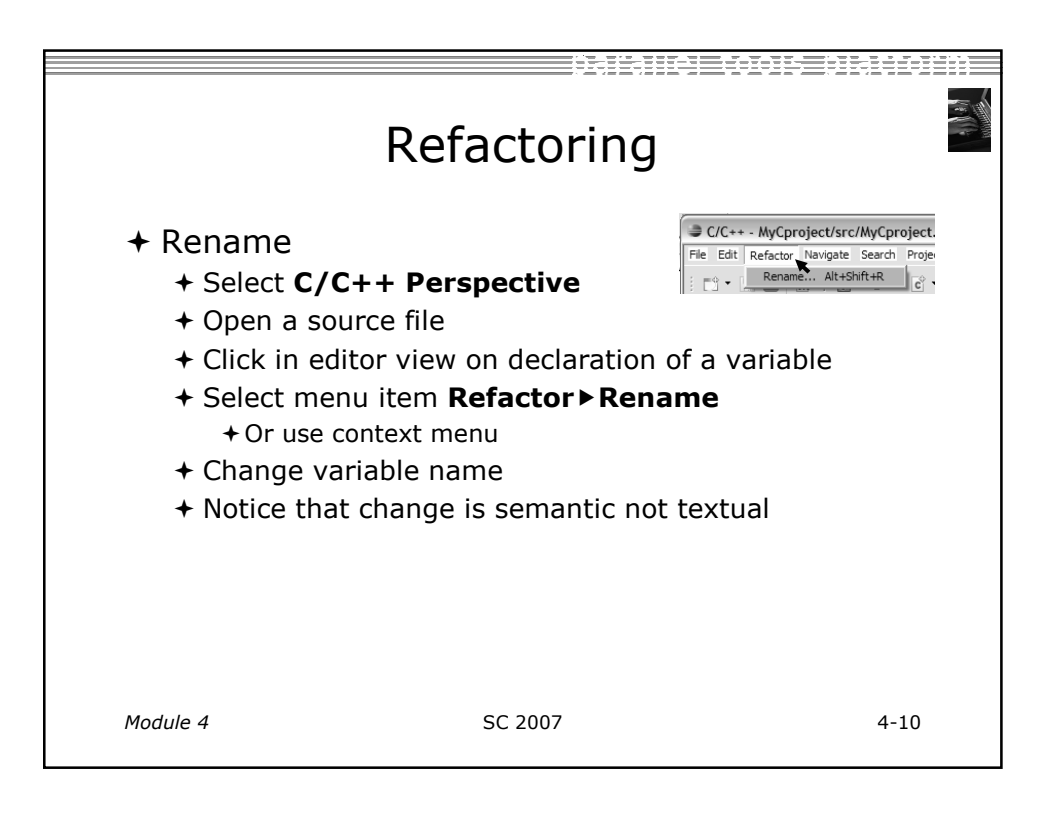

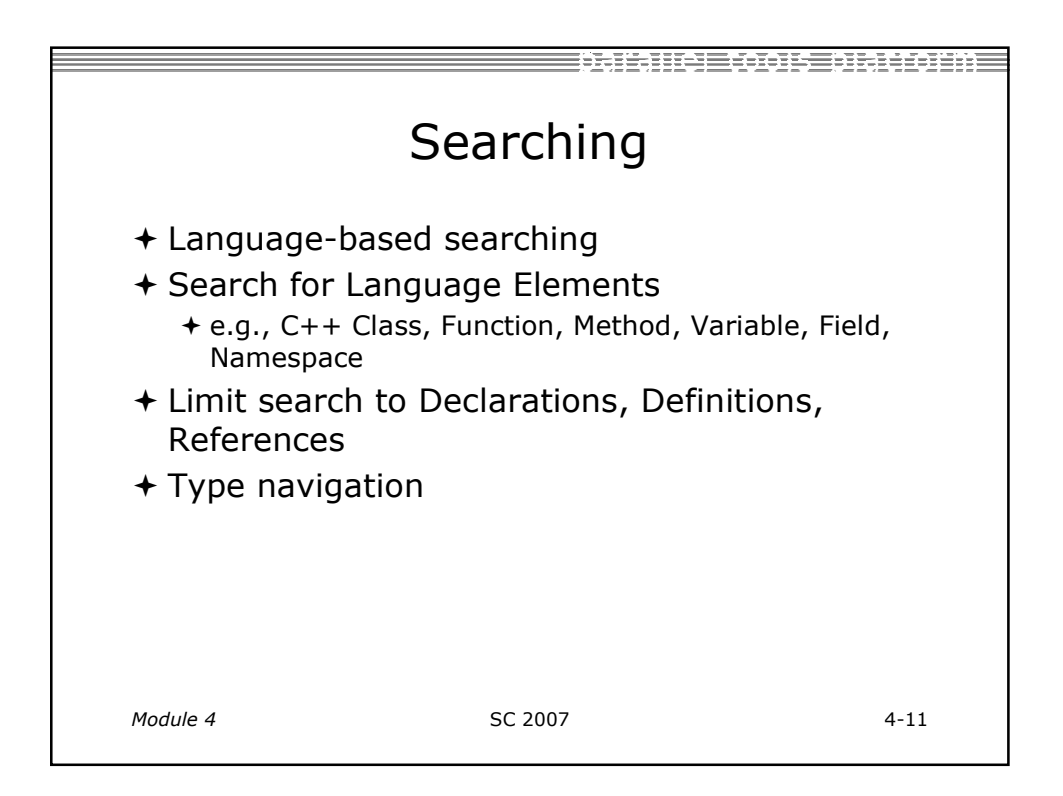

| Type Navigation                                                                                                    |         |                                                                                                    |  |  |  |
|----------------------------------------------------------------------------------------------------|---------|----------------------------------------------------------------------------------------------------|--|--|--|
| <ul> <li>+ Choose C/C++ Perspect</li> <li>+ Select Navigate &gt; Open<br/>Element</li> <li>+ Enter a name in text box</li> <li>+ All matching types are<br/>displayed</li> </ul> | tive    | Open Element         Chose an element & any sharacter, * - any string):         Open_vect         Strike dement type:         Image: Strike dement type:         Image: Strike de |  |  |  |
| Module 4                                                                                                    | SC 2007 | 4-12                                                                                                    |  |  |  |

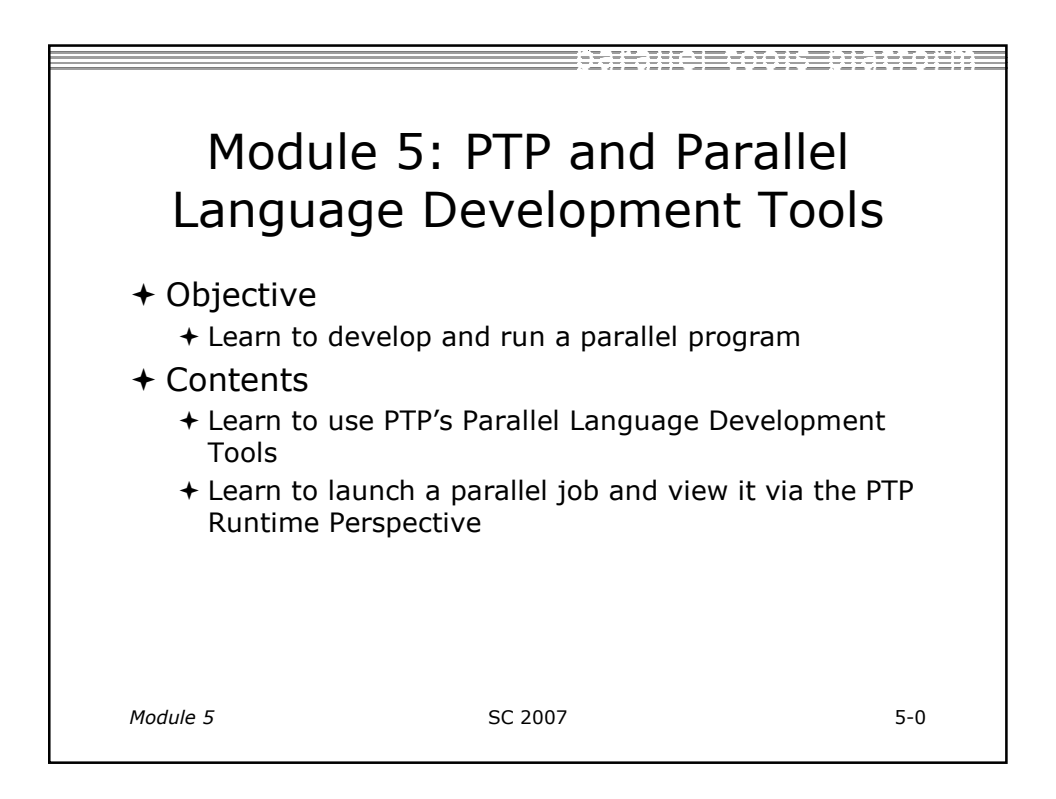

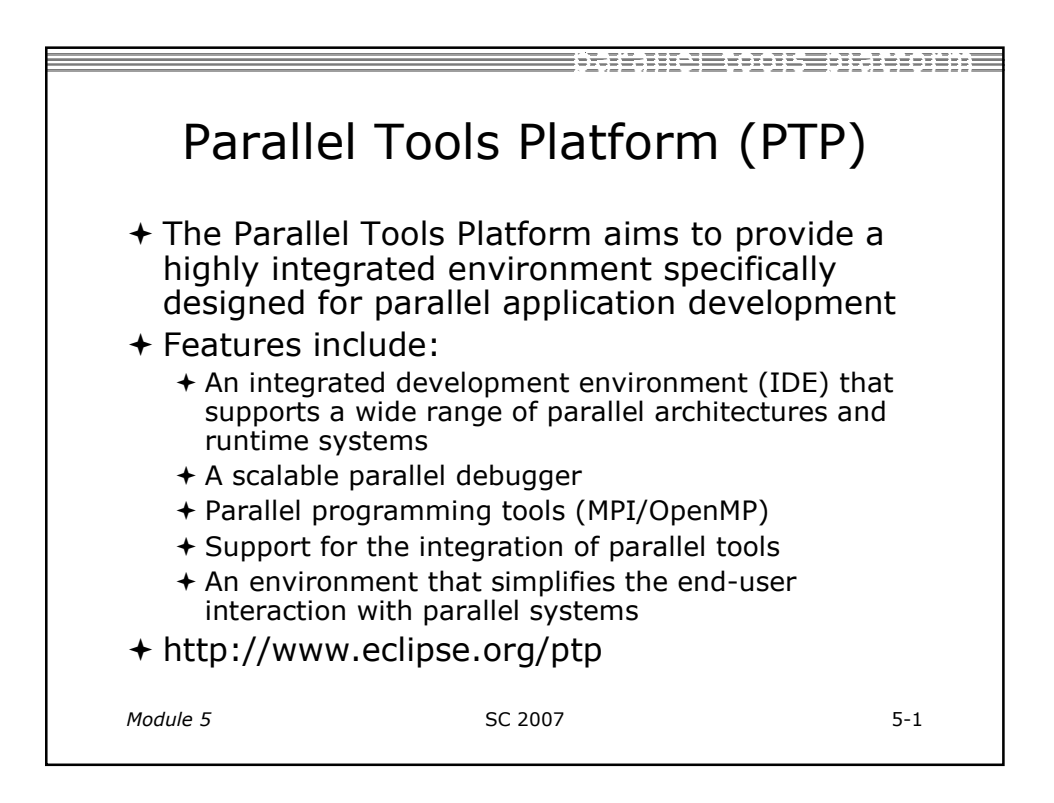

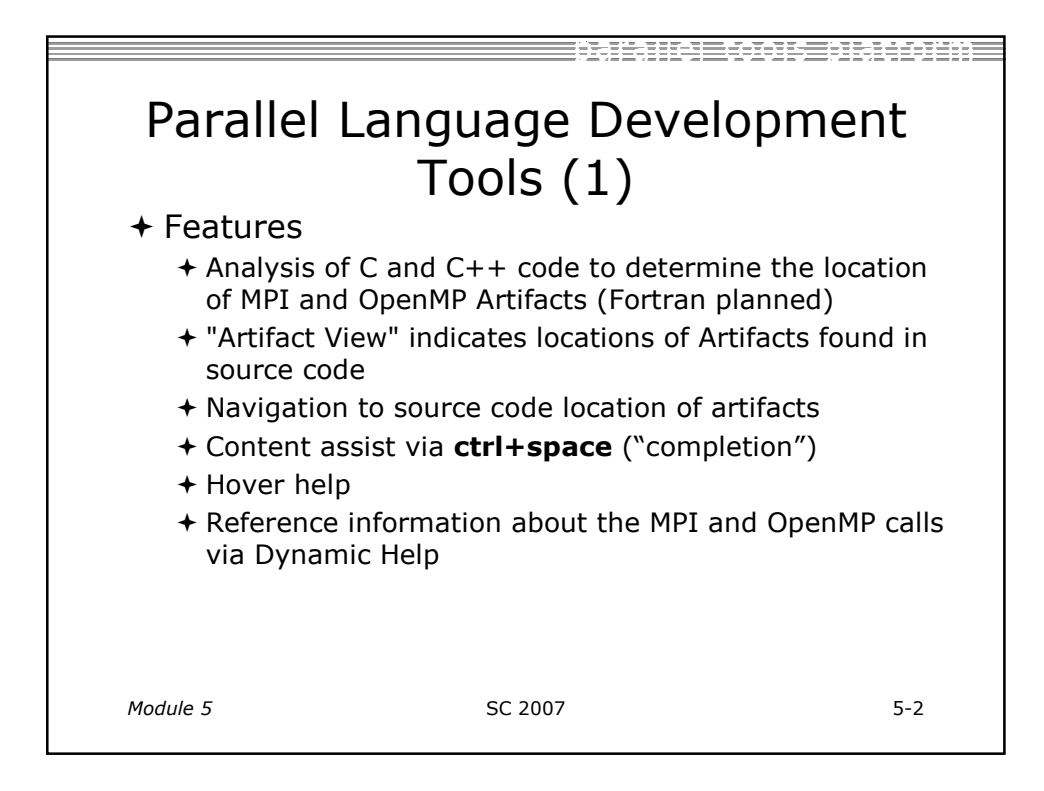

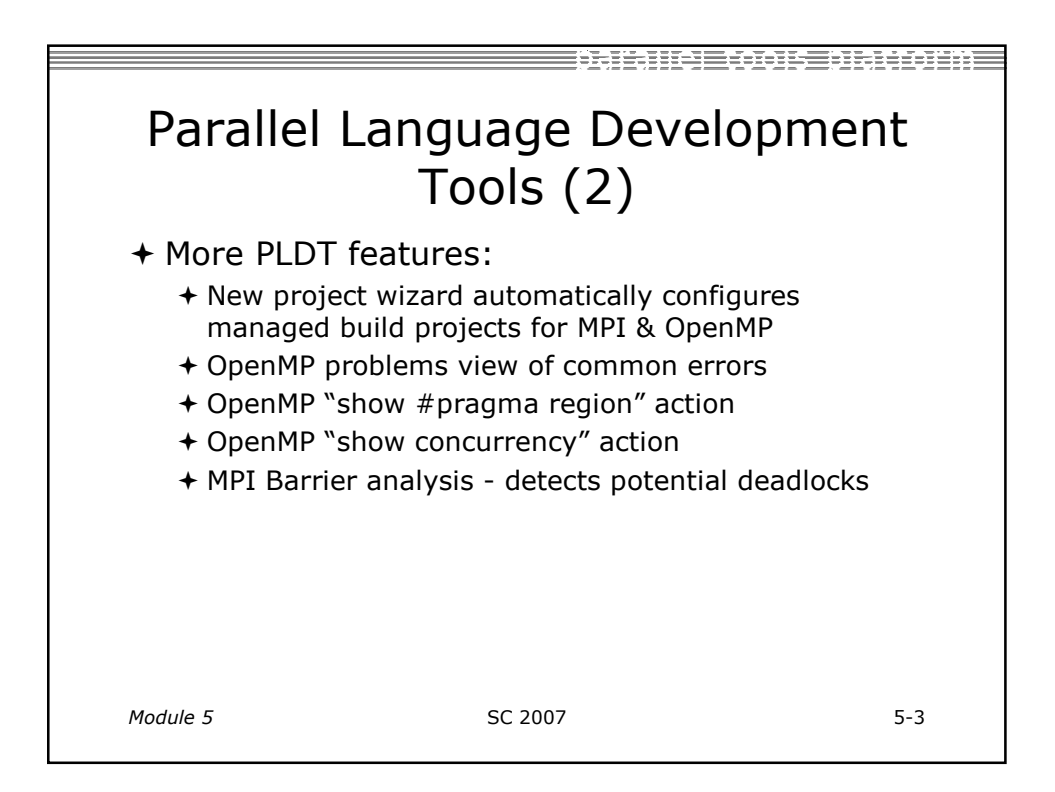

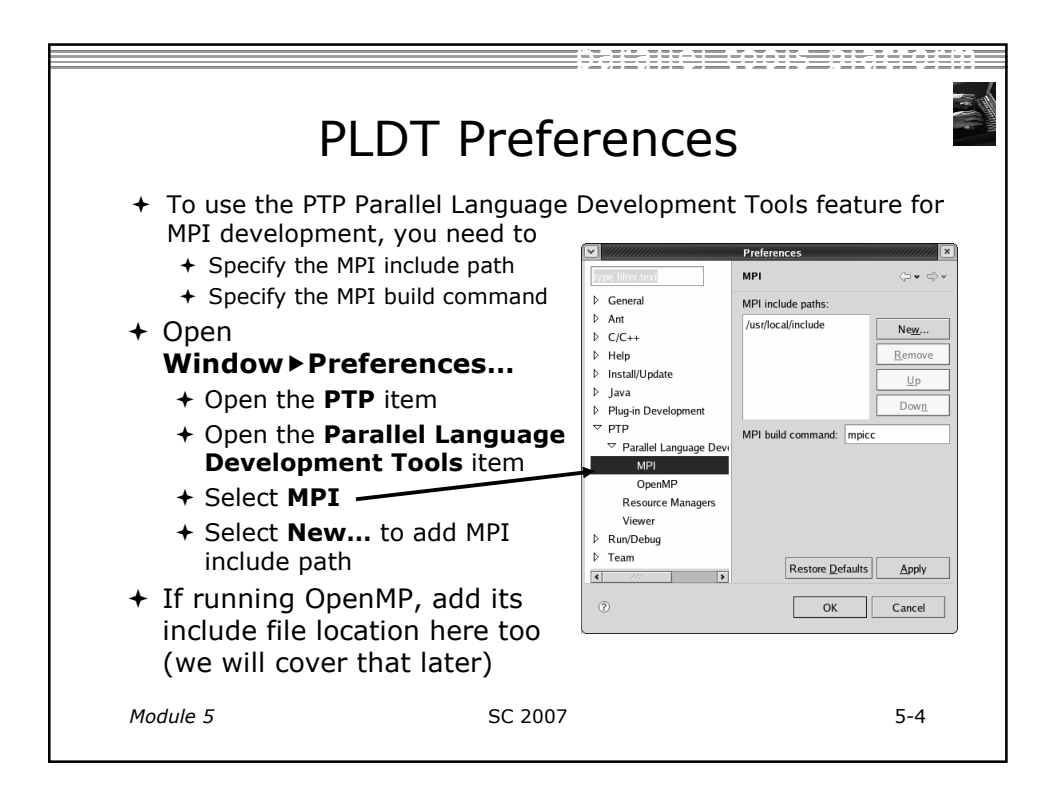

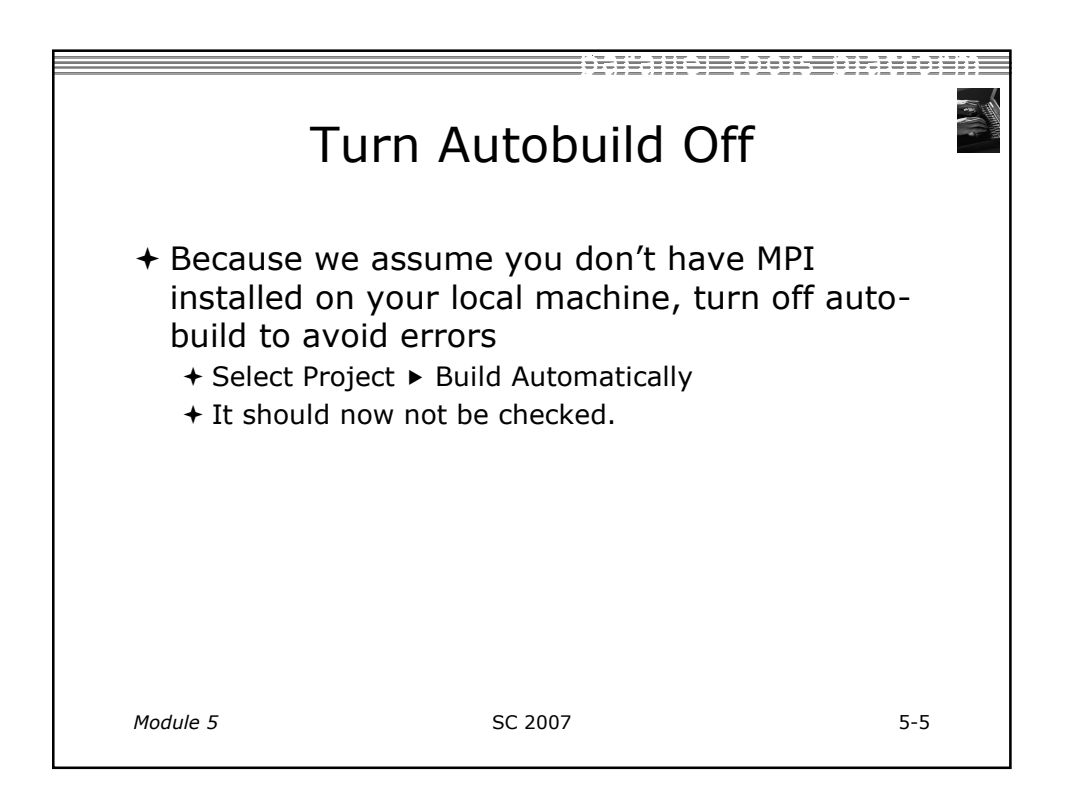

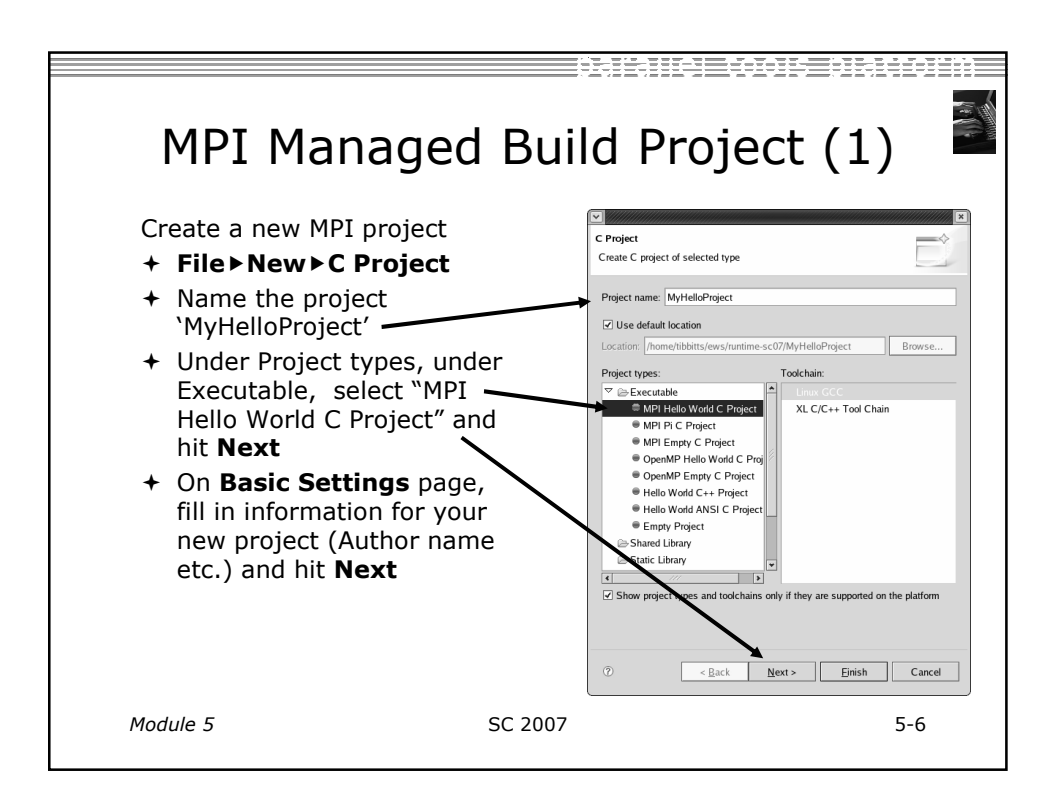

| MPI Managed Build Project (2)                                                                                                    |                                                                                                    |                                                                                                    |        |  |  |  |
|----------------------------------------------------------------------------------------------------|----------------------------------------------------------------------------------------------------|----------------------------------------------------------------------------------------------------|--------|--|--|--|
| <ul> <li>On the MPI Project Settings<br/>wizard page, make sure Add<br/>MPI project settings to this<br/>project is checked.</li> <li>Change default paths, etc. if</li> </ul> | MPI Project Settings<br>Select the MPI include p<br>command information to<br>Add MPI project sett | ath, lib name, library search path, and build<br>be automatically be added to the new project<br>ings to this project<br>on | ct.    |  |  |  |
| necessary (they are probably                                                                                                    | Include path:                                                                                      | /usr/local/include                                                                                                    | Browse |  |  |  |
|                                                                                                    | Library name:                                                                                      | mpi                                                                                                    |        |  |  |  |
| + Hit Finish*.                                                                                                    | Library search path:                                                                               | /usr/local/lib                                                                                                    | Browse |  |  |  |
| <ul> <li>* If you instead hit Next, then</li> </ul>                                                                                                    | MPI compile command:                                                                               | mpicc                                                                                                    | -      |  |  |  |
| on the <b>Select Configurations</b><br>page, you can alter Project<br>settings. Hit <b>Finish.</b>                                                                             | 5                                                                                                  |                                                                                                    |        |  |  |  |
|                                                                                                    | ()<br>()                                                                                           | ack <u>N</u> ext > <u>F</u> inish                                                                                           | Cancel |  |  |  |
|                                                                                                    |                                                                                                    |                                                                                                    |        |  |  |  |
| Module 5                                                                                                    | SC 2007                                                                                            |                                                                                                    | 5-7    |  |  |  |

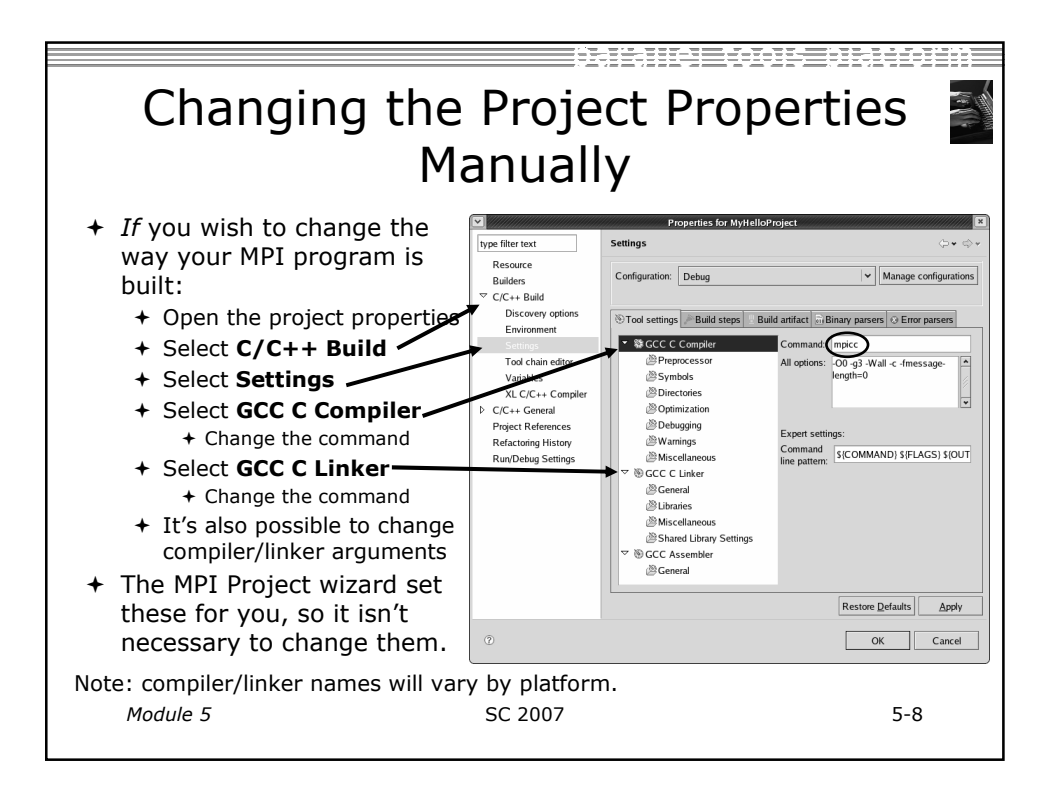

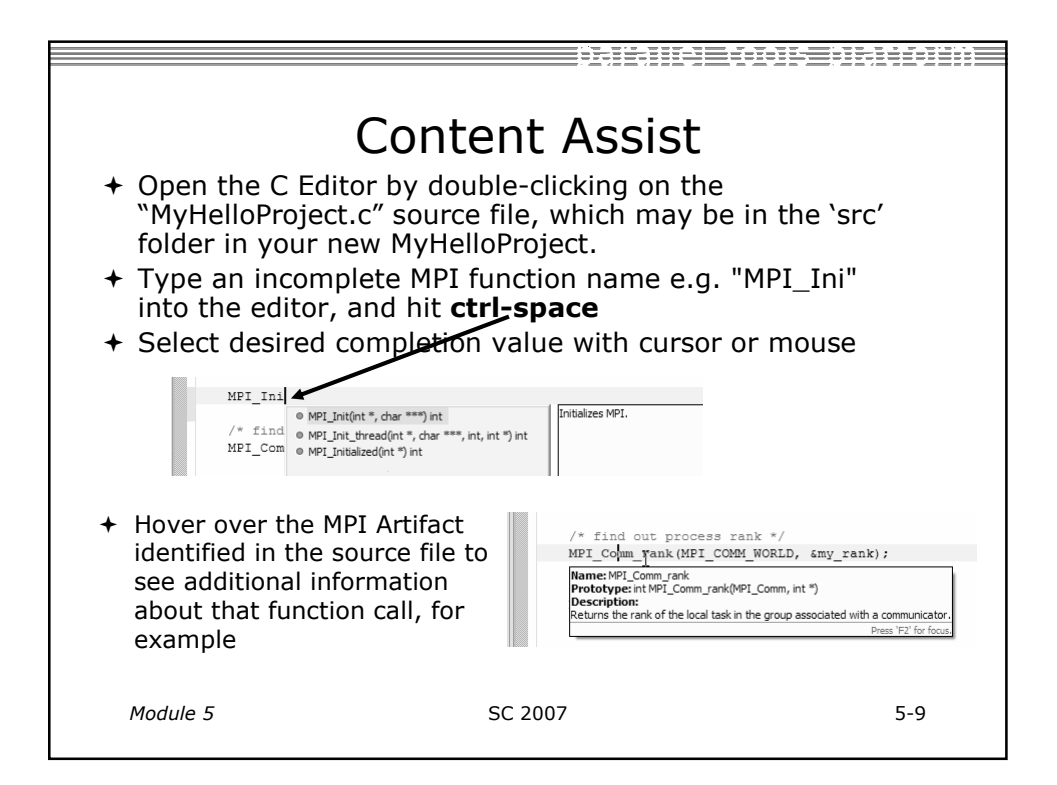

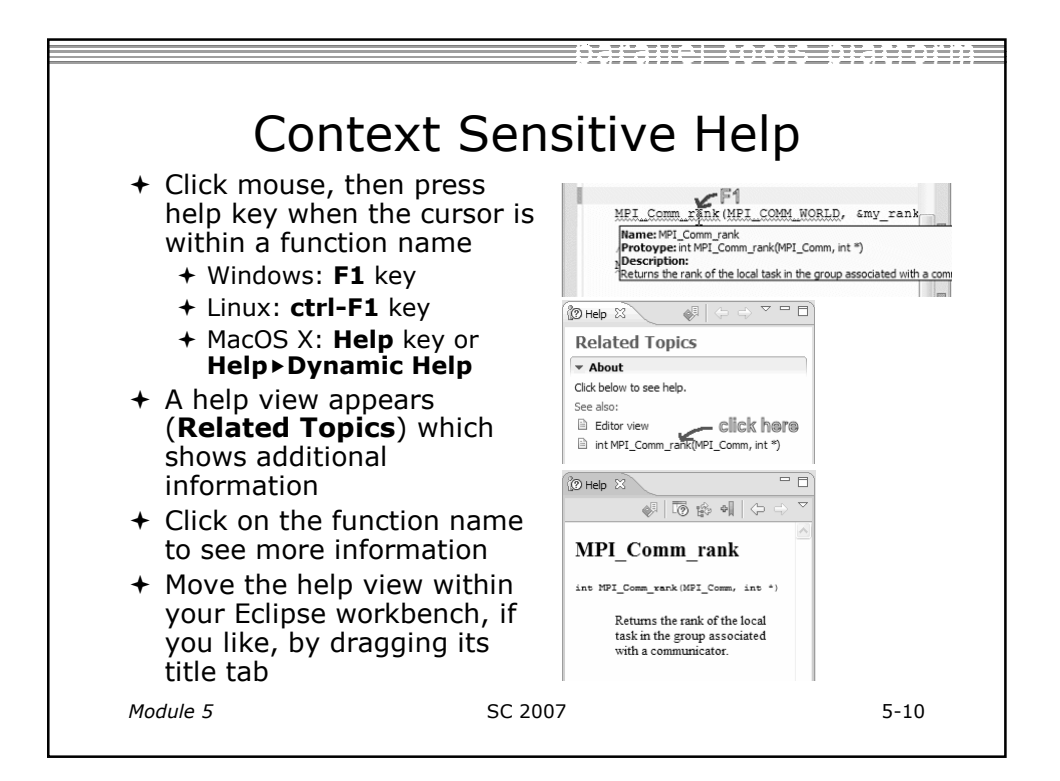

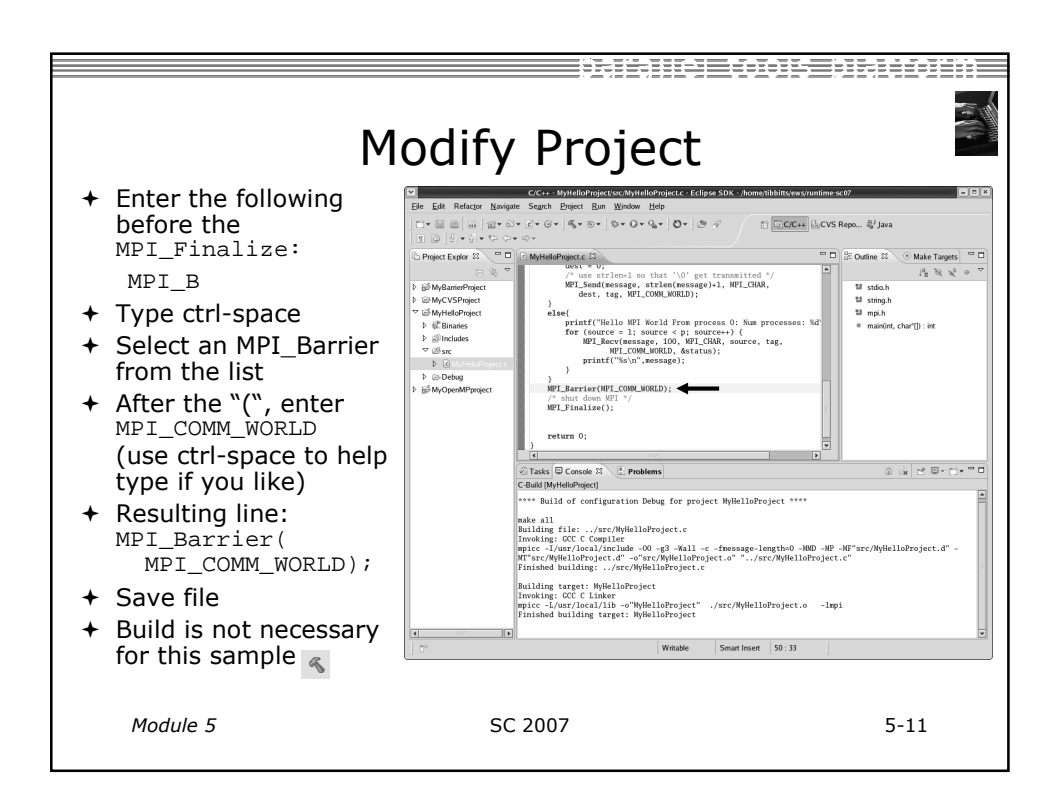

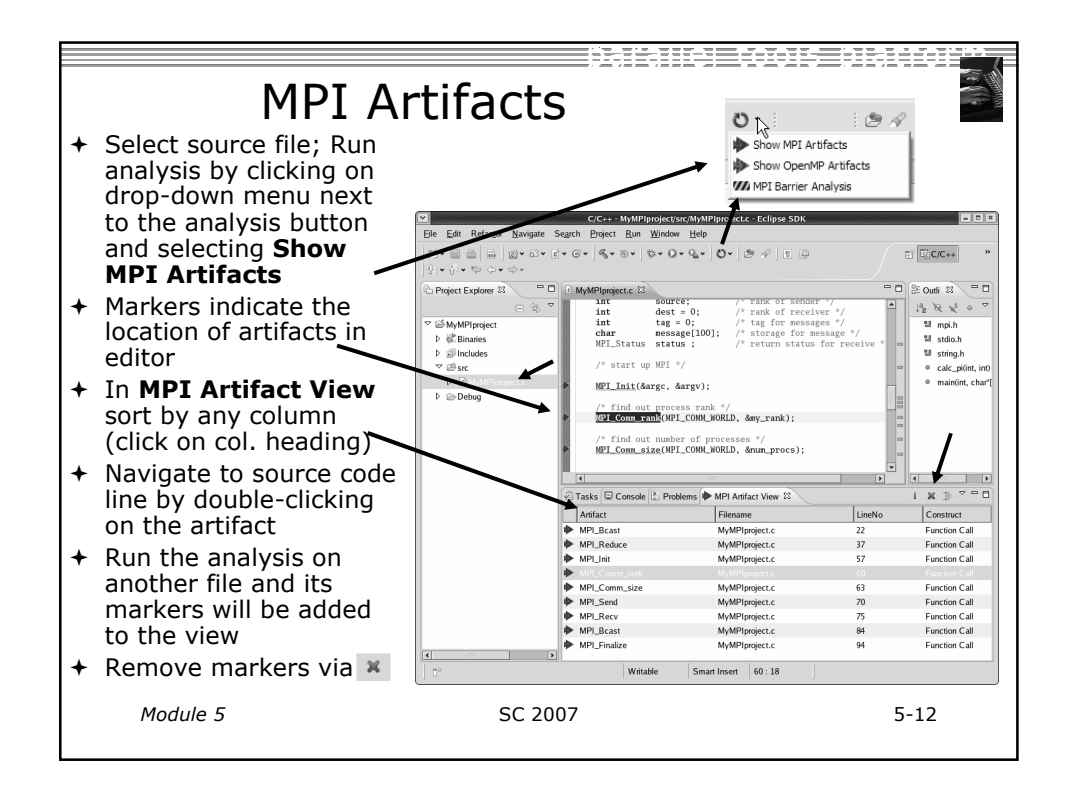

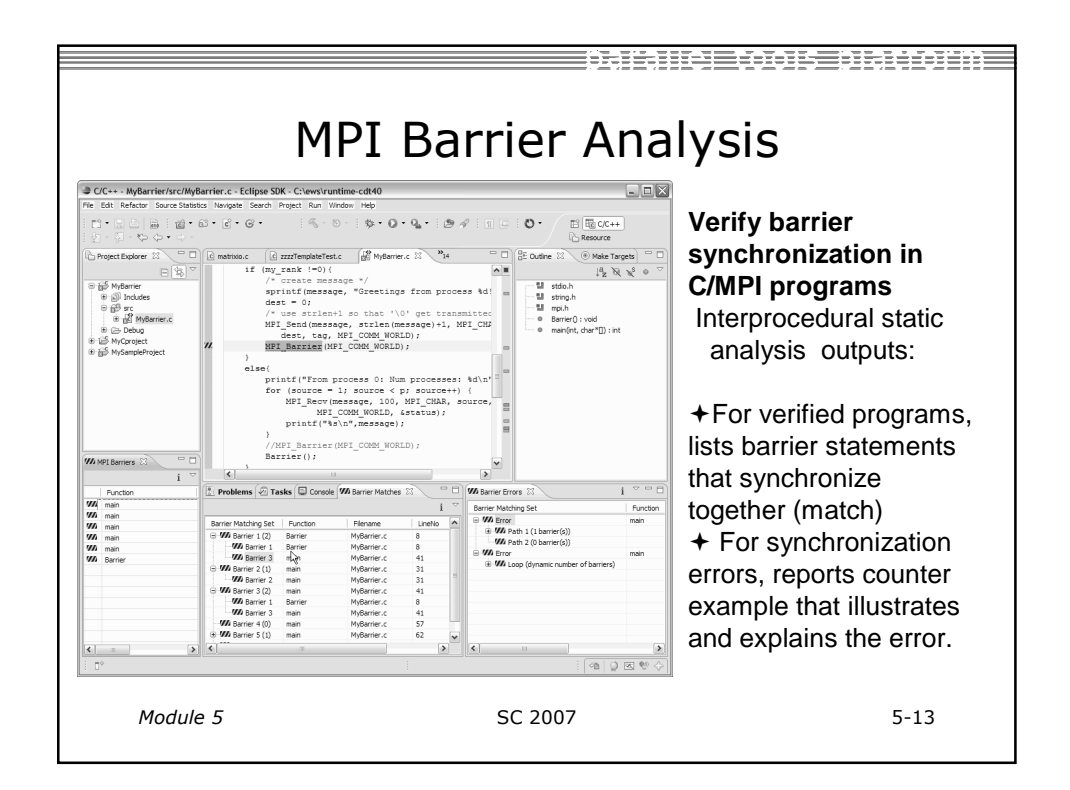

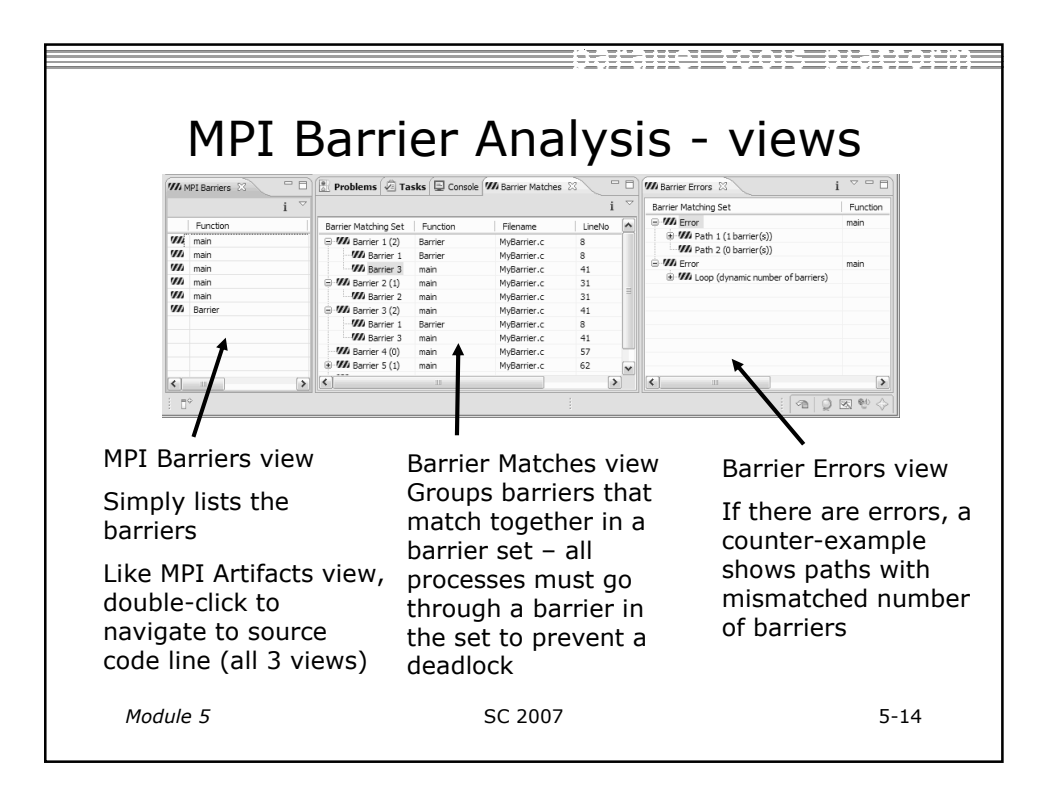

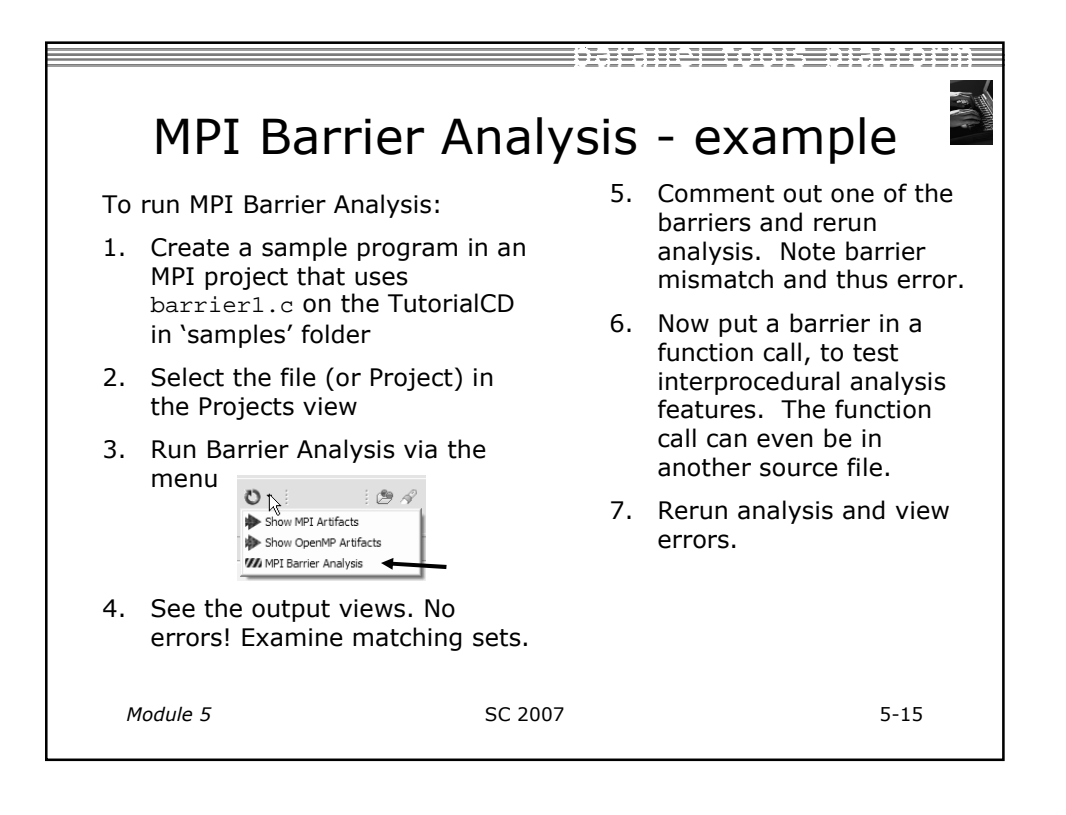

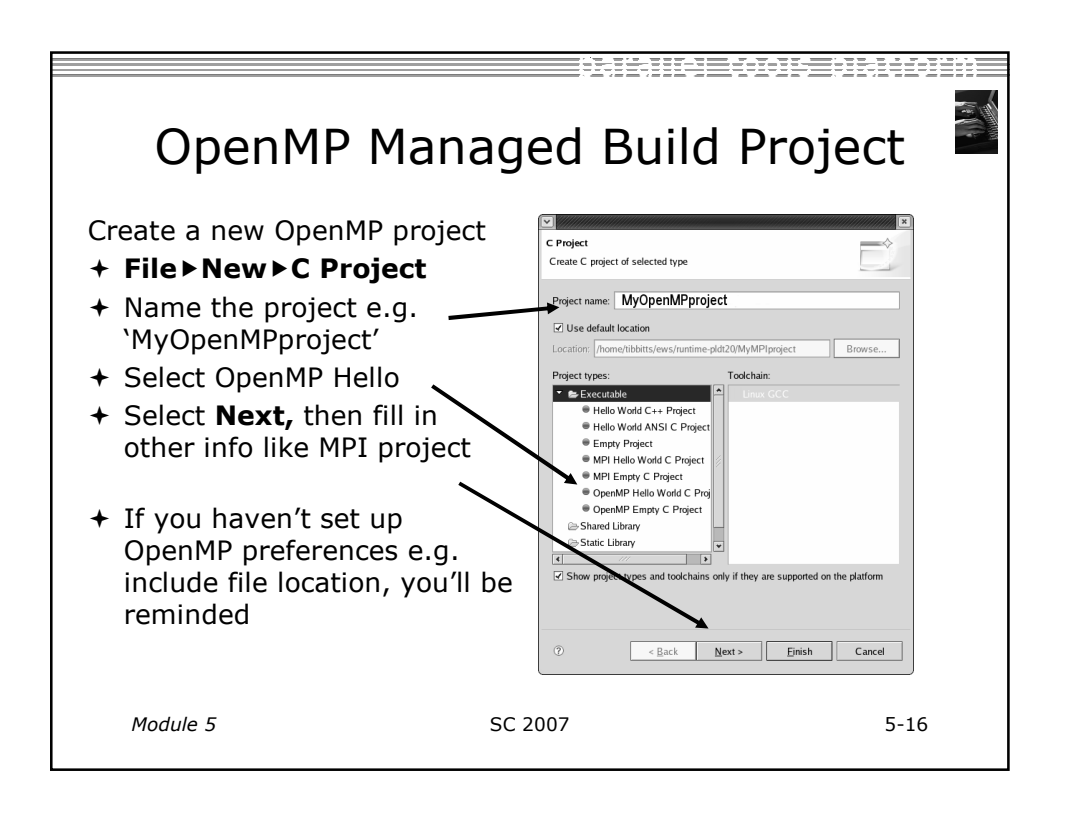

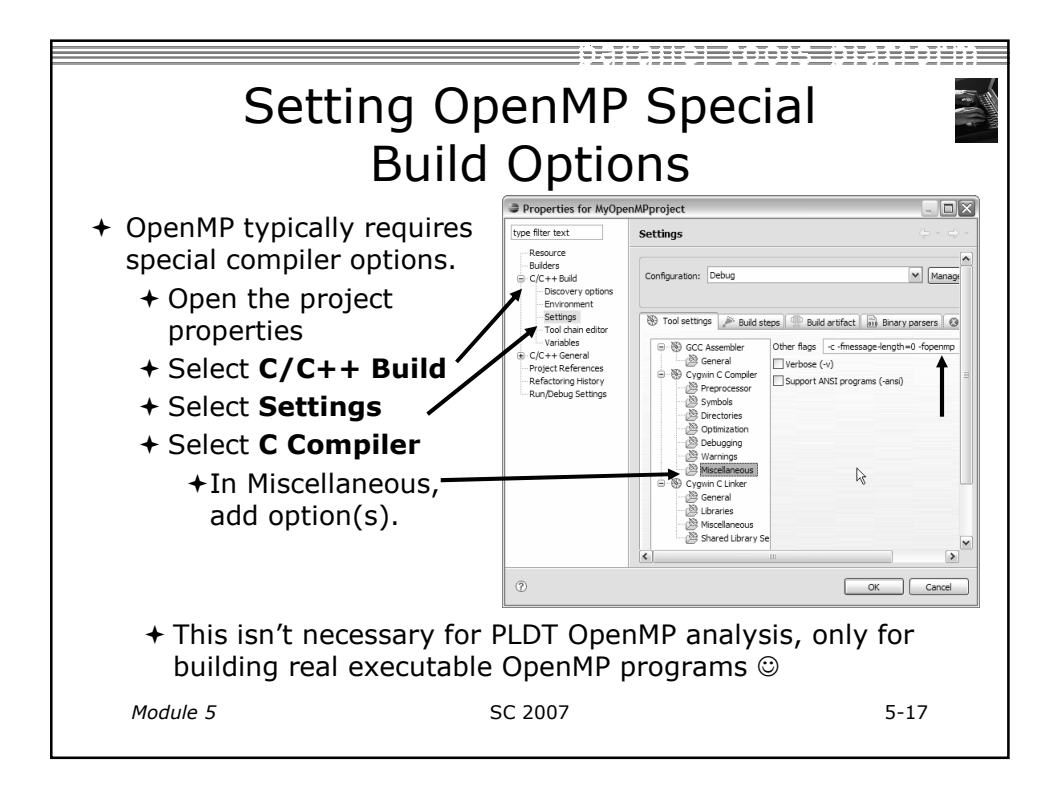

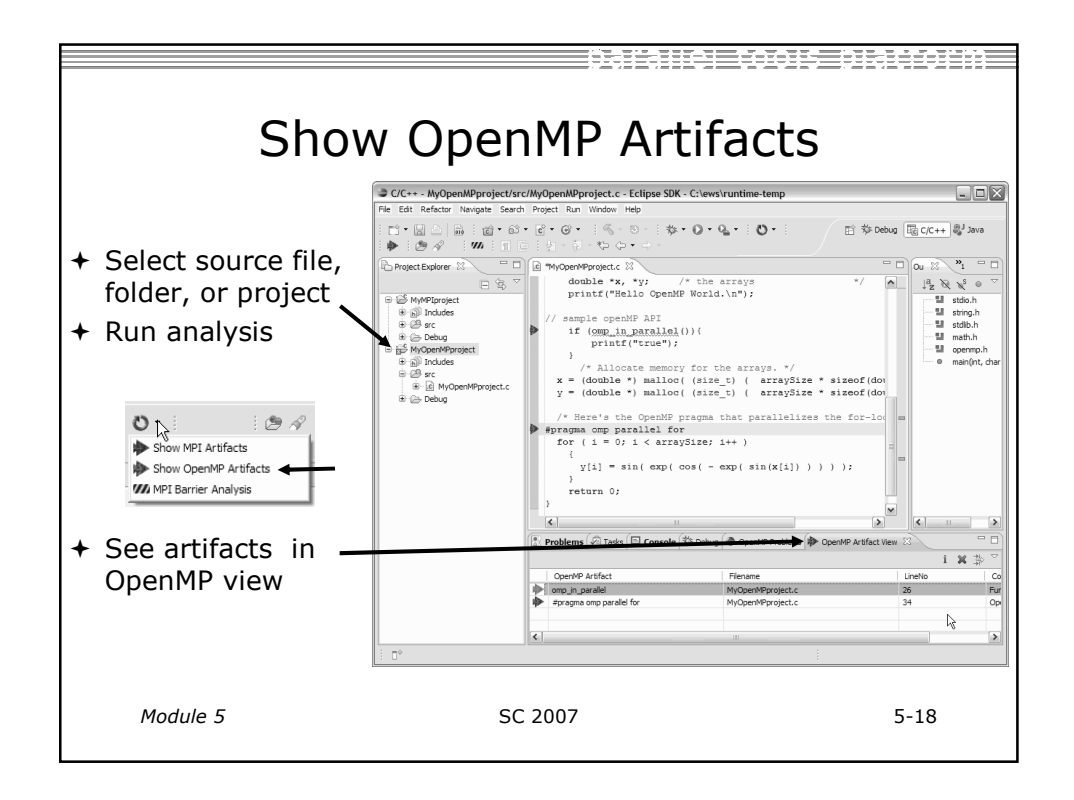

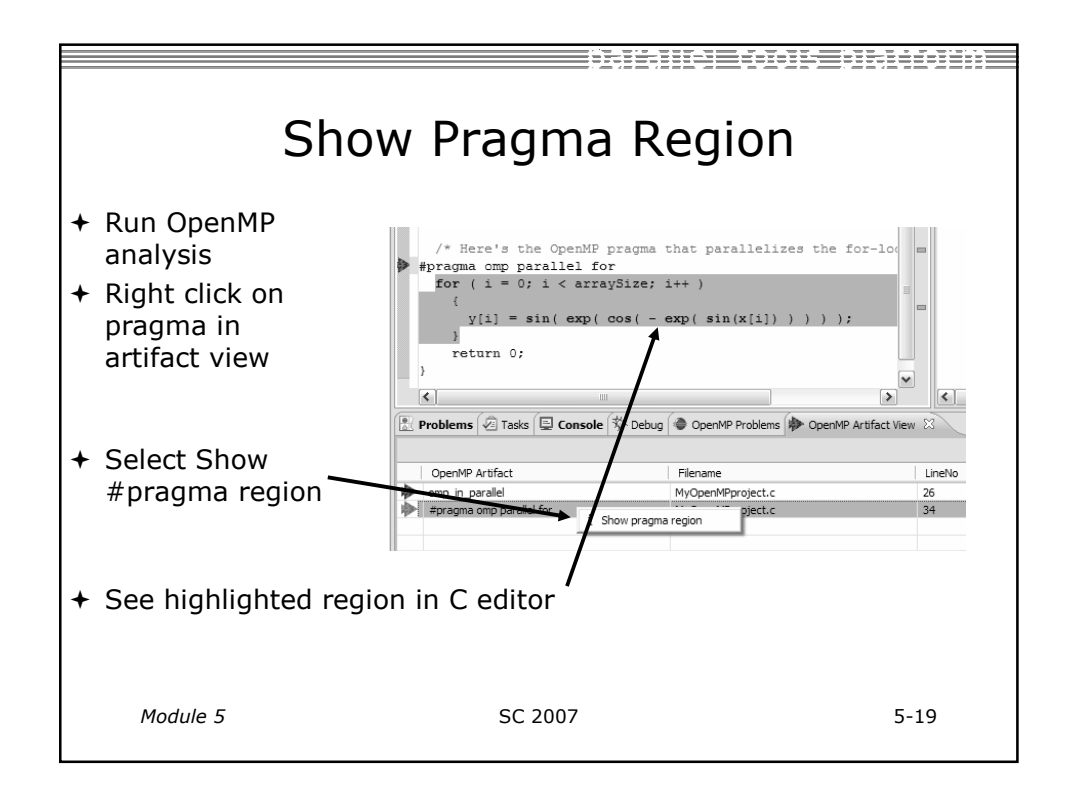

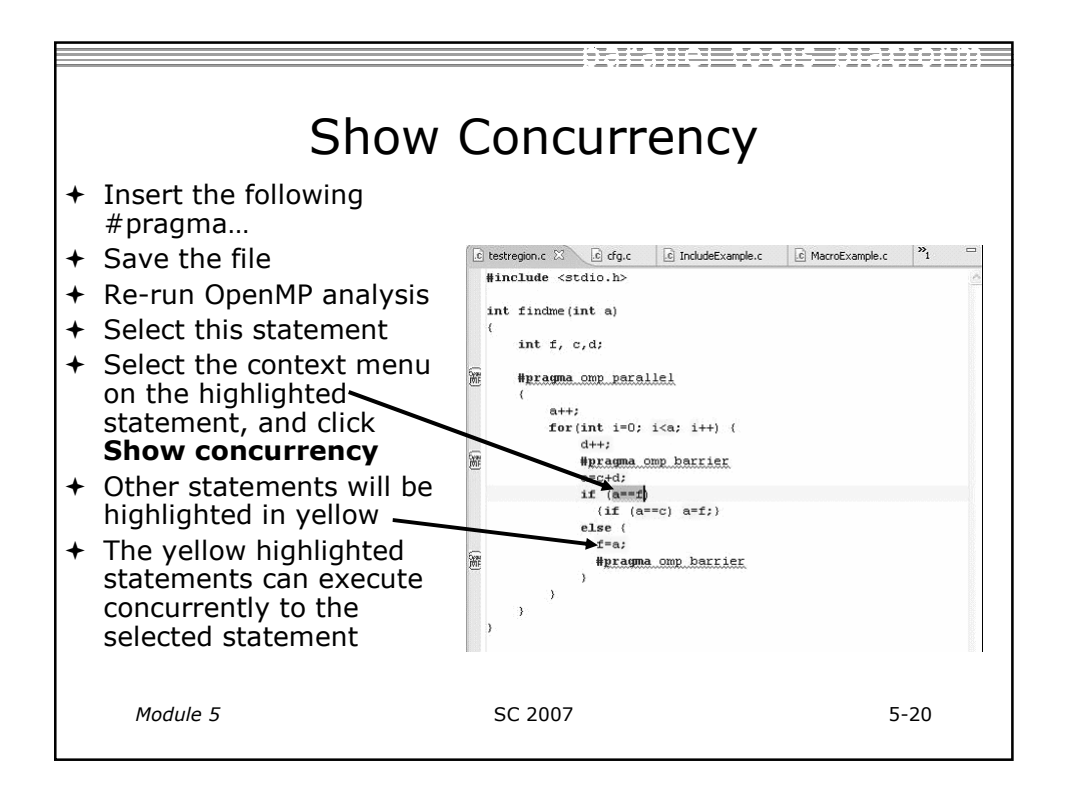

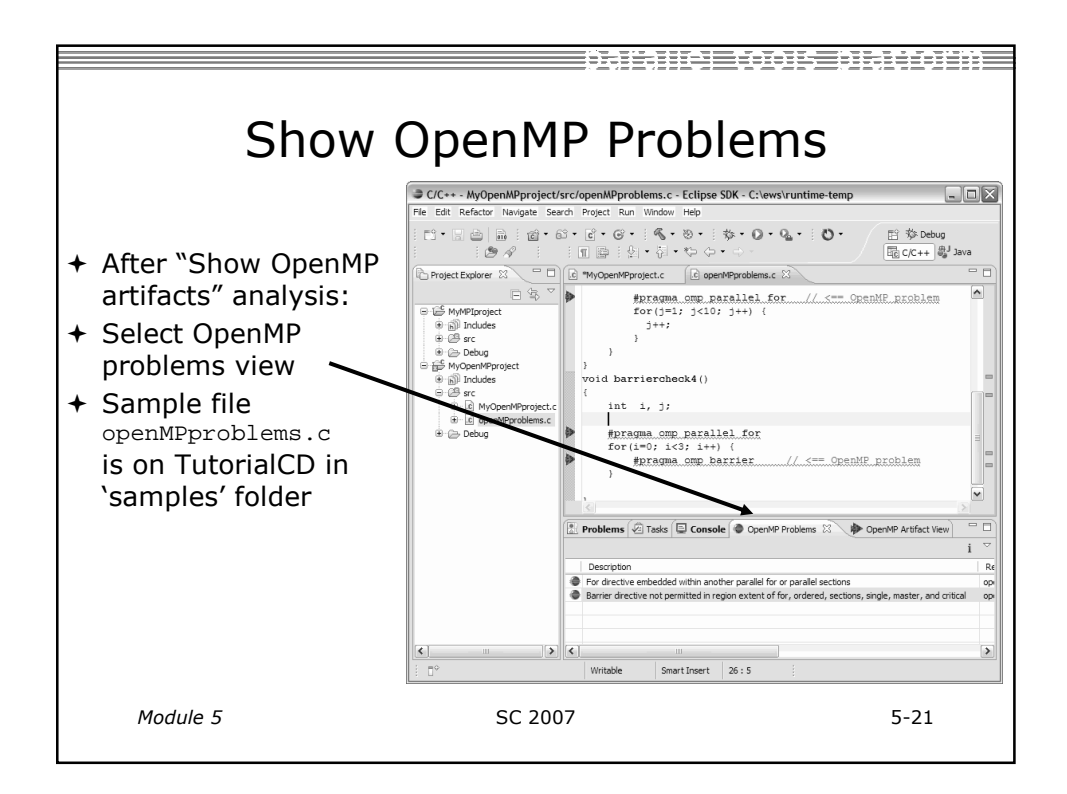

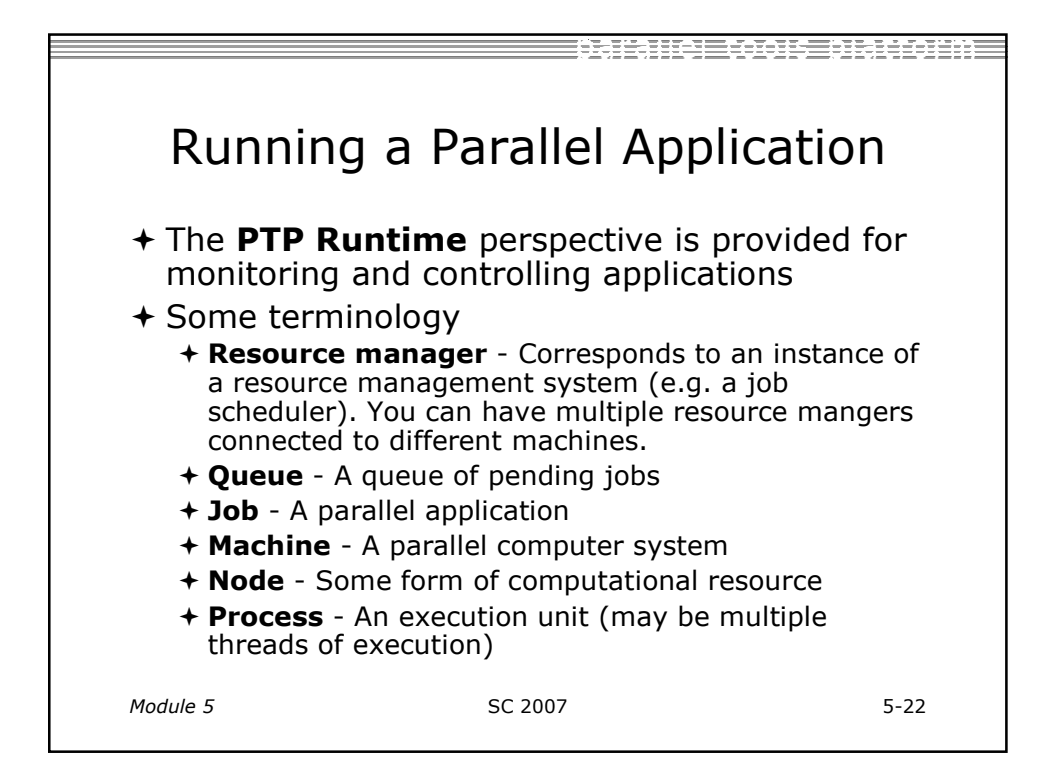

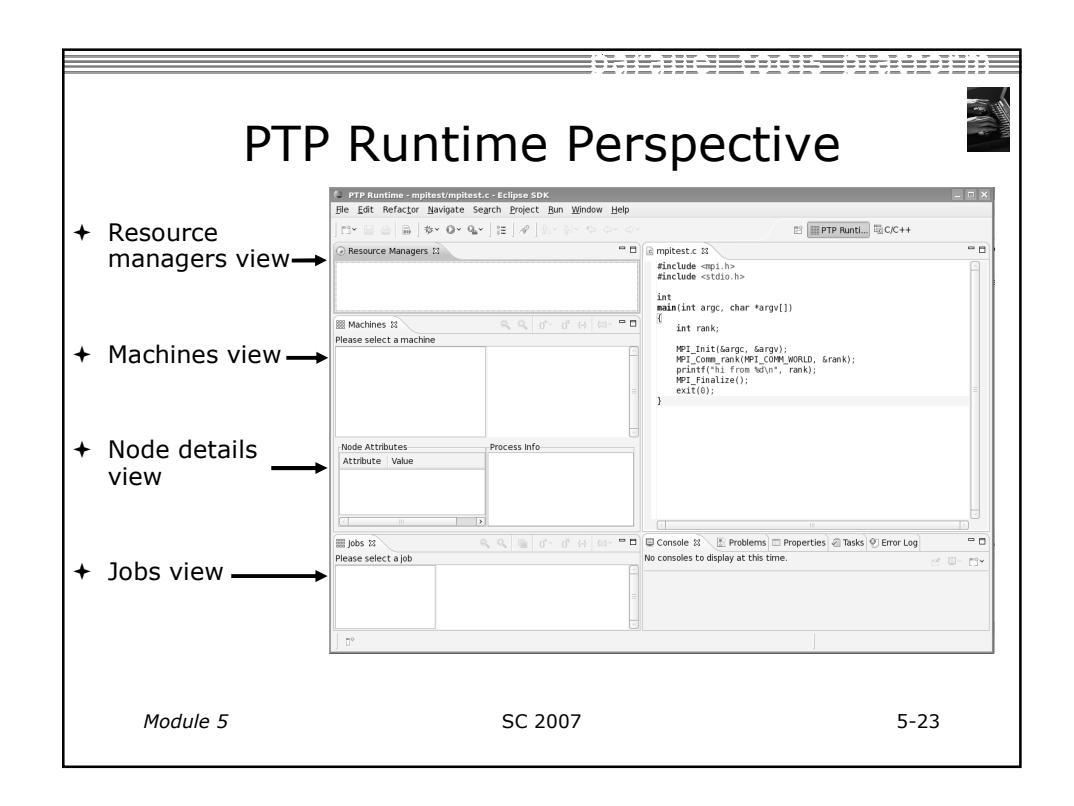

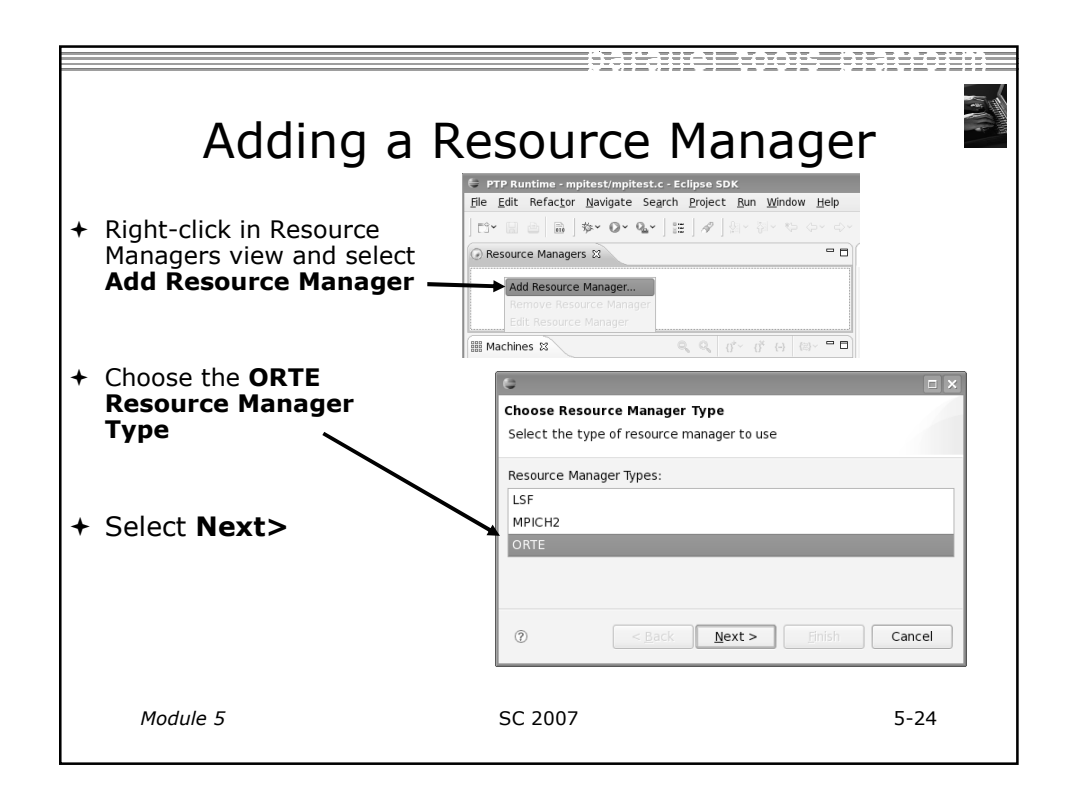

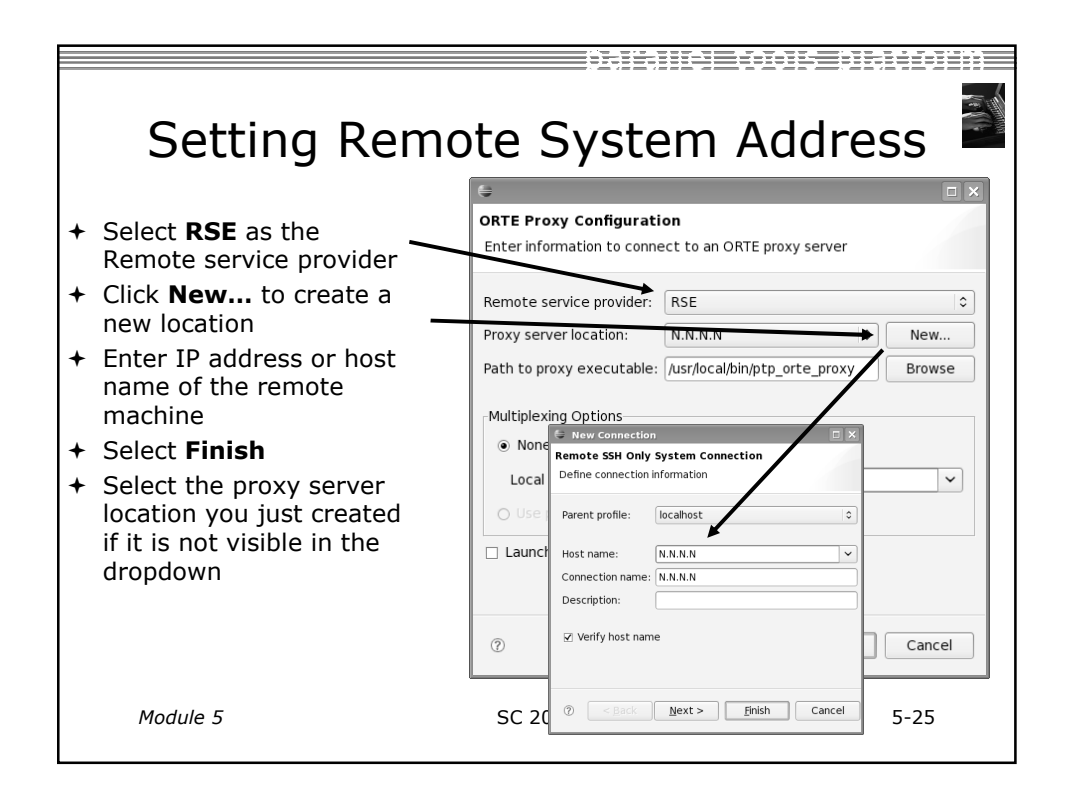

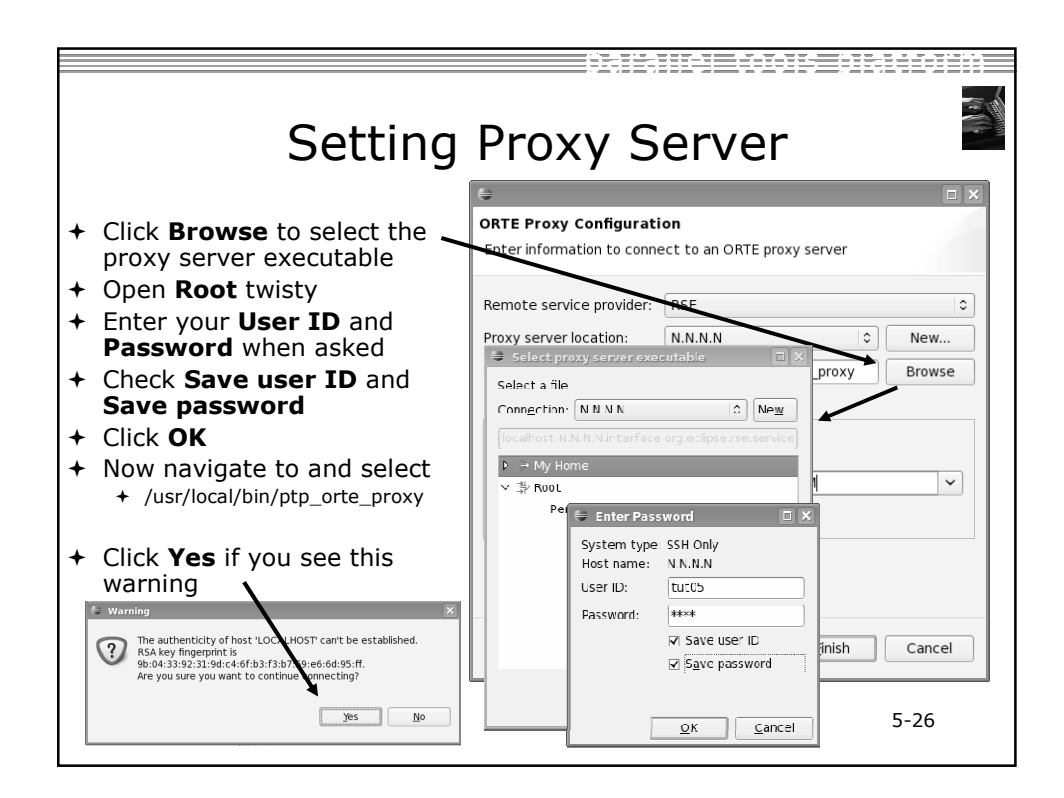

| Setting Local System Address                                                                                                    |                                                                                                    |  |  |  |  |  |
|----------------------------------------------------------------------------------------------------|----------------------------------------------------------------------------------------------------|--|--|--|--|--|
| <ul> <li>This is the address that the proxy uses to connect to Eclipse</li> <li>Select your local machine's IP address from the dropdown</li> <li>Enter it manually if it's not visible</li> <li>Click Finish</li> </ul> | ORTE Proxy Configuration         Enter information to connect to an ORTE proxy server         Remote service provider:         RSE         Proxy server location:         N.N.N.         Path to proxy executable:         /usr/local/bin/ptp_orte_proxy         Browse         Multiplexing Options         Image: None         Local address for proxy connection:         M.M.M.M         Use port forwarding         Launch server manually         Image: Proxy Connection:         Image: Proxy Connection:         Mext >         Image: Proxy Connection:         Image: Proxy Connection:         Image: Proxy Connection |  |  |  |  |  |
| Module 5                                                                                                    | SC 2007 5-27                                                                                                    |  |  |  |  |  |

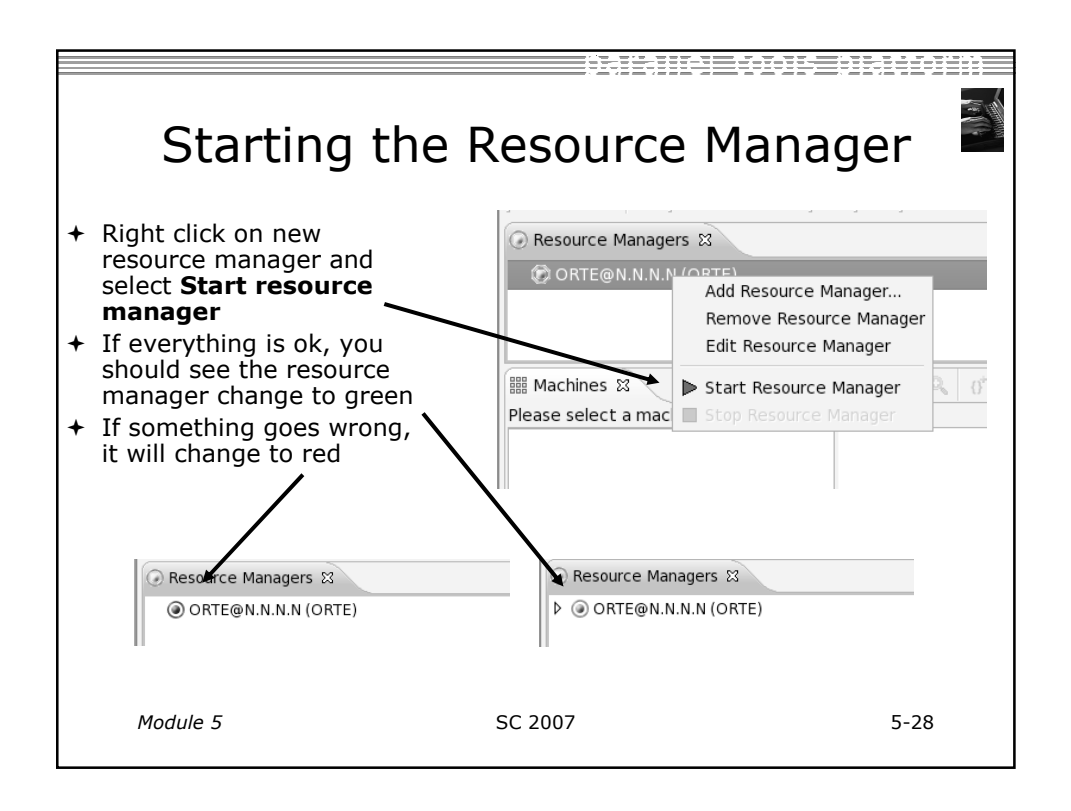

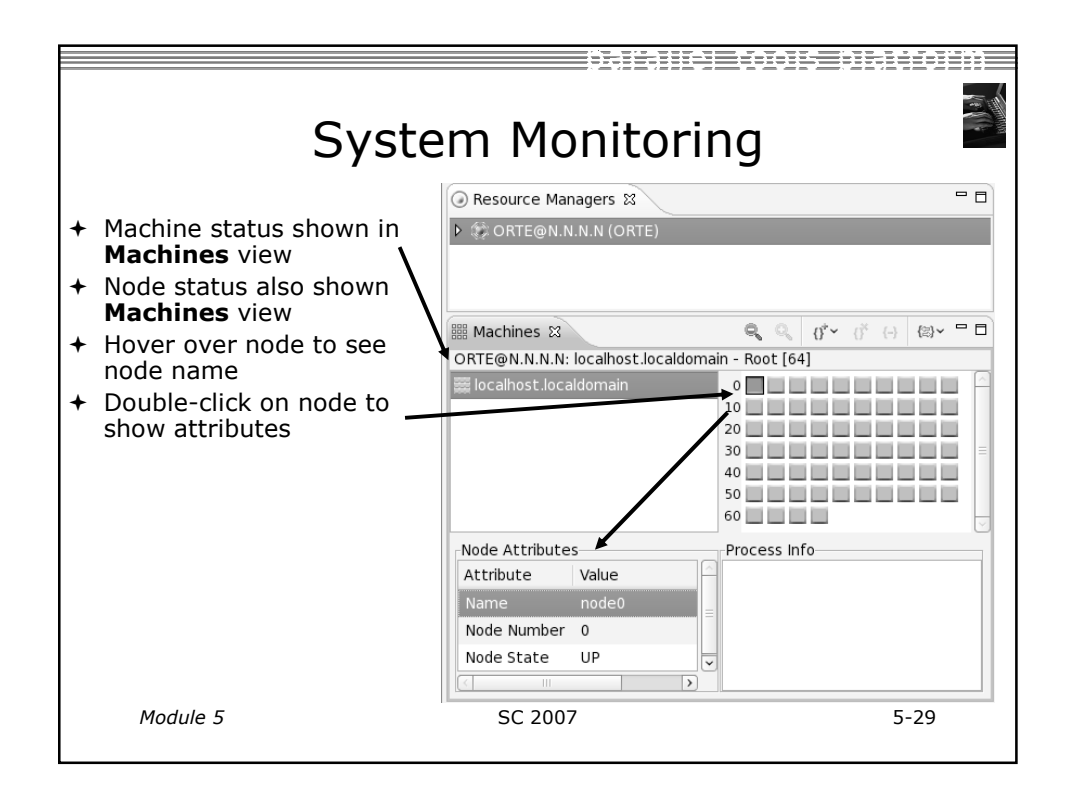

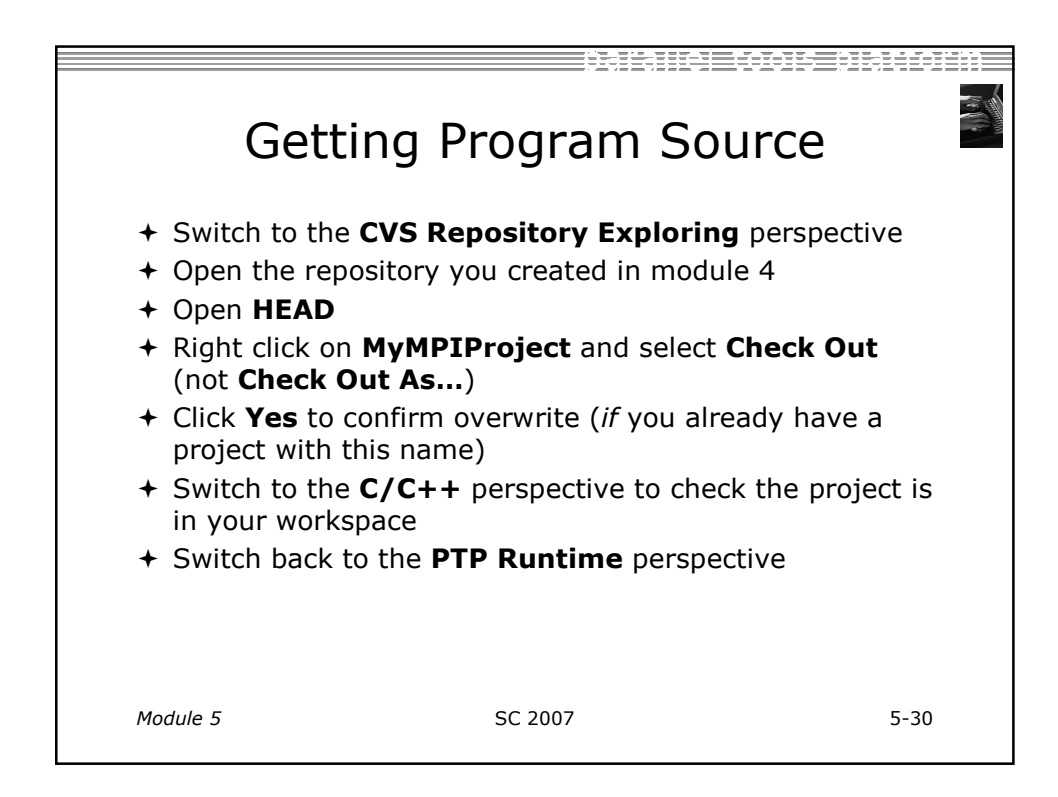

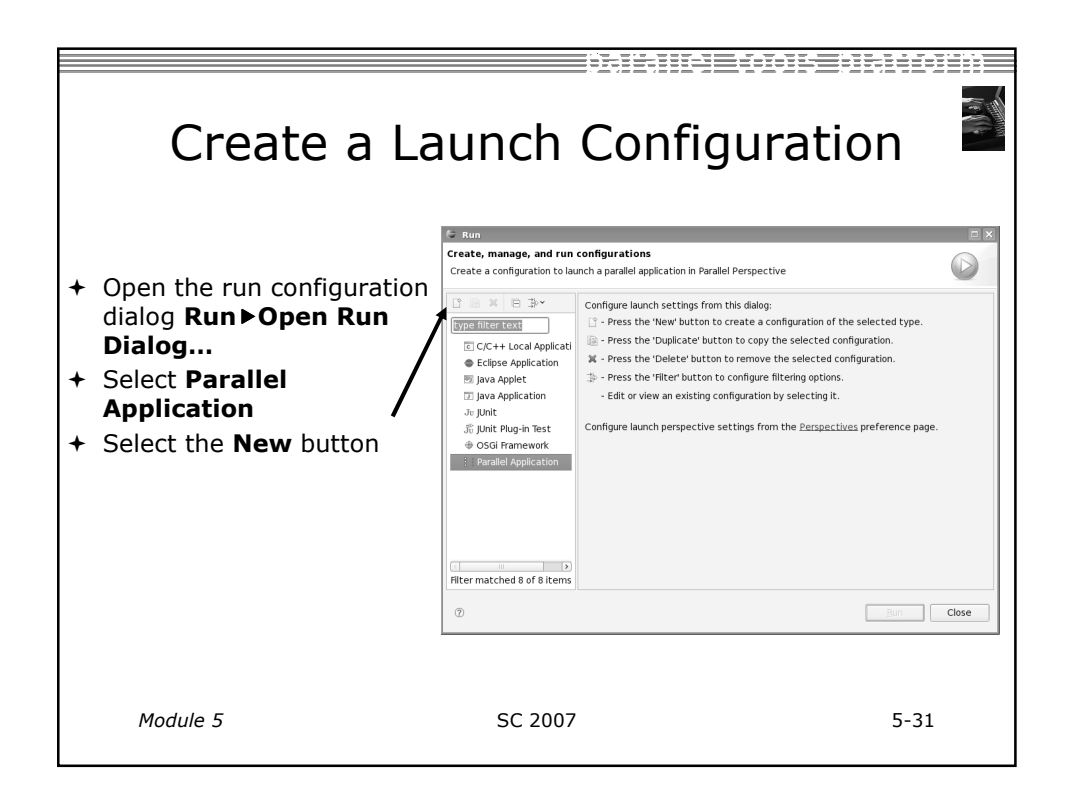

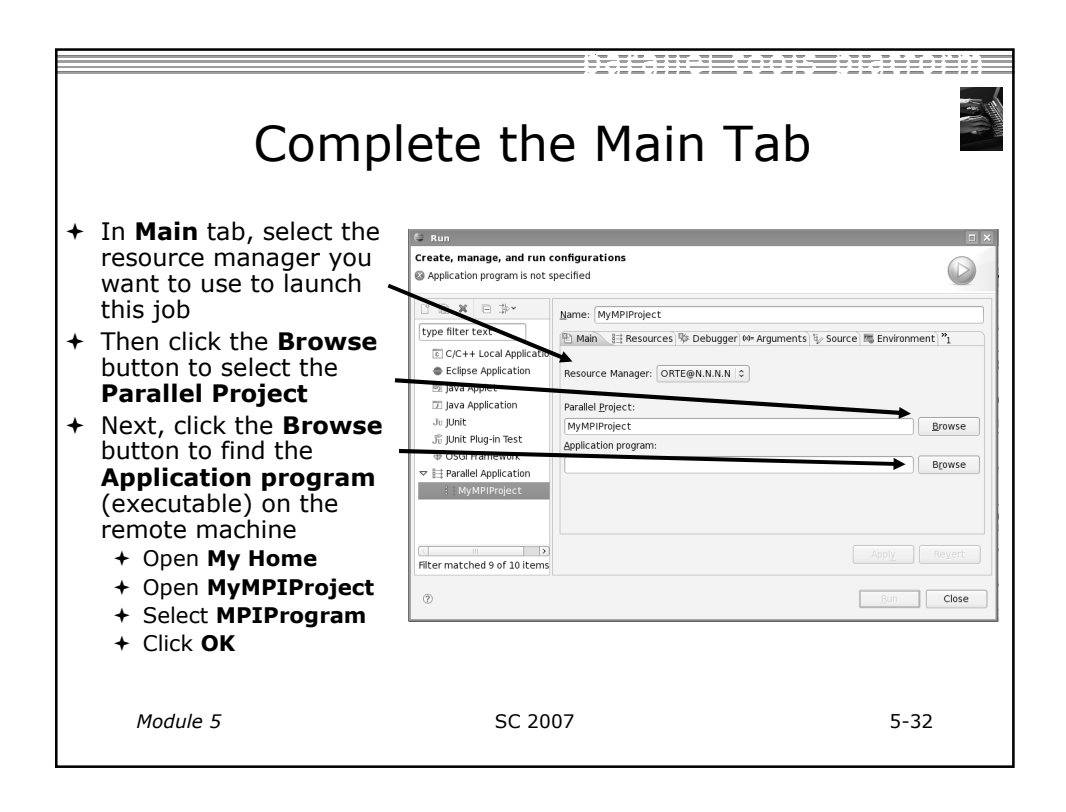

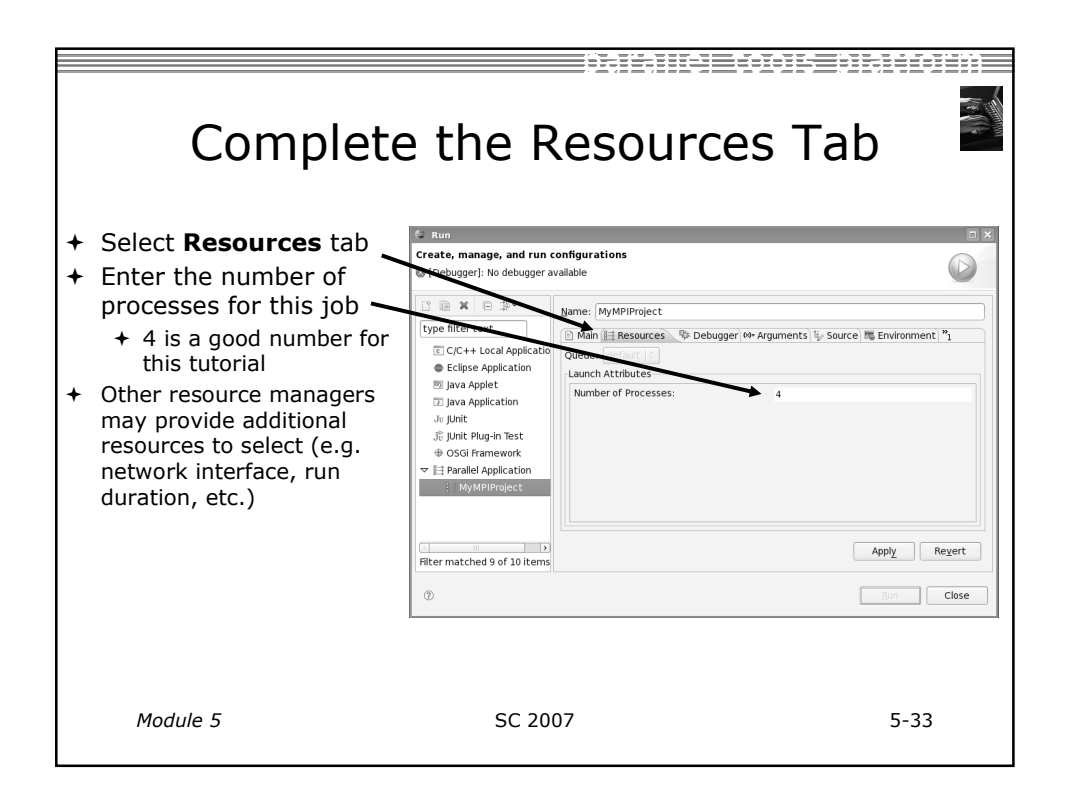

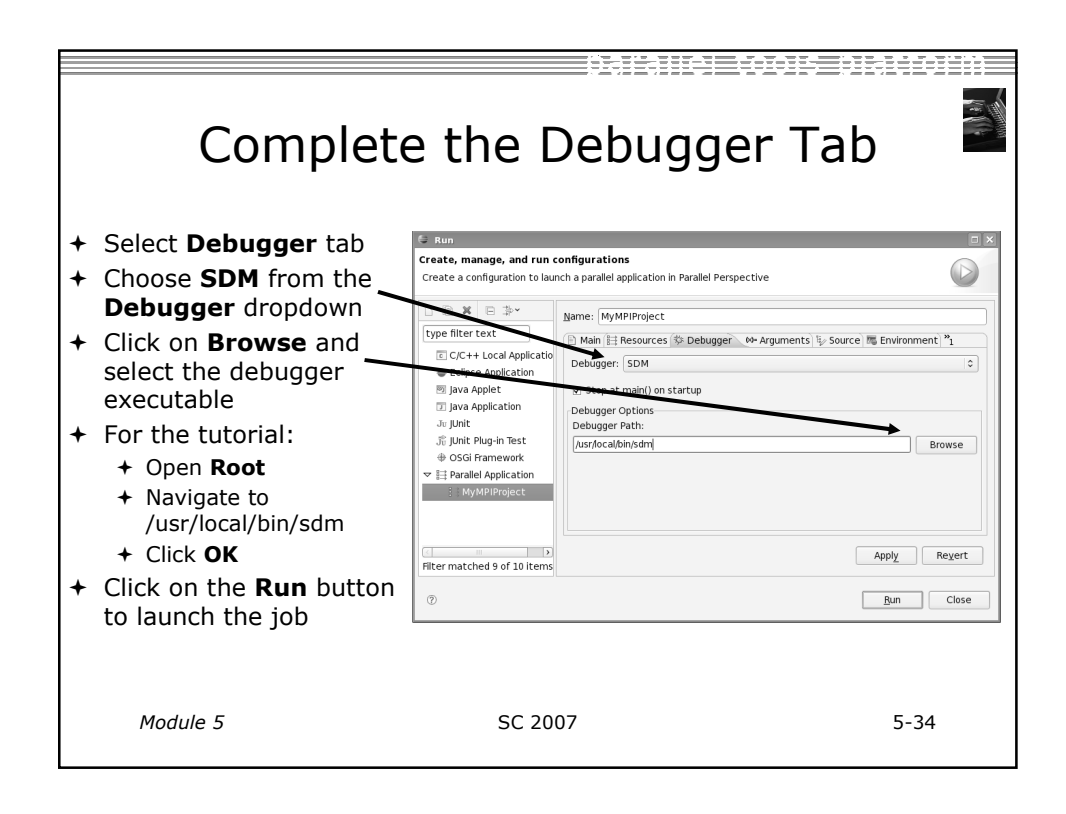

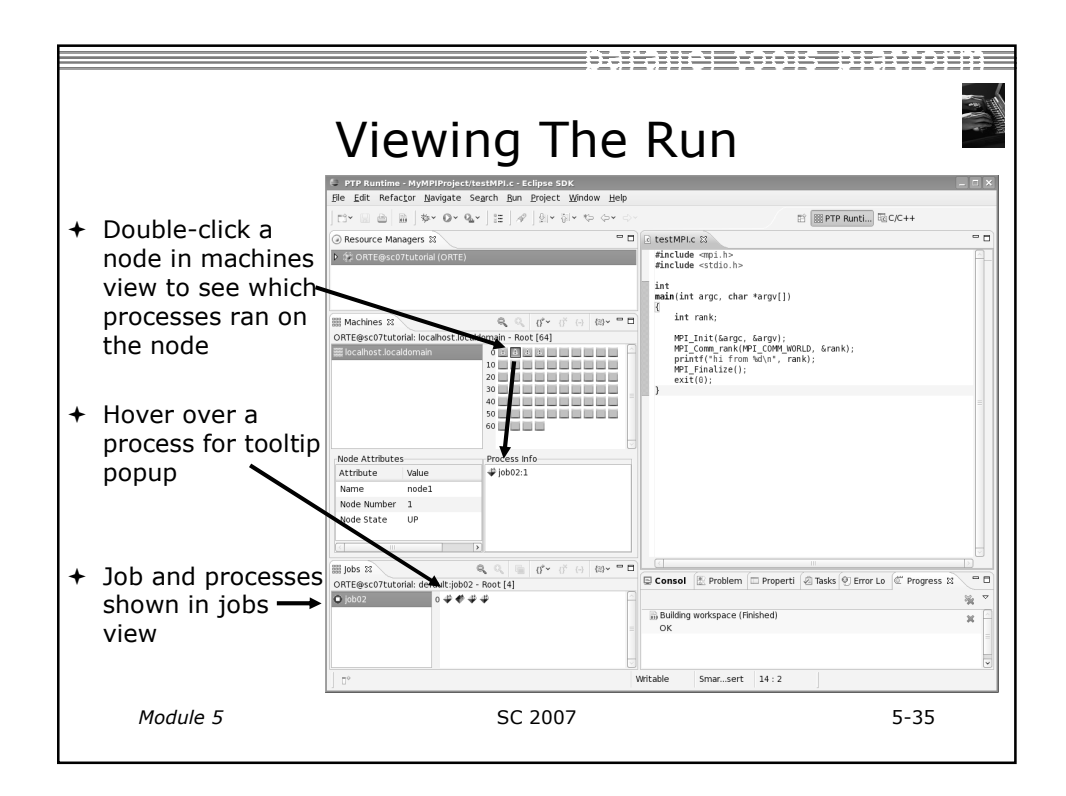

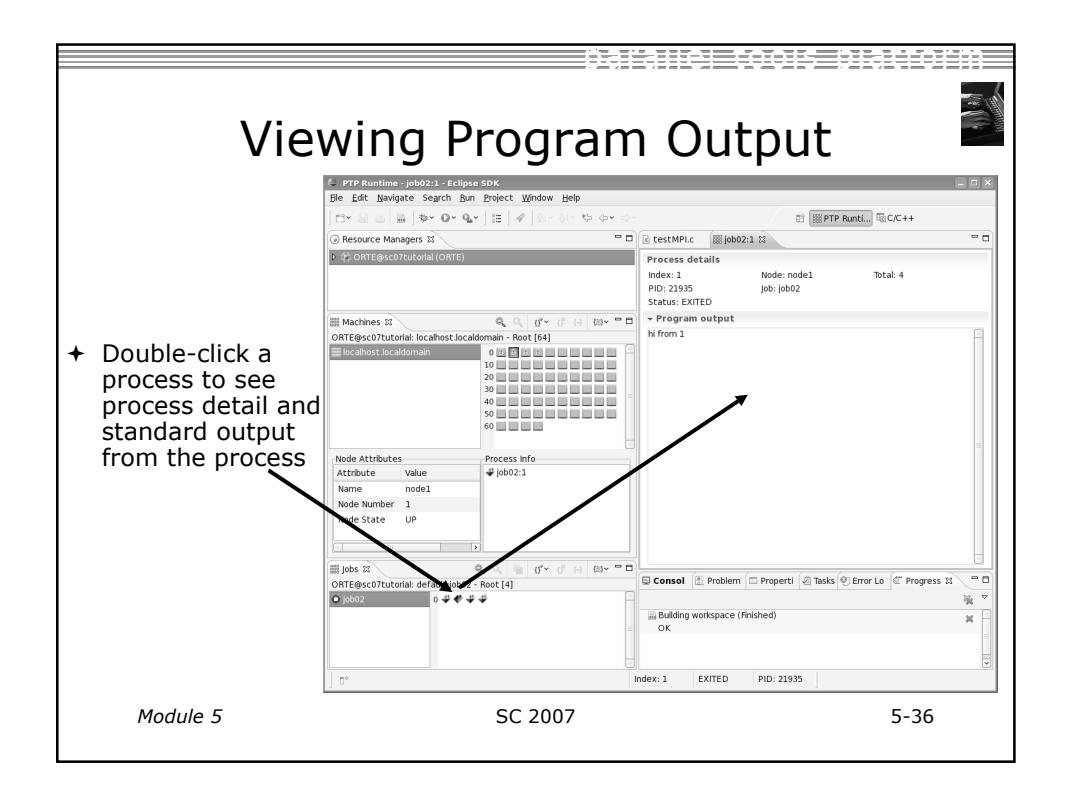

| About PTP Icons                                                                                                    |                                                                                                    |                                                                                                    |                                                                             |  |  |  |
|----------------------------------------------------------------------------------------------------|----------------------------------------------------------------------------------------------------|----------------------------------------------------------------------------------------------------|-----------------------------------------------------------------------------|--|--|--|
| <ul> <li>Open using legend icon in toolbar</li> <li>PTP Runtime - mpitest/mpitestar - Eclipse SDK</li> </ul>                                                                                                    | Legend     Resource Manager Ic     STARTING     STARTED     STOPPING     STOPPED     SUSPENDED     SUSPENDED                                                                                                    | ons                                                                                                  | ×                                                                           |  |  |  |
| Ele       Edit       Refactor       Navigate       Search       Run       Project         □       □       □       □       □       □       □       □       □       □       □       □       □       □       □       □       □       □       □       □       □       □       □       □       □       □       □       □       □       □       □       □       □       □       □       □       □       □       □       □       □       □       □       □       □       □       □       □       □       □       □       □       □       □       □       □       □       □       □       □       □       □       □       □       □       □       □       □       □       □       □       □       □       □       □       □       □       □       □       □       □       □       □       □       □       □       □       □       □       □       □       □       □       □       □       □       □       □       □       □       □       □       □       □       □       □       □       □       □ | t Canon Antonio Consultation Consultation Co | Node Icons<br>UP<br>DOWN<br>E ERROR<br>2. UNKNOWN<br>W USER EXCLUSIVE<br>Process Icons<br>→ STARTING | USER SHARED OTHER EXCLUSIVE OTHER SHARED FORCESS RUNNING FORCESS TERMINATED |  |  |  |
|                                                                                                    | <ul> <li>STARTED</li> <li>RUNNING</li> <li>TERMINATED</li> <li>SUSPENDED</li> <li>ERROR</li> <li>UNKNOWN</li> </ul>                                                                                                    | RUNNING     EXITED NORMALLY     EXITED WITH SIGNAL     SUSPENDED     ERROR     UNKNOWN  Close        |                                                                             |  |  |  |
| Module 5 S                                                                                                    | C 2007                                                                                                    |                                                                                                    | 5-37                                                                        |  |  |  |

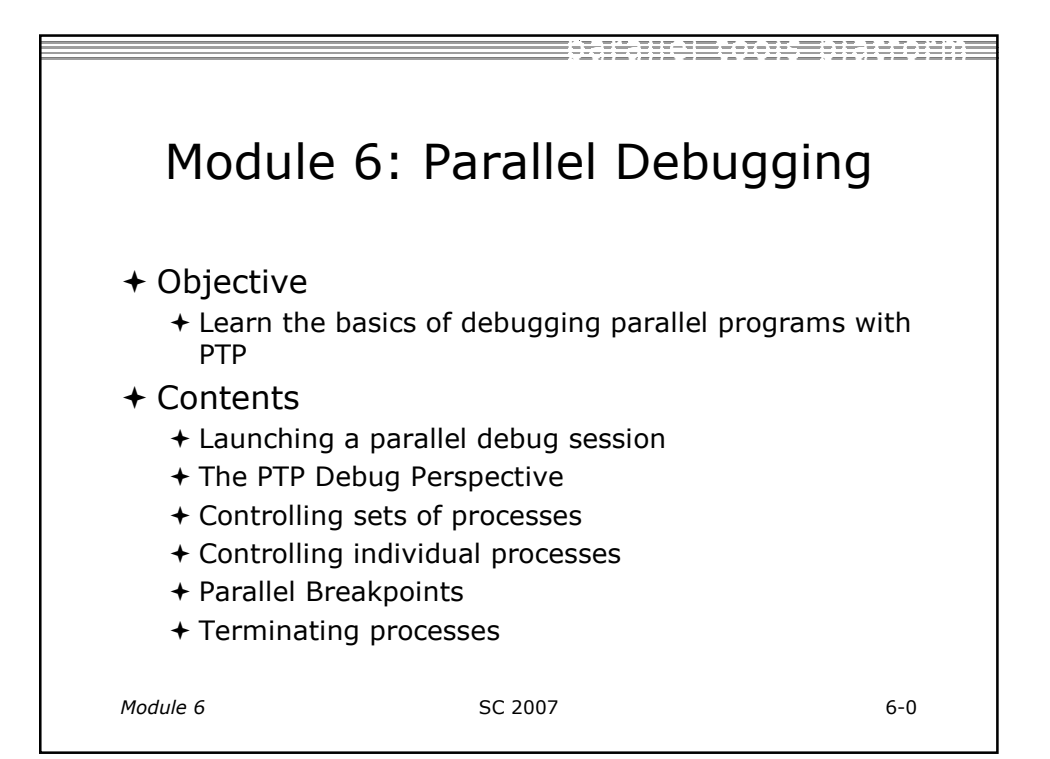

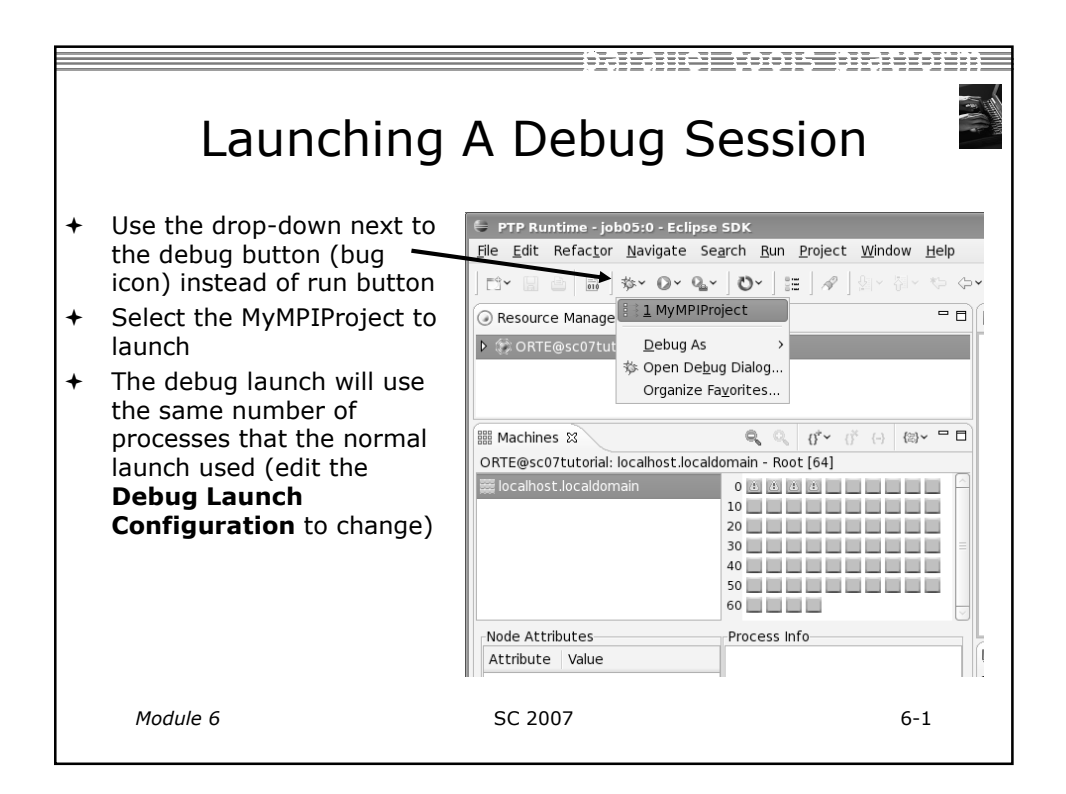

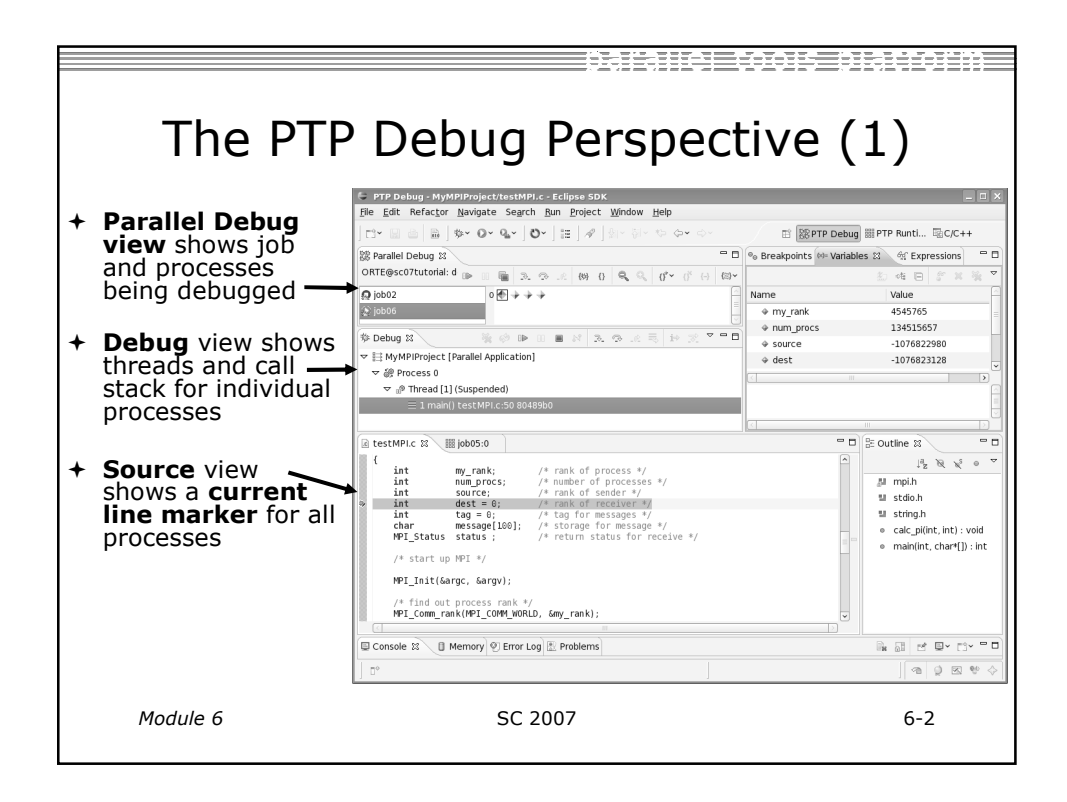

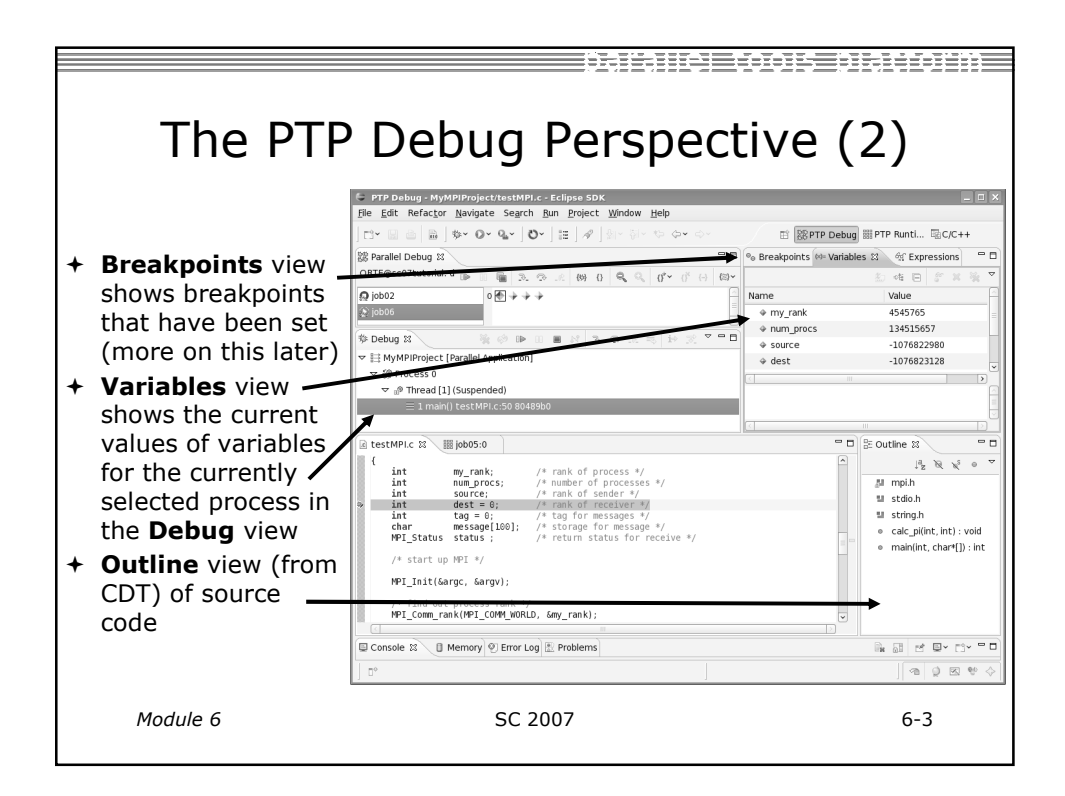

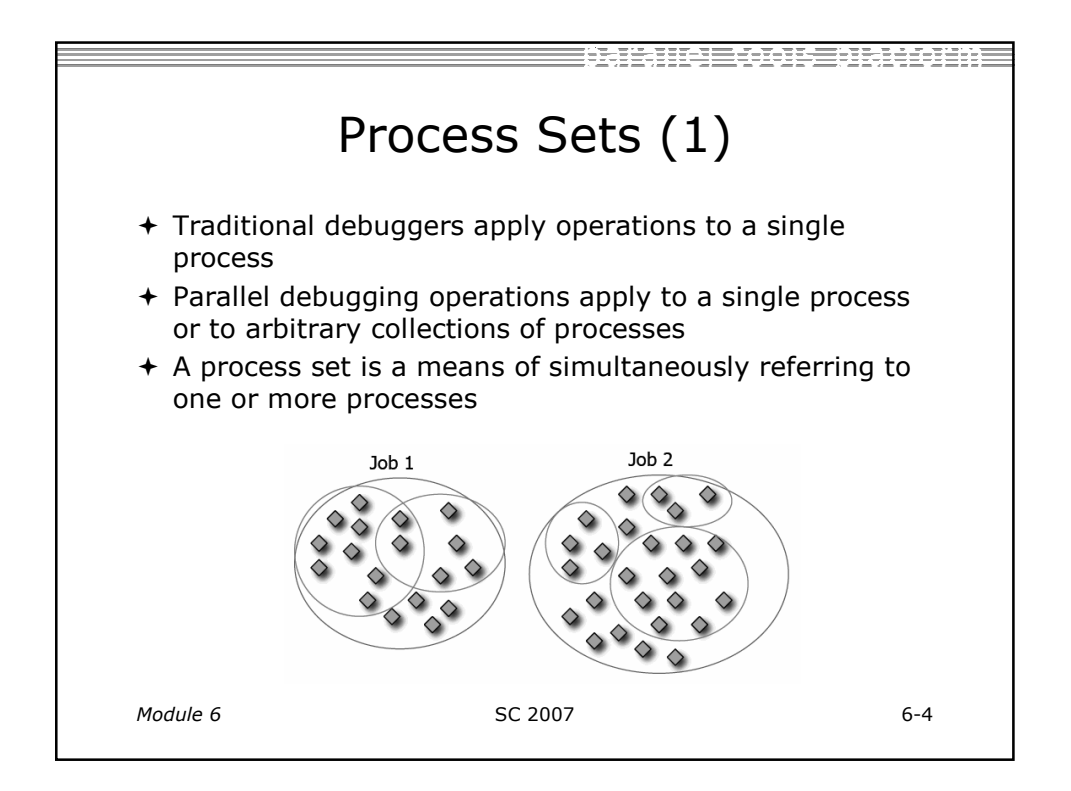

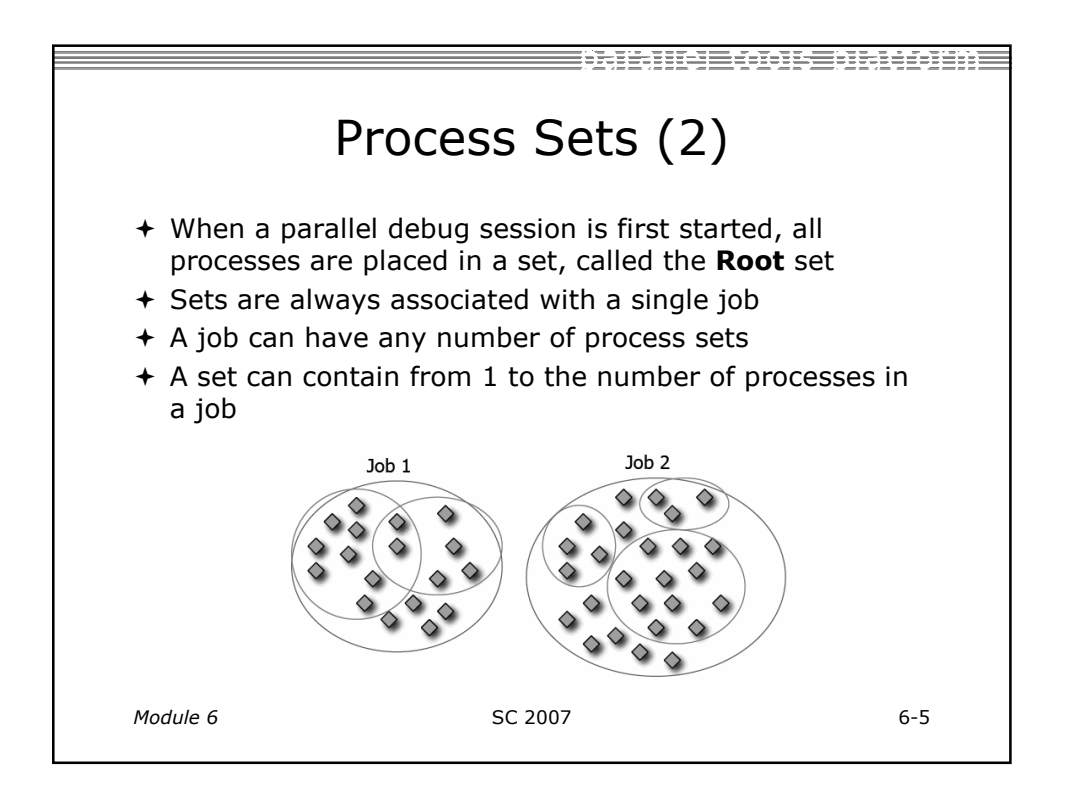

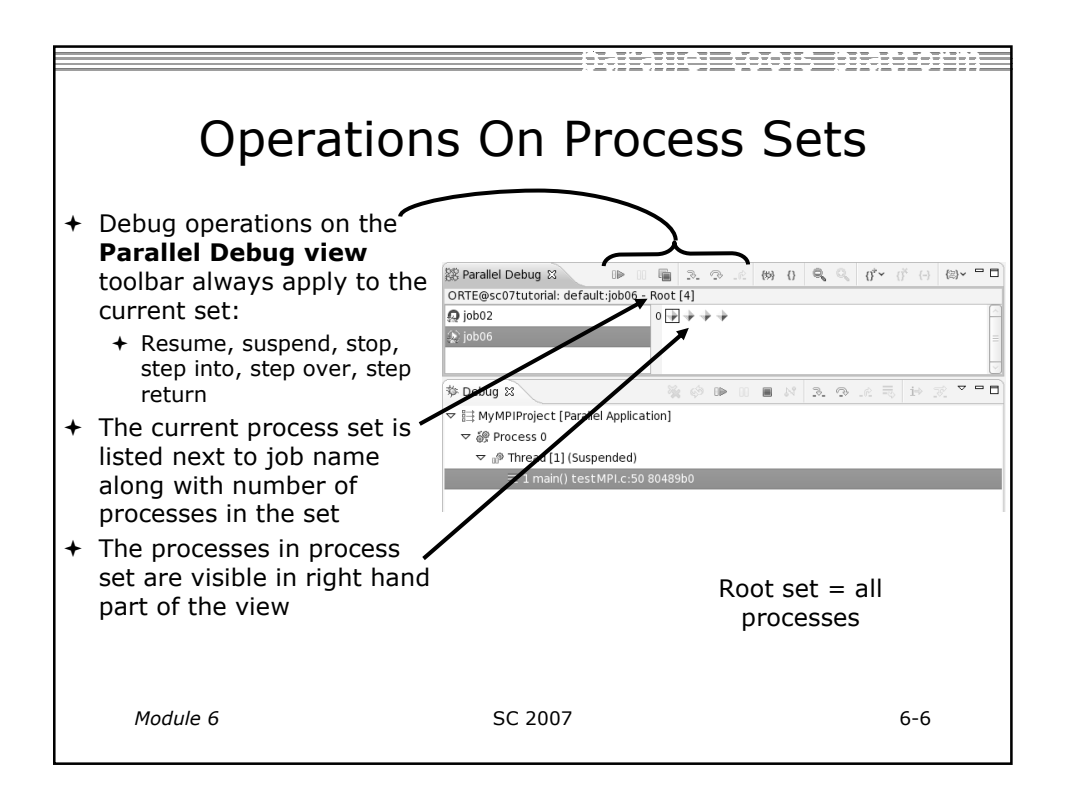

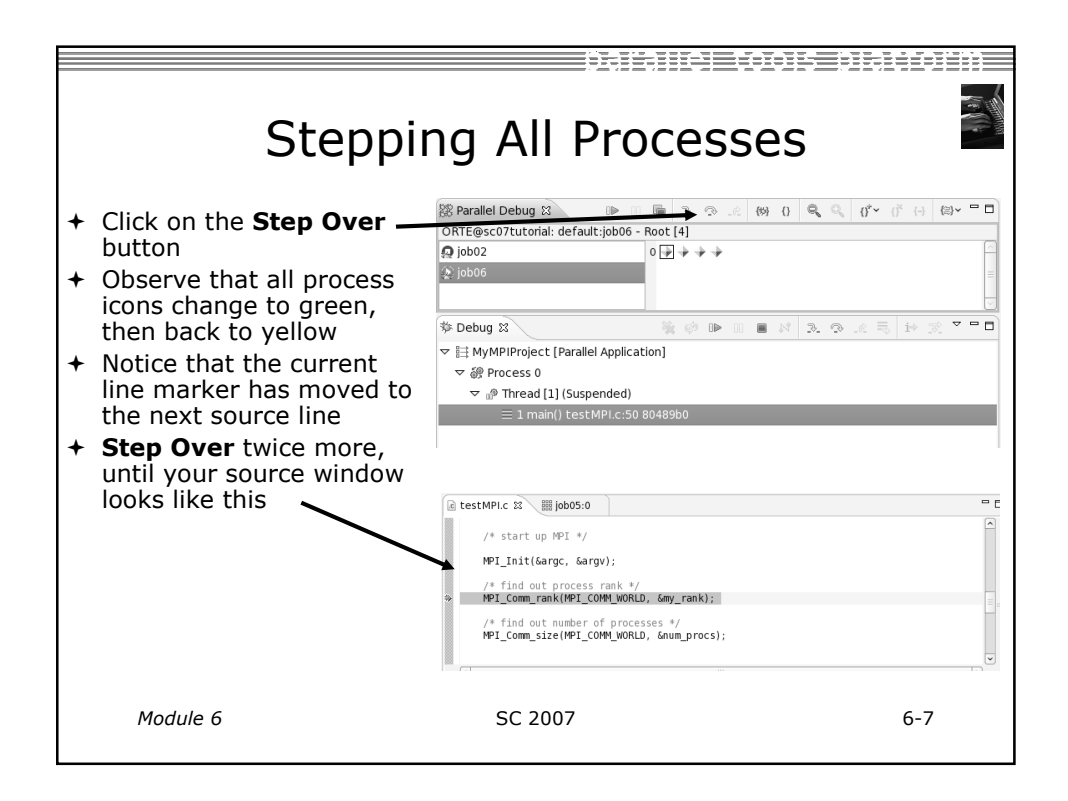

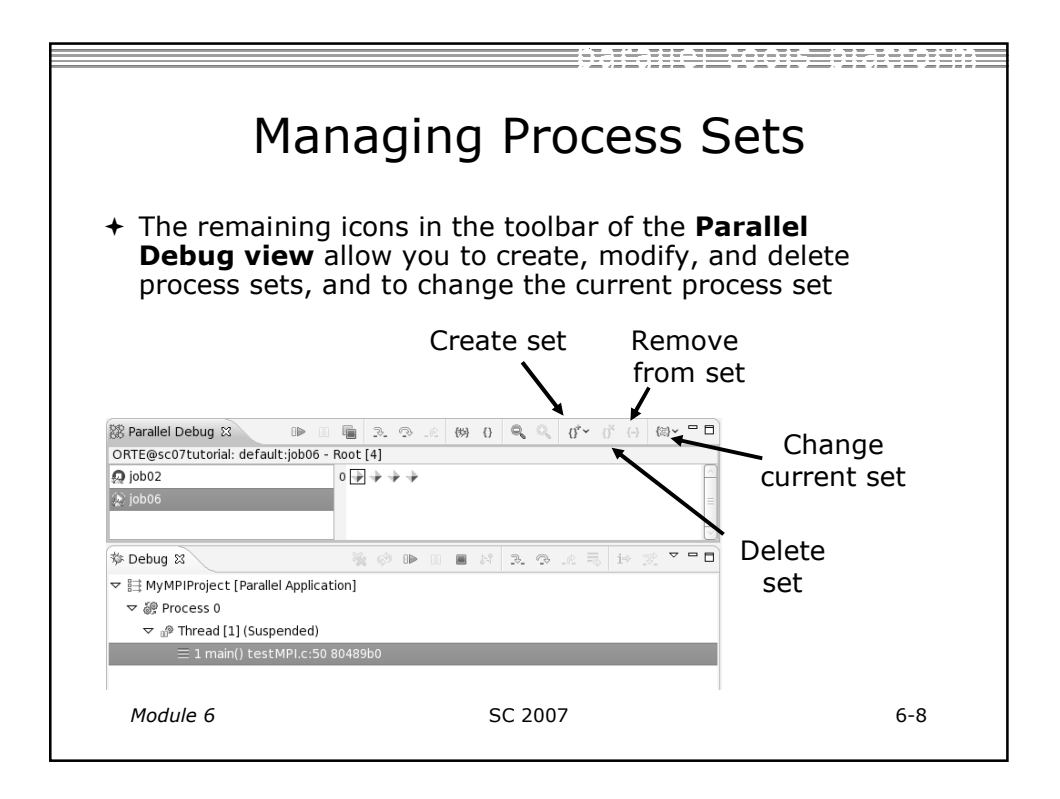

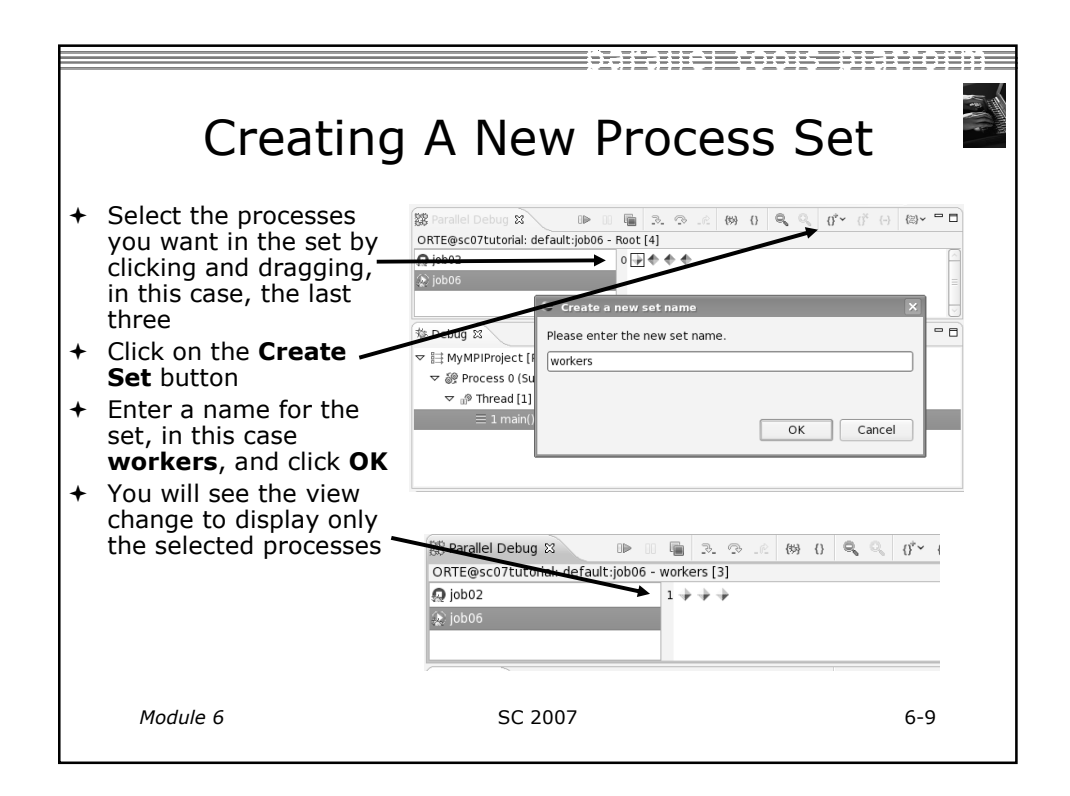

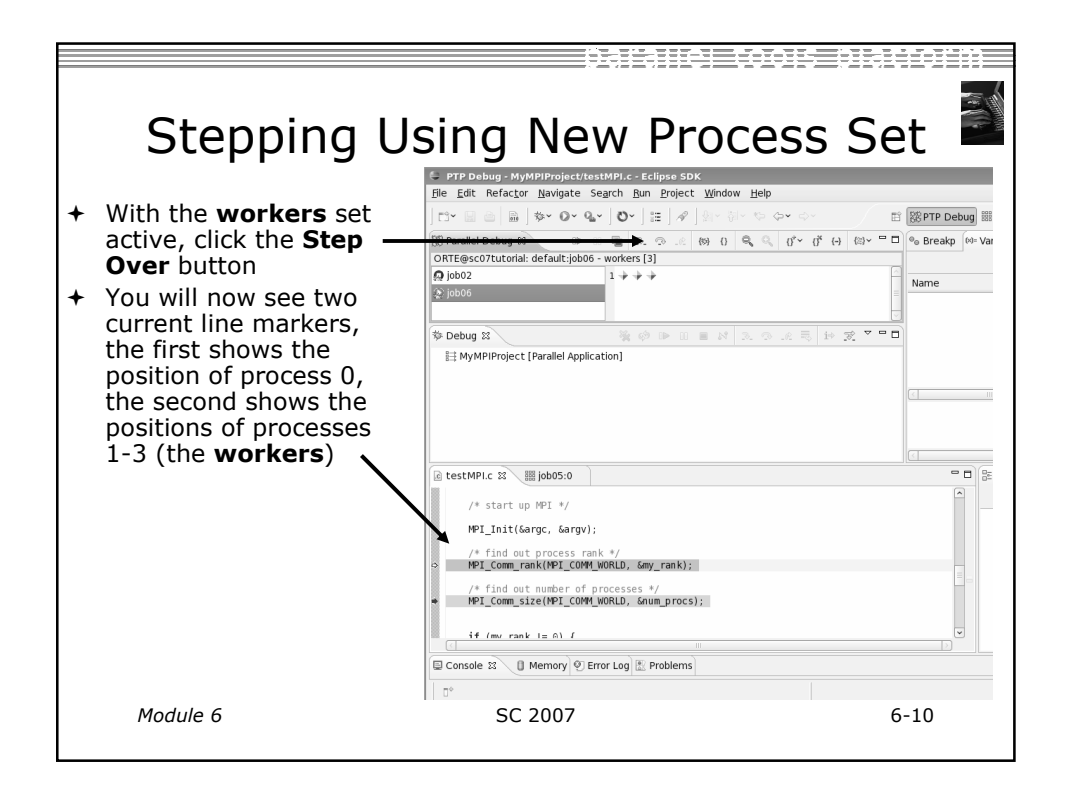

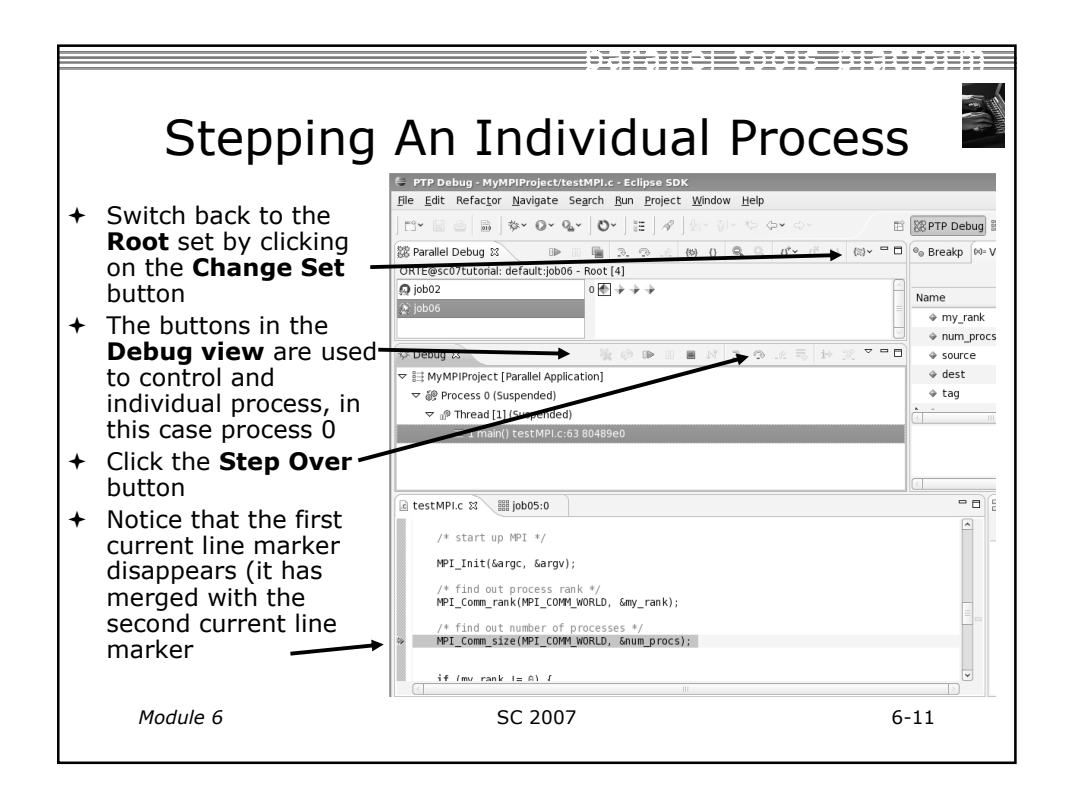

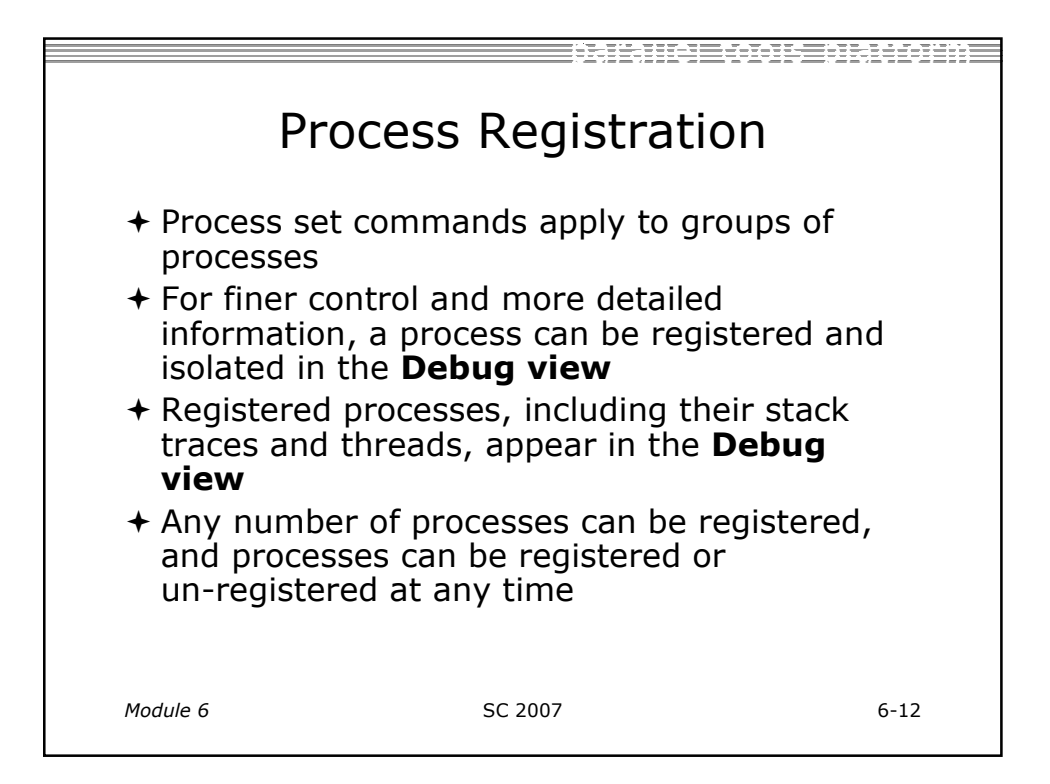

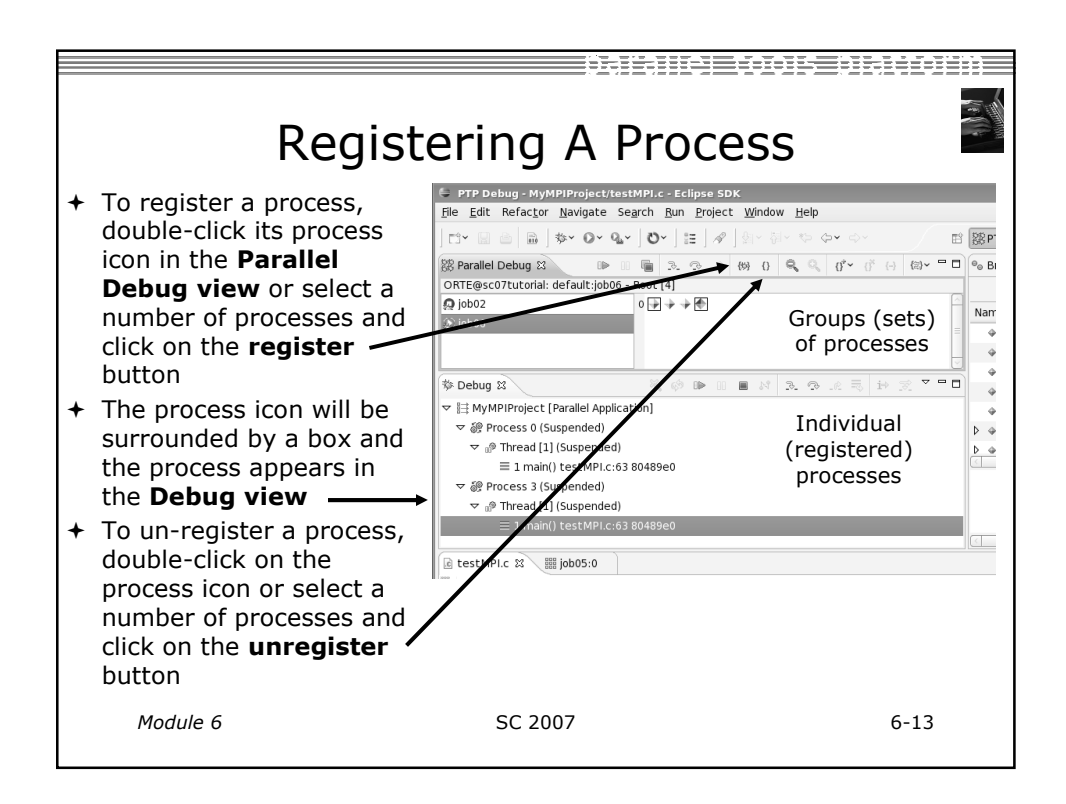

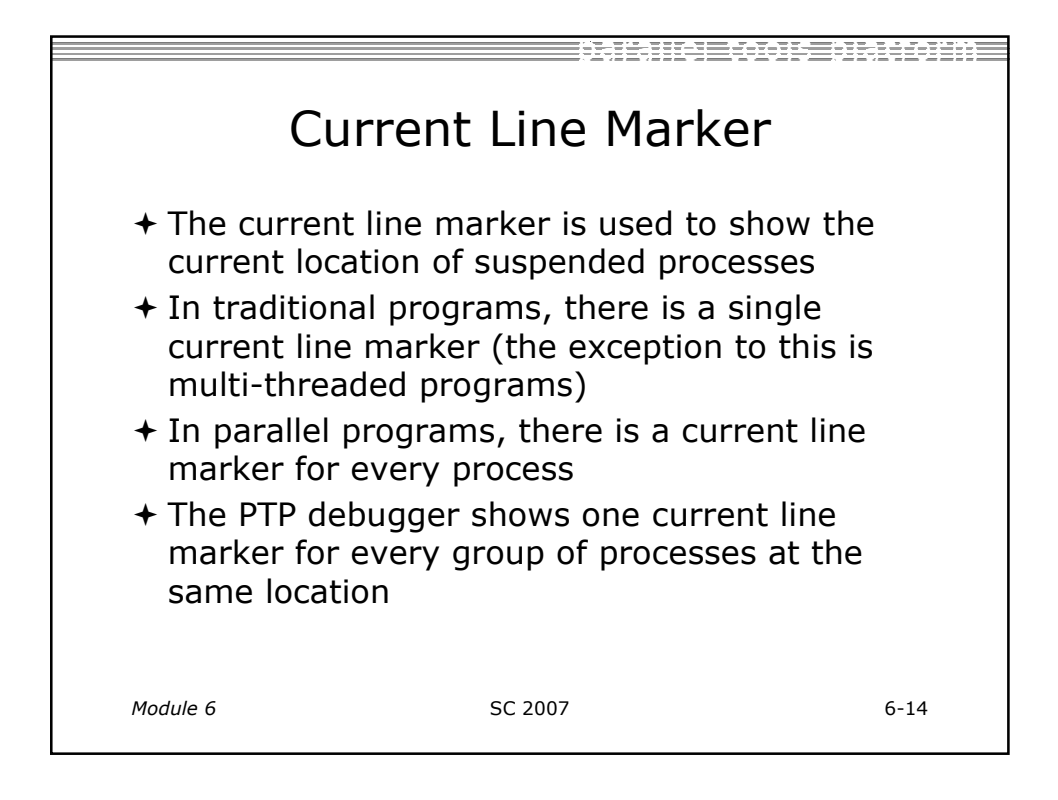

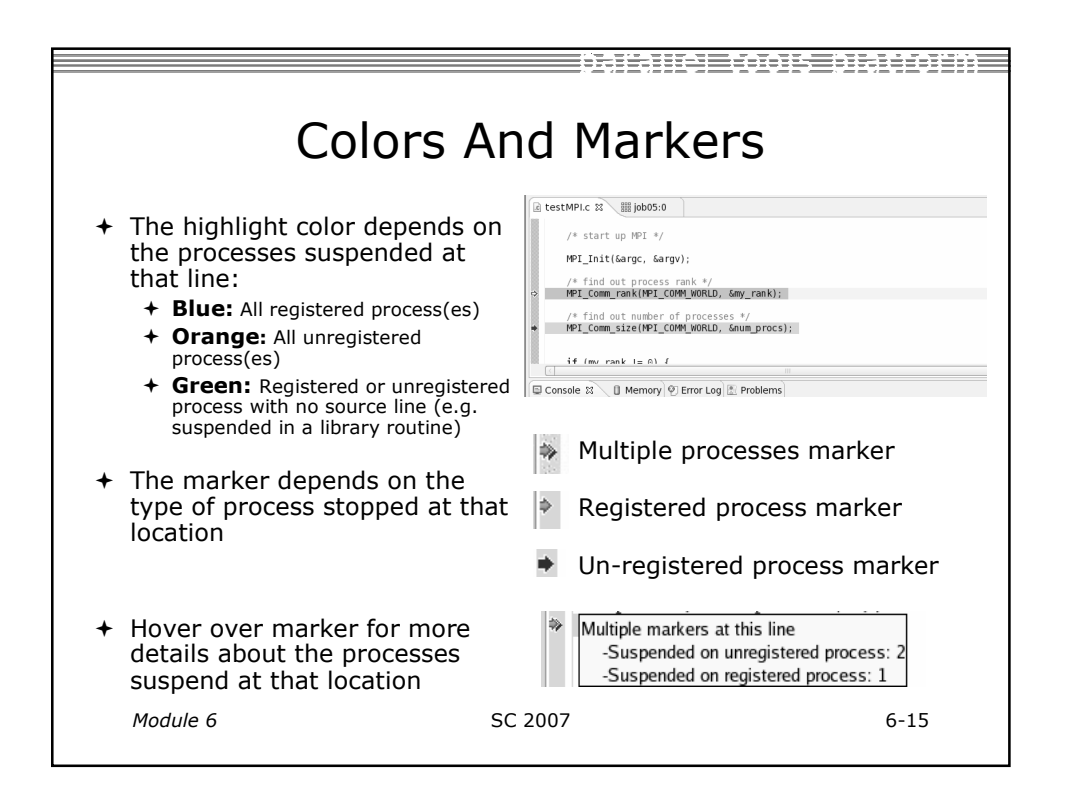

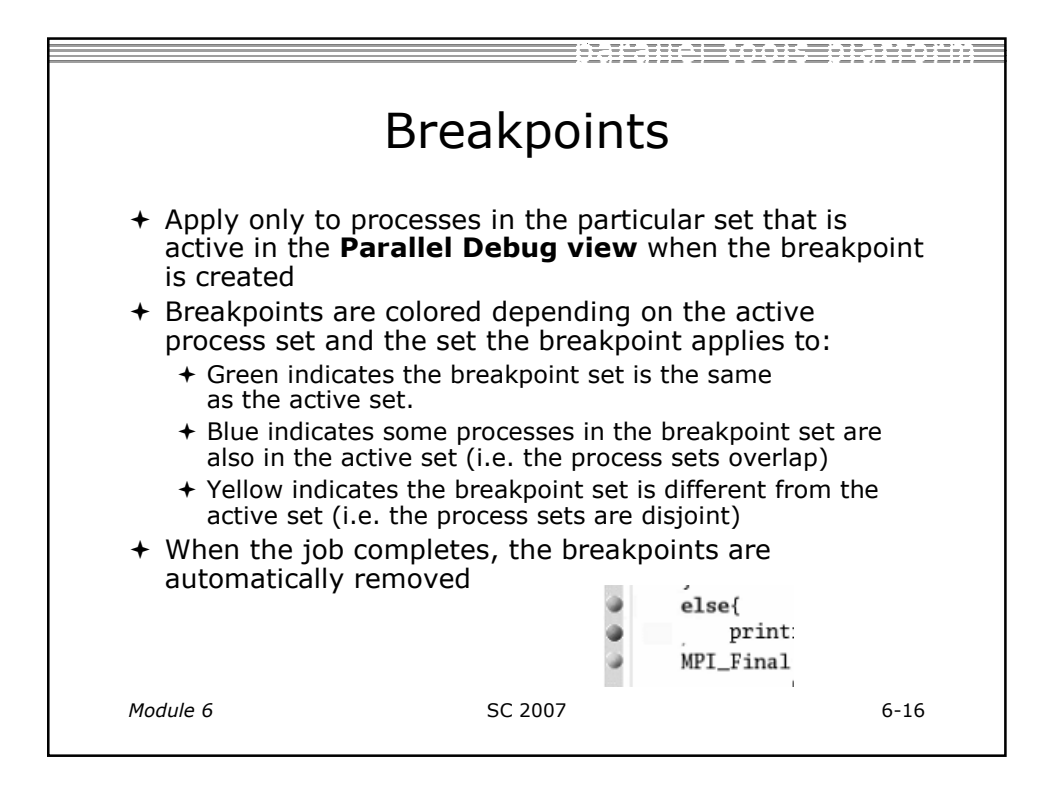

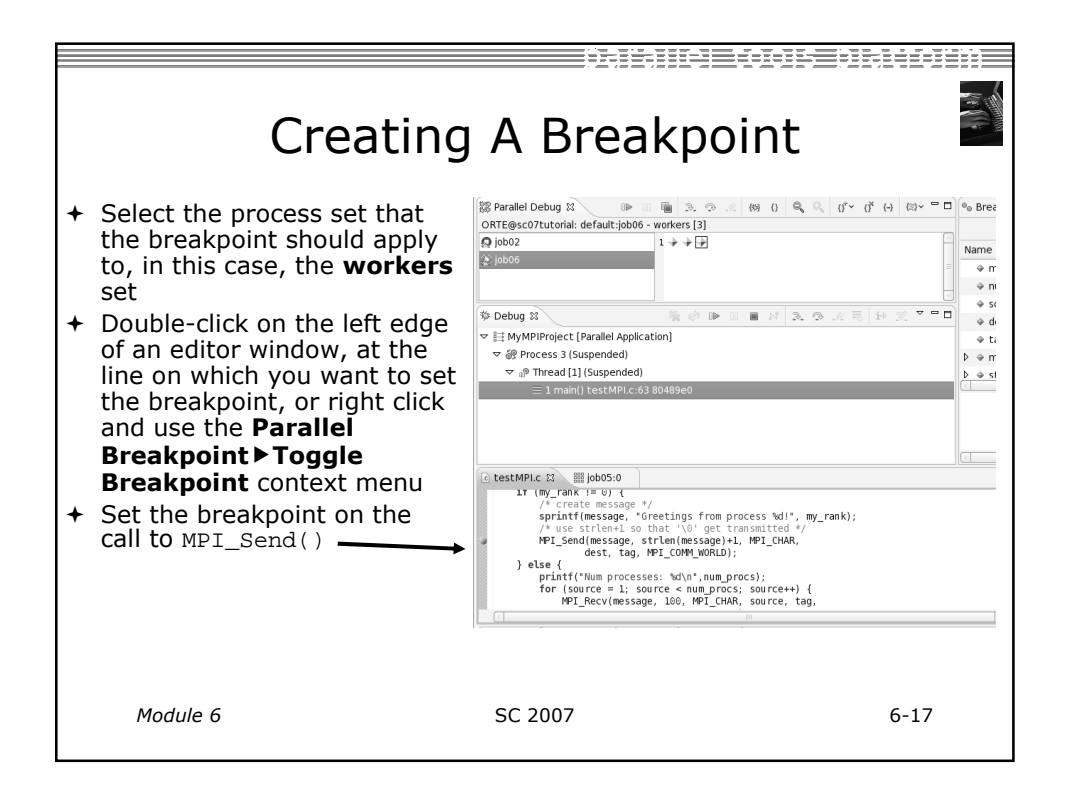

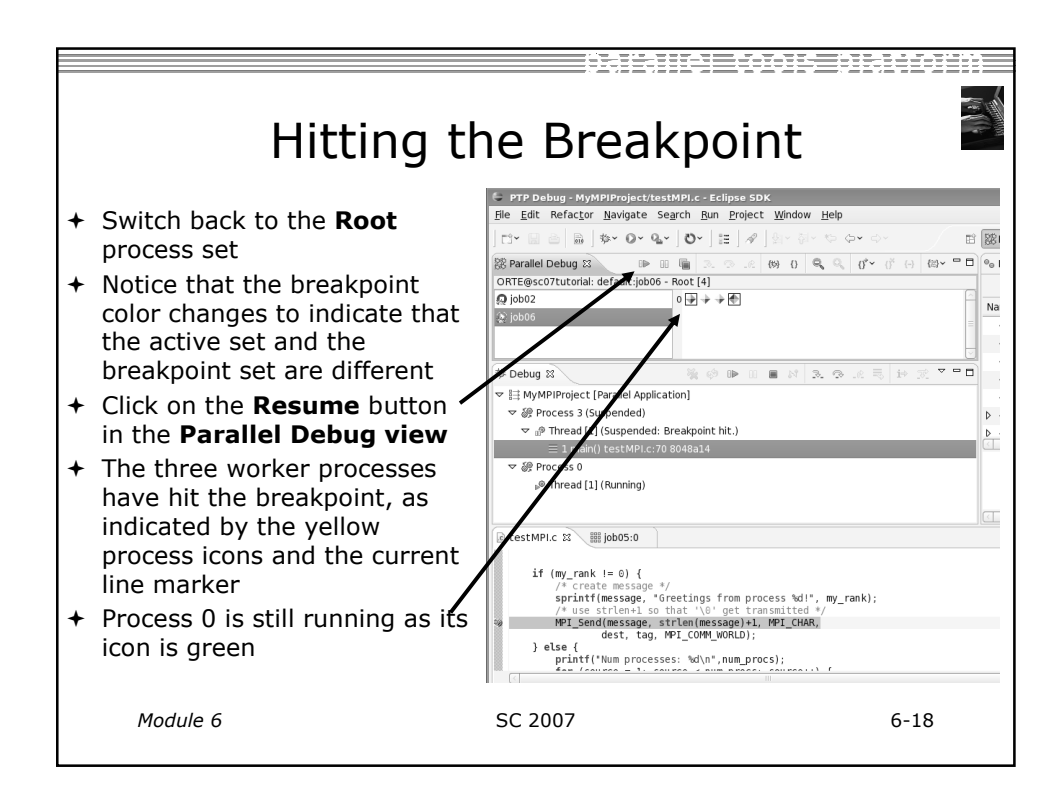

| More On Stepping                                                                                                    |                                                                                                    |      |  |  |
|----------------------------------------------------------------------------------------------------|----------------------------------------------------------------------------------------------------|------|--|--|
| <ul> <li>The Step buttons are only<br/>enabled when all processes<br/>in the active set are<br/>suspended (yellow icon)</li> <li>In this case, process 0 is still-<br/>running</li> </ul> | ETP Debug - MyMPIProject/testMPI.c - Eclipse SDX      File Ent Selector Navigate Search Bun Project Window Help      Constantial Debug 23     Constantial Debug 23     Constantial Debug 24     Constantial Debug 24   |      |  |  |
| <ul> <li>Switch to the workers set</li> <li>You will now see the Step<br/>buttons become enabled</li> <li>Step a couple of times to see<br/>what happens</li> </ul>                       | PTP Debug - MyMPIProject/testMPI.c - Eclipse SDK      Ele Edit Refactor Navigate Search Bun Project Window Help      C*      C* |      |  |  |
| Module 6                                                                                                    | SC 2007                                                                                                    | 6-19 |  |  |

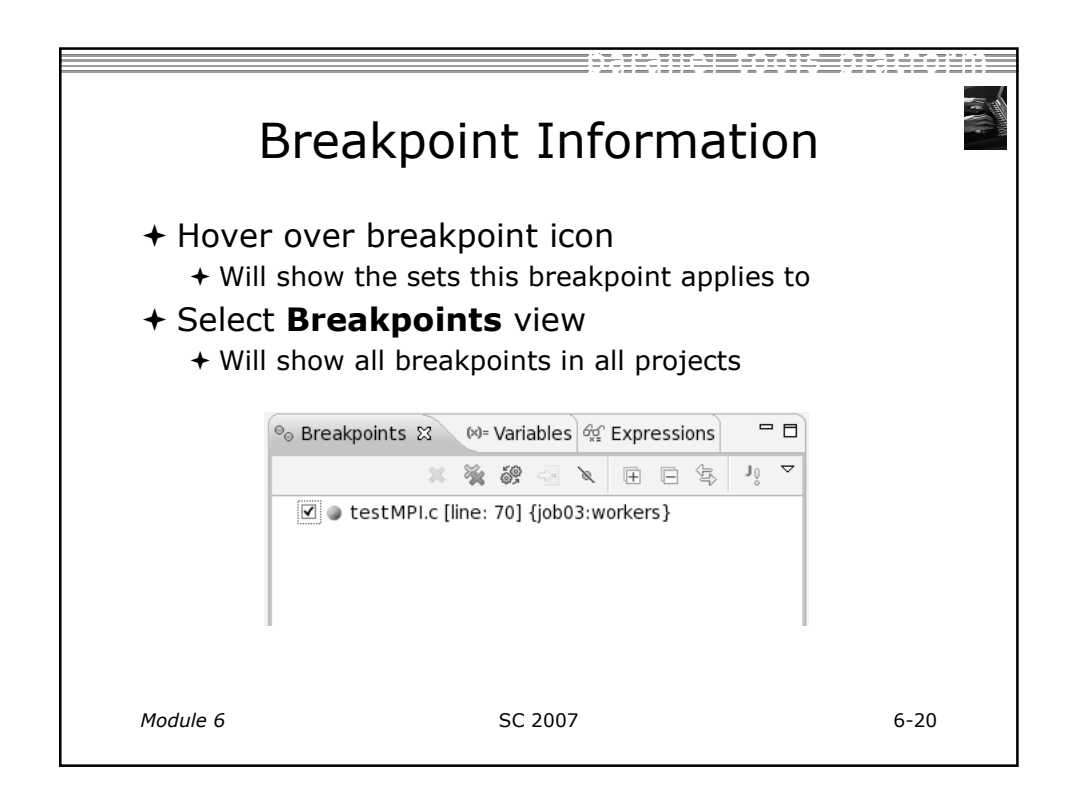

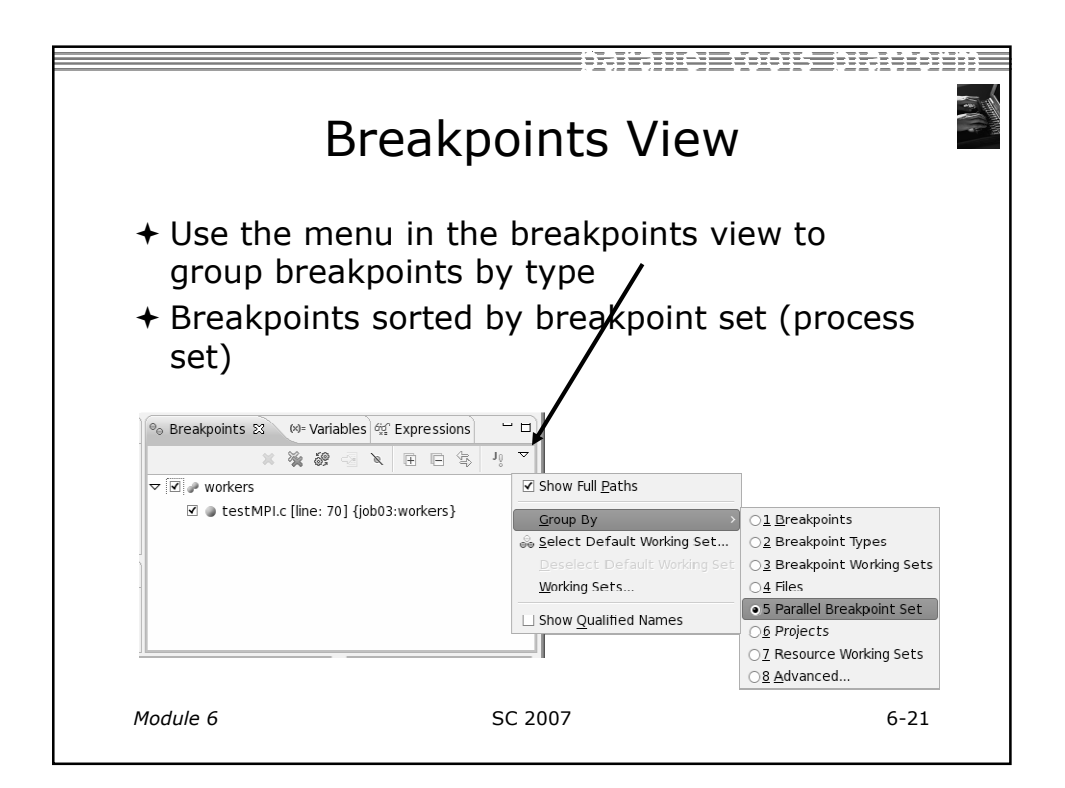

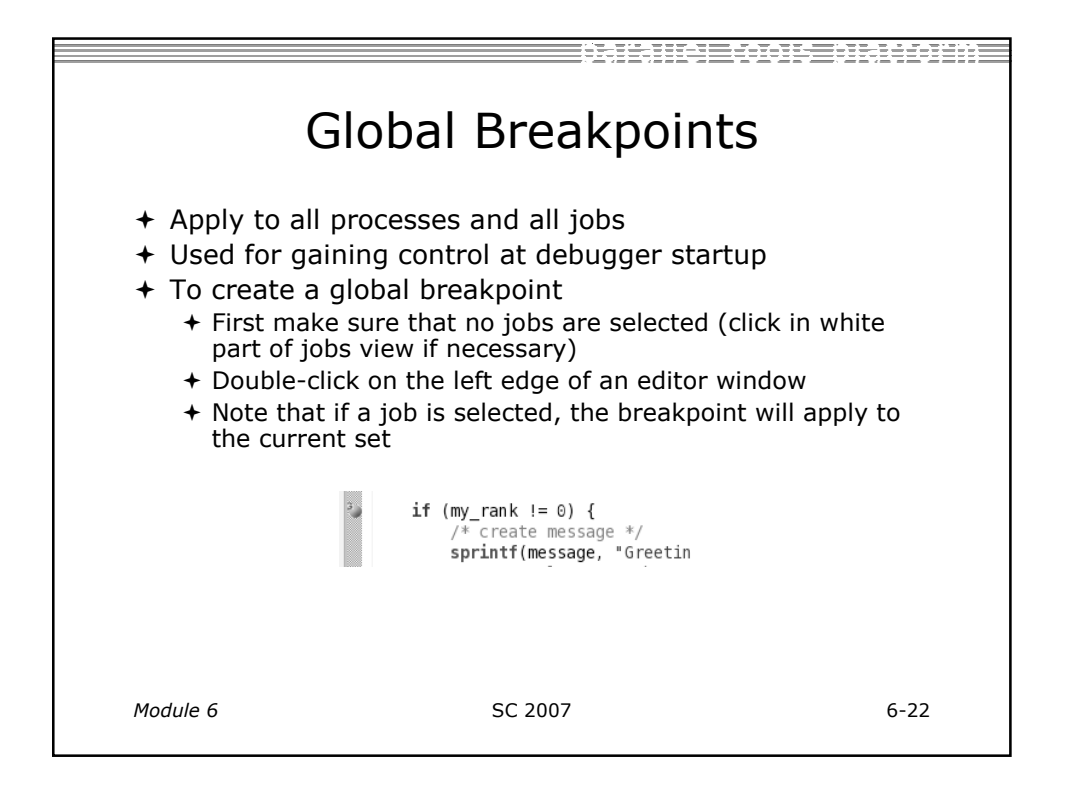

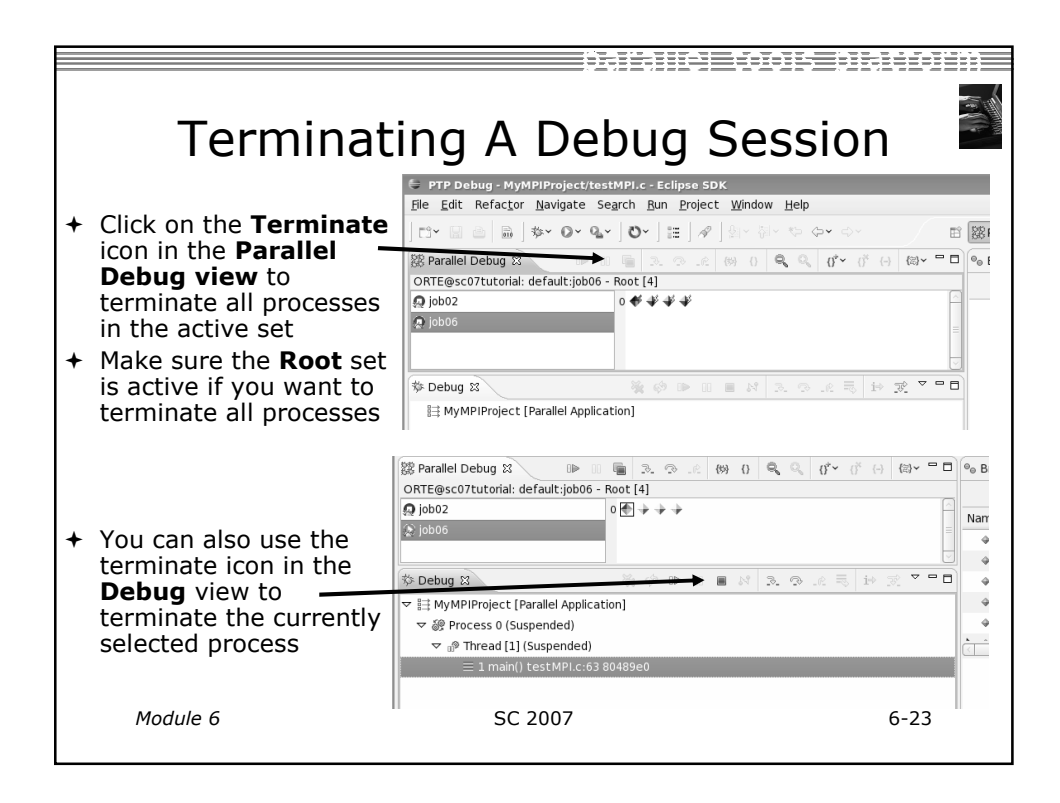
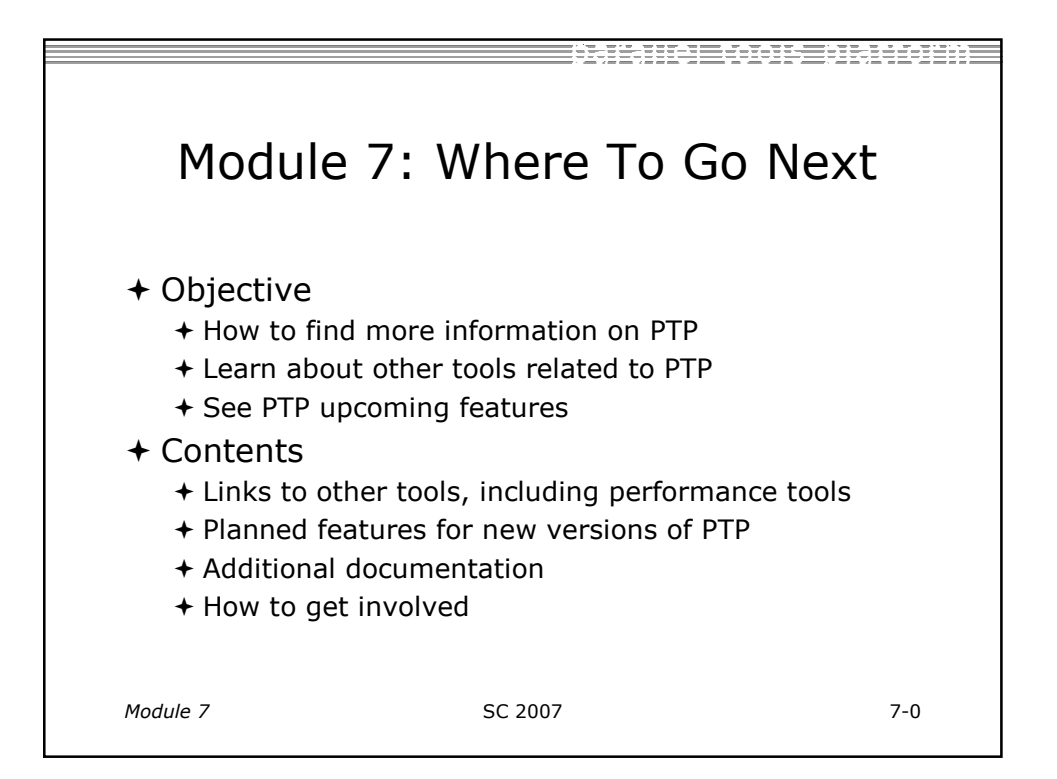

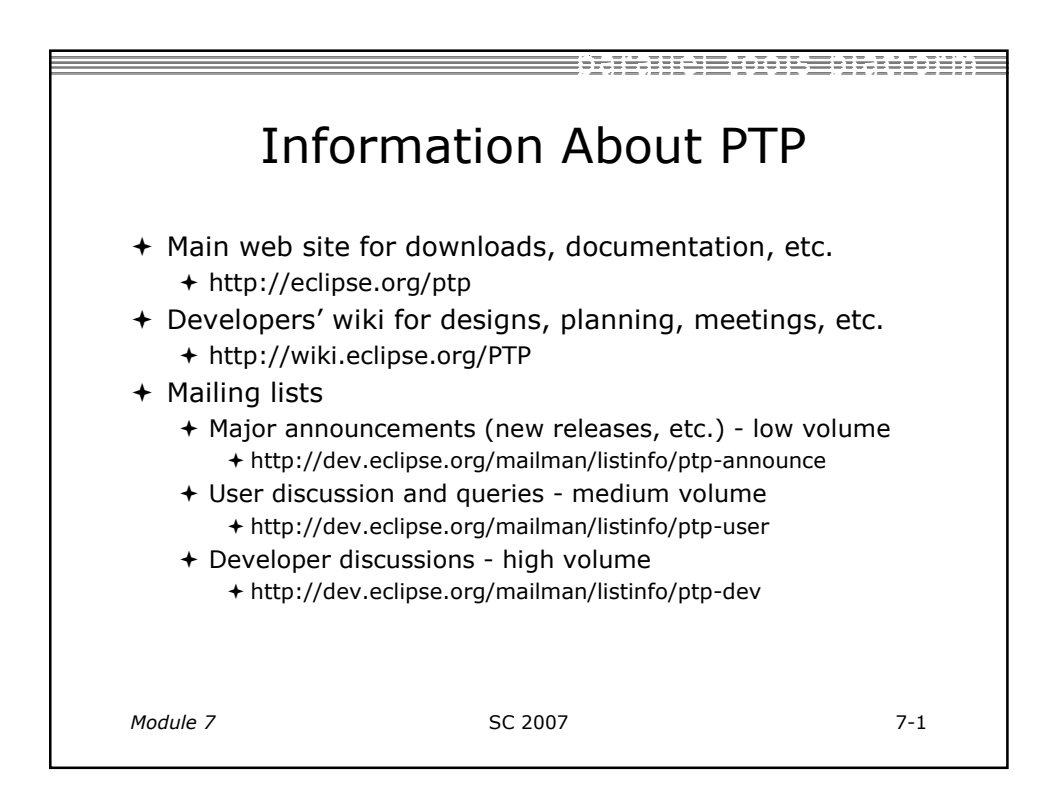

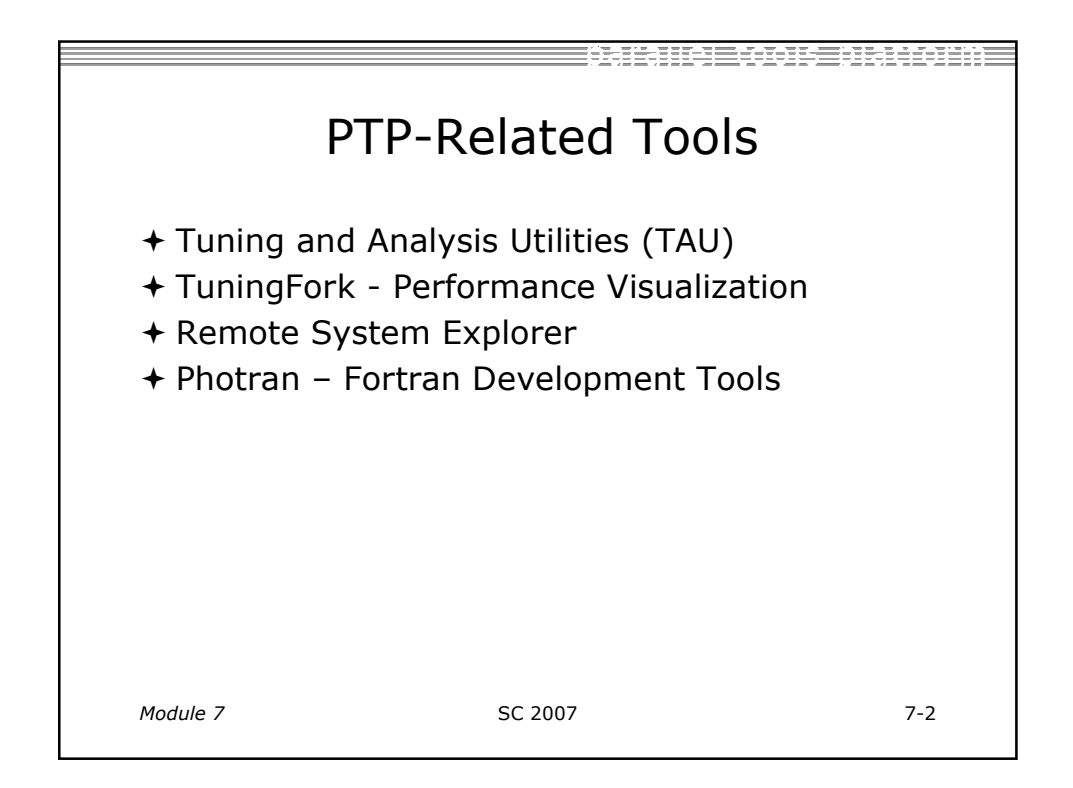

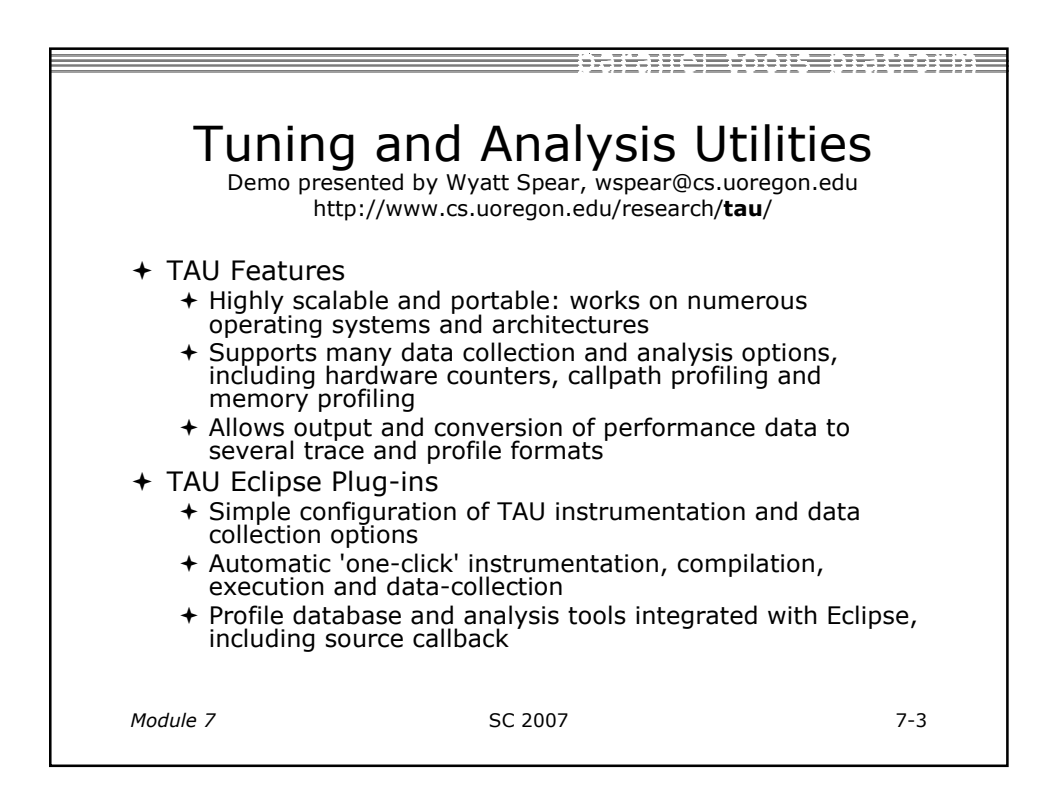

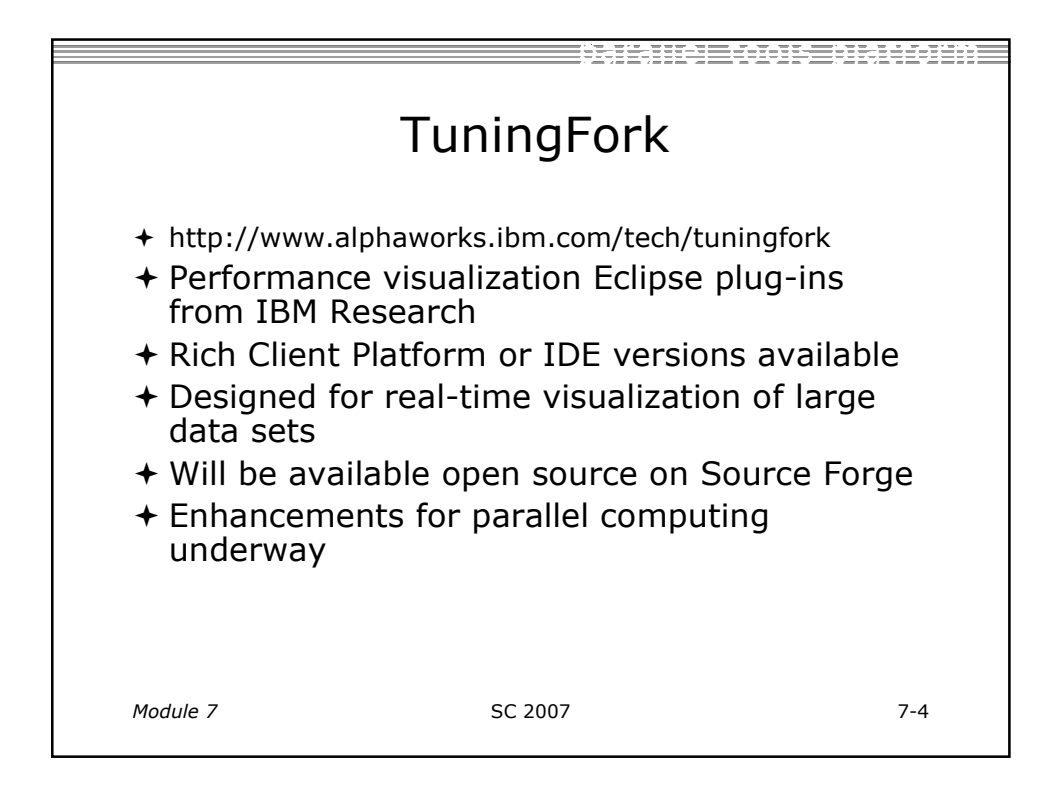

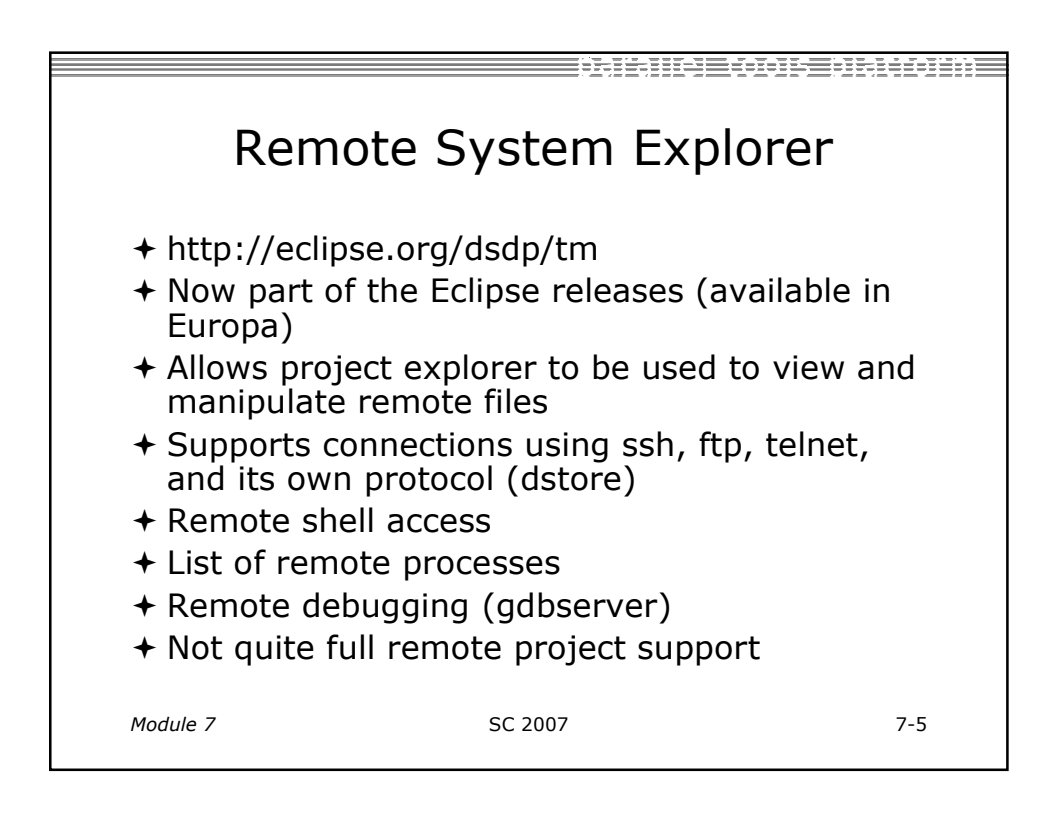

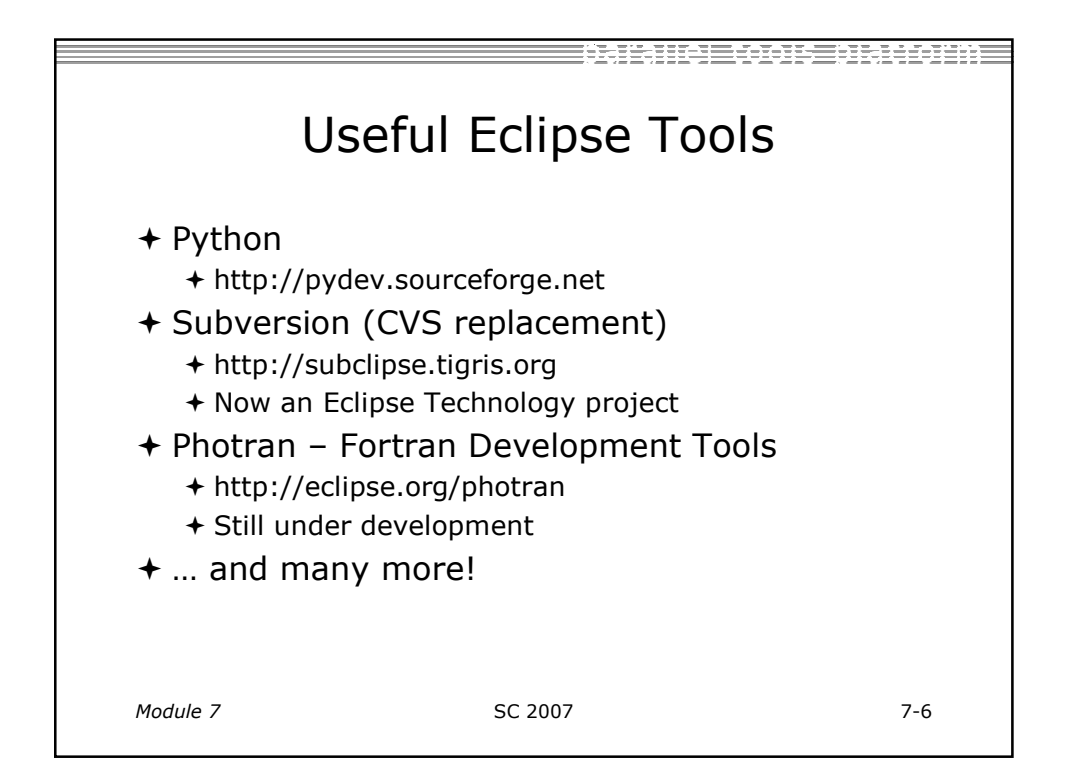

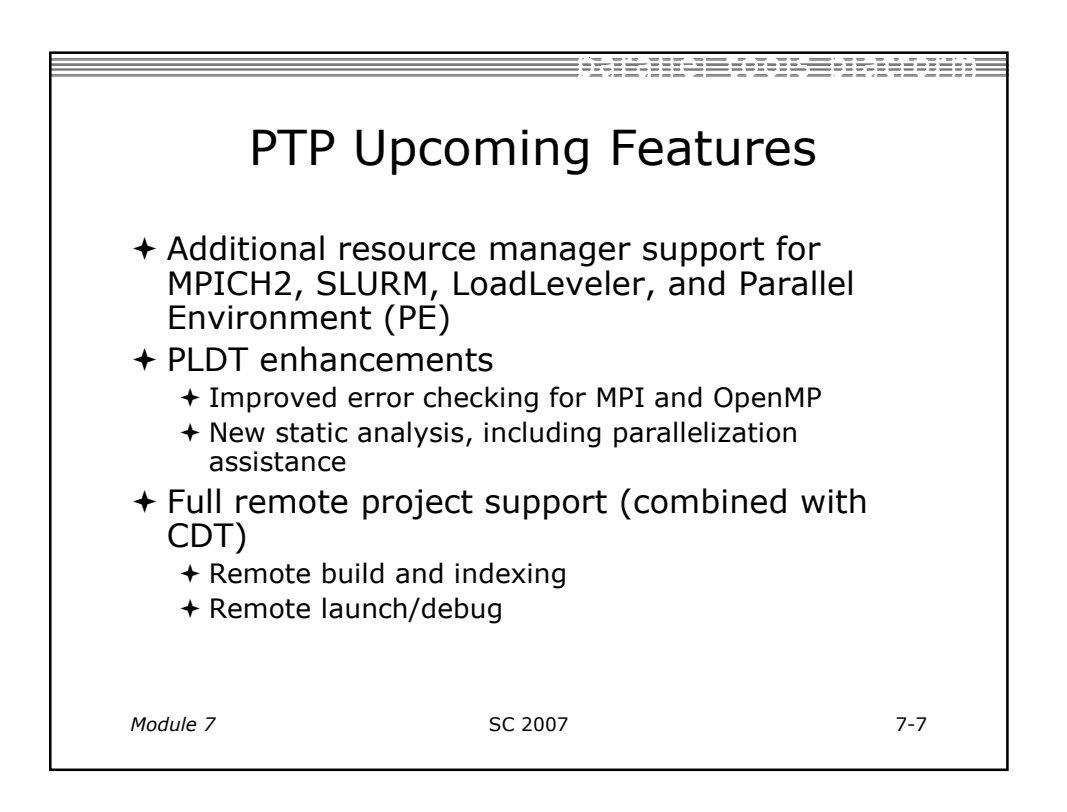

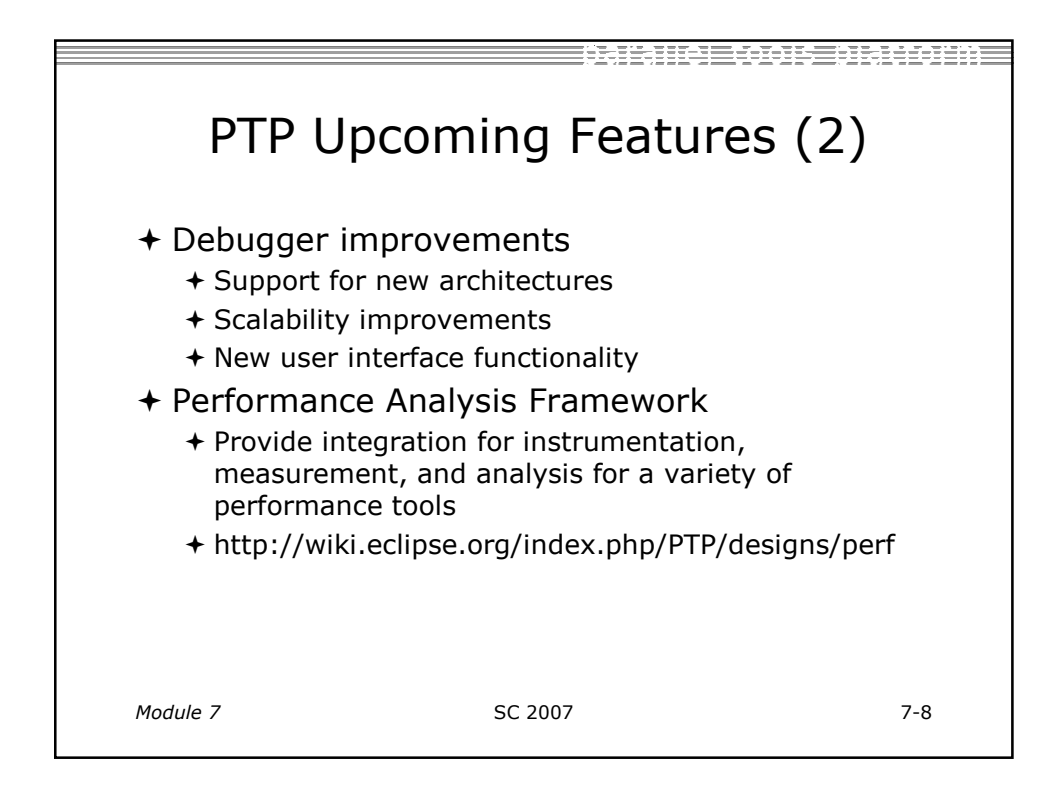

| PTP Publications                                                                                                    |                                                                                                    |                                                                                                    |
|----------------------------------------------------------------------------------------------------|----------------------------------------------------------------------------------------------------|----------------------------------------------------------------------------------------------------|
| <ul> <li>* "Developing Sci<br/>in Science &amp; En<br/>50-61</li> <li>+ Link on http://</li> <li>* "A Model-Based<br/>Tools", Proceed<br/>Cluster Comput</li> <li>+ Link on http://</li> <li>+ IBM developerV</li> <li>+ http://www-12i</li> <li>* "An Integrated<br/>Beth Tibbitts &amp;<br/>Workshop on Sci<br/>2007</li> <li>+ http://www.is</li> </ul> | ientific Applications Using Eclip<br>gineering, vol. 8, no. 4, July/A<br>'/eclipse.org/ptp web page<br>  Framework for the Integratic<br>ings of the IEEE International<br>ing, Barcelona, September 200<br>'/eclipse.org/ptp web page<br>Vorks article:<br>8.ibm.com/developerworks/edu/os-dw-<br>Tools Platform for Multi-Core E<br>Evelyn Duesterwald, STMCS: S<br>oftware Tools for Multi-Core Sy<br>si.edu/~mhall/stmcs07/program.h | ose," Computing<br>august 2006, pp.<br>on of Parallel<br>Conference on<br>06<br>-os-ecl-ptp.html<br>Enablement,"<br>Second<br>ystems, March |
| Module 7                                                                                                    | SC 2007                                                                                                    | 7-9                                                                                                    |

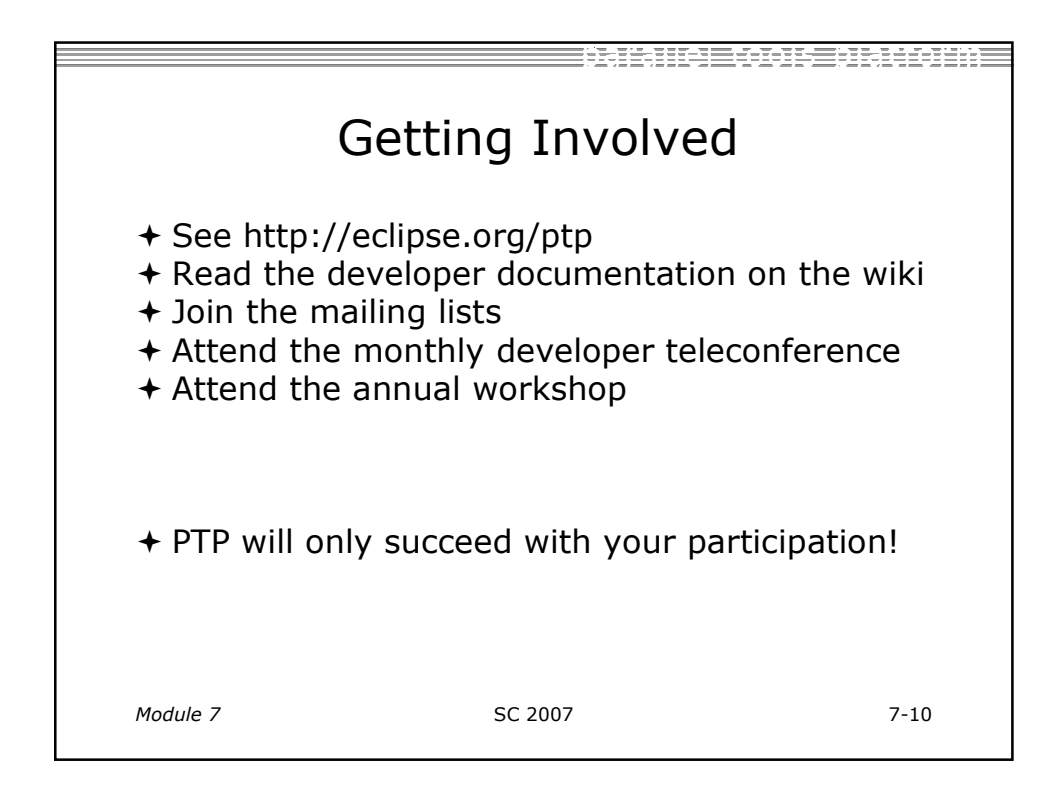

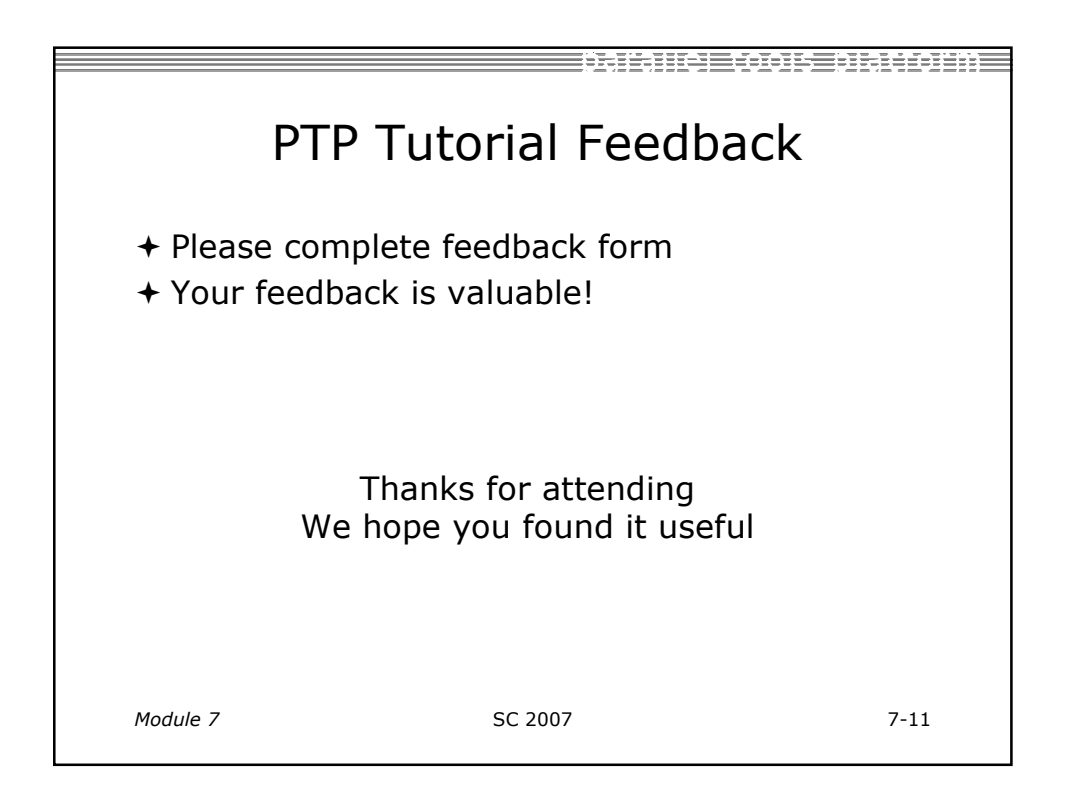